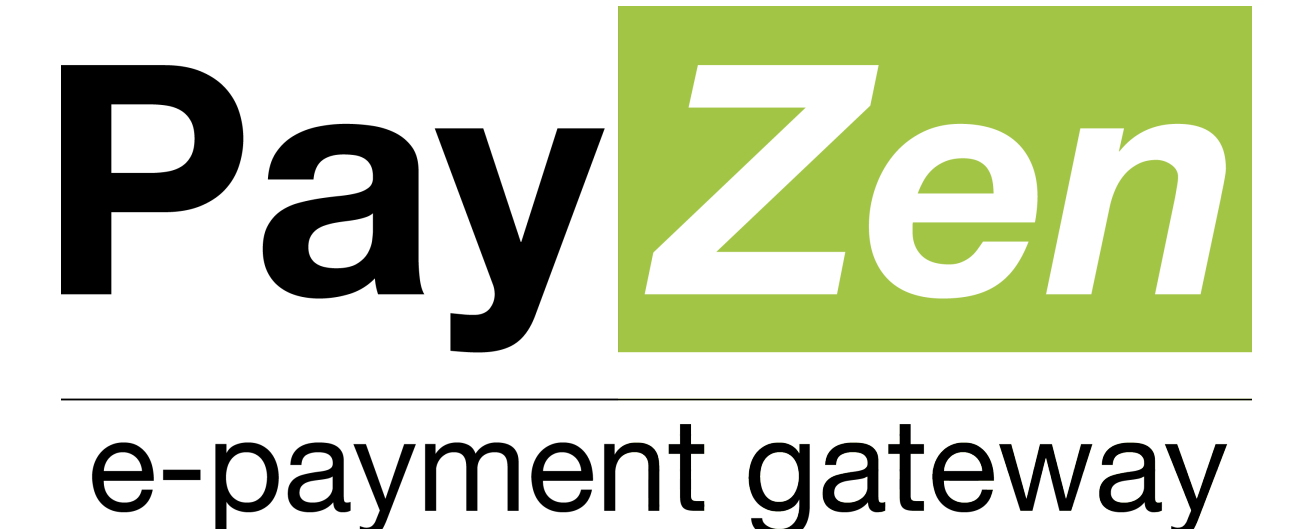

# **SEPA Direct Debit**

**SDD Recurring** 

PayZen 2.5

Document version 2.5

# Contents

| 1. HISTORY OF THE DOCUMENT                                                                                            | 4          |
|----------------------------------------------------------------------------------------------------|------------|
| 2. GETTING IN TOUCH WITH TECHNICAL SUPPORT                                                                            | 6          |
| 3. SEPA: PAYMENT BY DIRECT DEBIT                                                                                      | 7          |
| 3.1 Mandate information requirements                                                                                  | 7          |
| 3.2 Distinguishing the SDD mandate type                                                                               |            |
| 3.3 Identifying the delays for SFPA Direct Debit                                                                      | 9          |
| 3.4 Defining the steps of the SEPA direct debit                                                                       | 10         |
| 3.5. Identifying the transmission channel of SEPA direct debit orders to the bank                                     | 10         |
| 3.6 Managing chargeback                                                                                               |            |
| Setting up charachack flow                                                                                            |            |
| Viewing chargebacks in the Back Office                                                                                |            |
| SEDA Direct Dabit Peason Codes table                                                                                  |            |
| Resubmit a payment                                                                                                    |            |
|                                                                                                    | 15         |
| 4. SELECTING A PAYMENT METHOD                                                                                         |            |
| 4.1. Prerequisites                                                                                                    |            |
| 4.2. Defining the steps of an automatic direct debit on the payment page                                              |            |
| 4.3. Viewing SEPA transactions in the Back Office                                                                     |            |
| 4.4. Viewing mandate details in the Back Office                                                                       |            |
| 4.5. Notifying the debtor                                                                                             |            |
| Activating the pre-notification                                                                                       | 21         |
| Customizing the pre-notification e-mail                                                                               | 21         |
| 4.6. Importing SEPA direct debit mandates                                                                             | 21         |
| 5. GENERATING A REQUEST FOR AN AUTOMATIC PAYMENT VIA DIRECT I<br>6. ESTABLISHING INTERACTION WITH THE PAYMENT CATEWAY | DEBIT22    |
| 6.1 Setting up the payment page UDI                                                                                   | 23         |
| 6.2. Identifying yourself during data exchange                                                                        | 23         |
| 6.2. Choosing between Test and Production mode                                                                        | 23<br>24   |
| 6.4. Managing the intersection with the marshant website                                                              | 24<br>25   |
| 6.5. Monophing accurity                                                                                               |            |
| 6.7. Setting up petifications                                                                                         |            |
| 6.7. Setting up noullications.                                                                                        | 29         |
| Setting up notifications                                                                                              |            |
| 6.8. Configuring delays for SEPA direct debit presentation                                                            |            |
| 7. GENERATING A PAYMENT FORM                                                                                          |            |
| 7.1. Registering a mandate                                                                                            |            |
| 7.2. Making one click Payment (using an existing mandate)                                                             |            |
| 7.3. Saving a mandate and set a fixed subscription                                                                    |            |
| 7.4. Registering a mandate and making a payment                                                                       |            |
| 7.5. Updating a mandate and making a payment                                                                          | 43         |
| 8. USING ADDITIONAL FUNCTIONS                                                                                         | 45         |
| 8.1. Customizing the UMR (Unique Mandate Reference)                                                                   | 45         |
| 8.2. Modifying the desired due date                                                                                   |            |
| 8.3. Managing the return to the merchant website                                                                      |            |
| Defining the Return URLs                                                                                              |            |
| 8.4. Defining a different amount for the first installment(s)                                                         |            |
| 9. COMPUTING THE SIGNATURE                                                                                            |            |
| 10 SENDING THE DAVMENT DEGUEST                                                                                        | <b>F</b> 4 |
| IU. SENDING THE PAYMENT KEQUEST                                                                                       |            |

| 10.1. Redirecting the buyer to the payment page                                            |    |
|--------------------------------------------------------------------------------------------|----|
| 10.2. Processing errors                                                                    | 51 |
|                                                                                            | 50 |
| 11. ANALYZING THE PAYMENT RESULT                                                           |    |
| 11.1. Retrieving data returned in the response                                             |    |
| 11.2. Computing the signature                                                              |    |
| 11.3. Comparing signatures                                                                 |    |
| 11.4. Analyzing the nature of notification                                                 |    |
| 11.5. Processing the response to a request for a subscription with a fixed date and amount |    |
| 11.6. Analyzing the result of an installment                                               |    |
| 11.7. Processing the response to the request for mandate registration                      |    |
| 11.8. Processing the response to a mandate update and analyzing the payment result         | 60 |
| 11.9. Analyzing the result of a one click payment                                          | 61 |
| 12 MANACINC VOUD DIDECT DEBITS VIA A EILE SHADING SEDVICE                                  | 62 |
| 12. MANAGING FOOR DIRECT DEDITS VIA A FILE SHARING SERVICE                                 | 62 |
| 12.1. Otherating a payment files                                                           |    |
| 12.2. Optionaling payment mes                                                              |    |
| 12.5. Dowinodding the return files                                                         |    |
| 12.4. Analyzing the feturit mes                                                            |    |
| 13. TRANSACTION PROCESSING                                                                 | 68 |
| 13.1. Identifying unavailable operations                                                   |    |
| 13.2. Identifying authorized operations                                                    | 68 |
| Manual cancellation of a recurring payment via the Back Office                             |    |
| Automatic cancellation of a recurring payment via Web Services                             | 69 |
| 14 ACTIVATING THE CHOP IN DRODUCTION MODE                                                  | 70 |
| 14. ACTIVATING THE SHOP IN PRODUCTION MODE                                                 |    |
| 14.1. Going to live mode                                                                   |    |
| 14.2. Shifting your merchant website to production mode                                    |    |
| 14.5. Making a first payment in production mode                                            |    |
| 14.4. Regenerating the production certificate                                              |    |
| 15. DATA DICTIONARY                                                                        | 72 |
|                                                                                            |    |

# **1. HISTORY OF THE DOCUMENT**

| Version | Author       | Date       | Comment                                                                                         |
|---------|--------------|------------|-------------------------------------------------------------------------------------------------|
| 2.5     | Lyra Network | 2/8/2016   | Additional information about the countries compatible with the SEPA payment method              |
|         |              |            | Chapters added:                                                                                 |
|         |              |            | Managing chargeback                                                                             |
|         |              |            | <ul> <li>Manual cancellation of a recurring payment via the Back<br/>Office</li> </ul>          |
|         |              |            | <ul> <li>Automatic cancellation of a recurring payment via Web<br/>Services</li> </ul>          |
| 2.4     | Lyra Network | 11/23/2015 | Chapter added:                                                                                  |
|         |              |            | • Setting up the notification to validate SEPA files sent to the<br>acquirer                    |
| 2.3     | Lyra Network | 10/1/2015  | Additional information:                                                                         |
|         |              |            | • Prerequisites for SEPA credit transfer.                                                       |
|         |              |            | Mandate signature by e-mail.                                                                    |
| 2.2     | Lyra Network | 9/18/2015  | Chapters updated:                                                                               |
|         |              |            | Using iframes                                                                                   |
|         |              |            | Registering a mandate                                                                           |
|         |              |            | Creating one click payment                                                                      |
|         |              |            | Saving a mandate and set a fixed subscription                                                   |
|         |              |            | Registering a mandate and making a payment                                                      |
|         |              |            | Updating a mandate and making a payment                                                         |
| 2.1     | Lyra Network | 7/22/2015  | Shifting the payment gateway to version 2.4                                                     |
|         |              |            | Changes about the desired due date.<br>Chapters updated:                                        |
|         |              |            | Configuring delays for SEPA direct debit presentation                                           |
|         |              |            | Capture delay                                                                                   |
|         |              |            | Saving a mandate and set a fixed subscription                                                   |
|         |              |            | Modifying the desired due date                                                                  |
|         |              |            | Analyzing the payment outcome                                                                   |
|         |              |            | Chapters added:                                                                                 |
|         |              |            | Activating the pre-notification                                                                 |
|         |              |            | Making one click payment (using an existing mandate)                                            |
|         |              |            | Analyzing one click payment                                                                     |
| 2.0     | Lyra Network | 3/17/2015  | Shifting the payment gateway to version 2.3                                                     |
|         |              |            | Refund by wire transfer                                                                         |
|         |              |            | Receiving logs of outstanding payments by e-mail or FTP                                         |
|         |              |            | • Customization of the pre-notification e-mail for SEPA direct debit in the notification center |
| 1.0     | Lyra Network | 9/16/2014  | Initial version<br>SEPA Direct Debit (SDD) - Recurring                                          |

#### Confidentiality

All information contained in this document is confidential. Its use outside the scope of this consultation or its disclosure to external parties is subject to preliminary approval by Lyra Network.

## 2. GETTING IN TOUCH WITH TECHNICAL SUPPORT

In case of a connection problem in the Back Office, go to "Forgotten password or locked account?".

For technical inquiries or support, you can reach us from Monday to Friday between 9am and 6pm:

| by phone at: | 0 811 708 709 from France,                           |
|--------------|------------------------------------------------------|
|              | (Azur Number – Cost of a local call from a landline) |
|              | +33 567 223 329 from abroad,                         |
| by e-mail:   | support@payzen.eu                                    |

To facilitate the processing of your demands, you will be asked to communicate your shop ID (8 digits).

You will find this information in the subscription confirmation e-mail or in the Back Office (menu **Settings** > **Shop** > **Configuration**).

# **3. SEPA: PAYMENT BY DIRECT DEBIT**

SEPA (Single Euro Payments Area), also called SEPA Direct Debit (SDD), is a payment-integration initiative of the European Union for simplification of payments denominated in euro (via credit transfers, direct debits and credit cards) for all European countries.

The creditor (merchant) proposes this payment method to the debtor (buyer) in order to automatically process recurring and one-off invoices.

SEPA Direct Debit is based on the SEPA Direct Debit Mandate.

#### Countries where SEPA payment method can be used:

| Zone                                             | Country                                                                                                    |
|--------------------------------------------------|----------------------------------------------------------------------------------------------------|
| Eurozone EU countries                            | Germany, Austria, Belgium, Cyprus (Greek part), Spain,<br>Estonia, Finland, France, Greece, Ireland, Italy, Luxembourg,<br>Malta, Netherlands, Portugal, Slovakia, Slovenia, Croatia. |
| Non-Eurozone EU countries                        | Bulgaria, Denmark, Hungary, Latvia, Lithuania, Poland, Czech<br>Republic, Romania, United Kingdom, Sweden.                                                                            |
| EFTA (European Free Trade Association) countries | Iceland, Liechtenstein, Norway and Switzerland.                                                                                                    |

Table 1: Countries list

#### Note:

The French islands and the overseas departments (Guadeloupe, Martinique, Guiana, La Réunion and Mayotte as well as the territories of Saint Pierre and Miquelon, Saint-Barthélemy, the French part of St. Martin, the Principality of Monaco are part of SEPA zone.

<u>On the other hand</u>, the European microstates, Andorra, the Vatican City, San Marino and Gilbraltar are out of the SEPA zone.

### 3.1. Mandate information requirements

The SEPA Direct Debit mandate contains the following elements:

- The type of direct debits: one-off or recurring.
- The **UMR** (Unique Mandate Reference): a unique reference for each signed mandate.
- Debtor details (name).
- The **BIC** (Business Identifier Code) and the **IBAN** (International Bank Account Number) of the debtor: codes allowing to identify in a reliable way the beneficiary of a credit transfer or a direct debit.
- Creditor details (name and address).
- **Creditor ID** (SEPA creditor identifier): a unique code attributed to the company entitled to make direct debits. Creditor ID is issued by Banque de France (the French central bank) via a banking establishment.
- Mandate signature date.
- Signature of the debtor authorized by his bank to operate the account which is to be debited.

### 3.2. Distinguishing the SDD mandate type

There are two types of mandates:

• One-off

The signed mandate applies to a single direct debit and will not result in a series of direct debits. It will not be possible to make other direct debits with the same mandate.

Recurring

The signed mandate applies to a series of direct debits. It becomes null after a period of 36 months with no payments.

The SDD mandate can be revoked by the debtor at any time.

SEPA Direct Debit operates in "sequences". The following table lists the acceptable sequences for direct debits, each code corresponding to a mandate type.

| Mandate type | Possible sequences for direct debit                                                       | Code |
|--------------|-------------------------------------------------------------------------------------------|------|
| One-off      | ONE-OFF: a unique direct debit not followed by other direct debits under the same mandate | OOFF |
| Recurring    | FIRST: 1st direct debit of a series                                                       | FRST |
|              | RECURRING: consecutive direct debits after the 1st of the series                          | RCUR |
|              | FINAL: the last direct debit of the series                                                | FNAL |

Table 2: Possible sequences for direct debit

The delays for the presentation of SDD to the banks depend on the sequence type.

### 3.3. Identifying the delays for SEPA Direct Debit

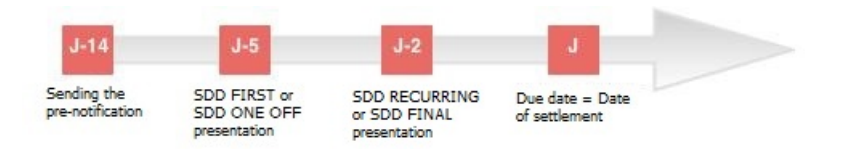

One of the prerequisites for the creditor for the emission of a SEPA direct debit is to notify the debtor about every SEPA direct debit at least 14 calendar days before the due date. However, this delay can be shortened. Upon a bilateral agreement, it can be reduced to:

- **5 working bank days** prior to the due date for a **one-off (OOFF) SEPA Direct Debit** or the first direct debit of a series (FRST).
- 2 working bank days prior to the due date starting from the second SEPA Direct Debit of a series (Recurrent RCUR or Final FNAL).

#### Exemple of a SEPA Direct Debit submitted in December 2013

Taking holidays into account, December perfectly illustrates the delays that apply to payment collection via SEPA Direct Debit.

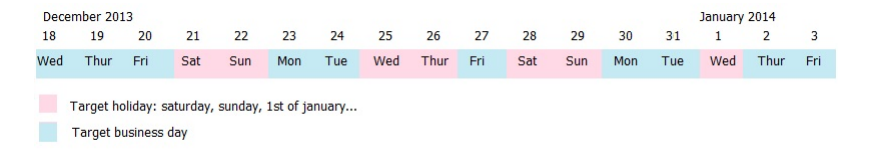

A SEPA Direct Debit on January1st (due date) has to be presented at the debtor bank:

- On December 18th at the earliest, that is **14 calendar days** before the due date.
- On December 23rd at the latest, that is **5 bank business days** before the due date for a **one-off direct debit**.
- On December 30th at the latest, that is **2 bank business days** before the due date for a **recurring direct debit**.

January 1st is a holiday. This due date does not correspond to a bank business day. The SEPA direct debit order will be executed on the following bank business day, that is January 2nd.

### 3.4. Defining the steps of the SEPA direct debit

The interaction between the different parties involved into SEPA Direct Debit can be illustrated as follows:

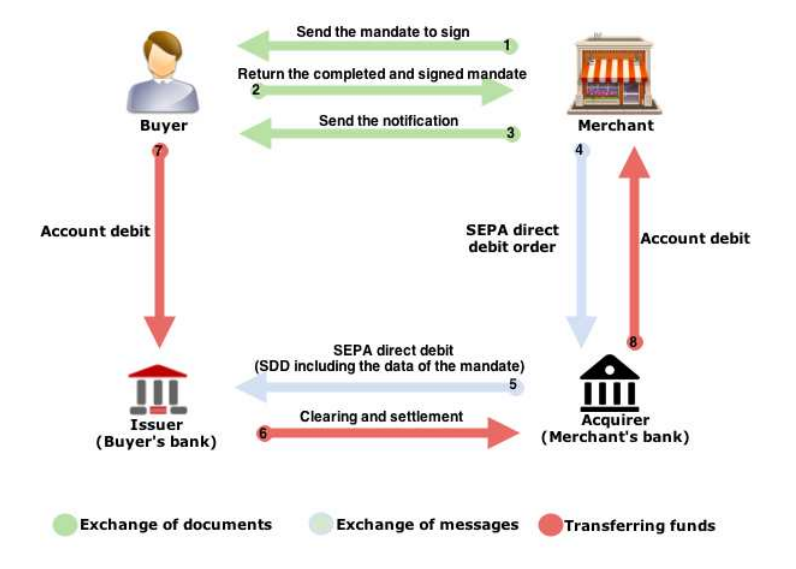

Figure 1: Overview of the data exchange process for SEPA direct debit

#### Stages 1, 2 and 3 – exchange of documents

The SDD is based on a SEPA mandate. Your debtor must sign this mandate in order to prove that he or she consents to the creditor debiting the debtor's account. Each mandate is identified by a **U**nique **M**andate **R**eference that allows to identify the contract to which the SEPA direct debits are attributable.

The creditor must pre-notify the debtor of the upcoming direct debit at least 14 calendar days before the due date.

#### Stages 4 and 5 – exchange of messages

The creditor must inform his or her bank about the direct debit order. The creditor's bank will then contact the debtor's bank to proceed with the direct debit.

#### Stages 6,7 and 8 – transferring funds

Funds from the debtor's bank account will be debited and transferred to the creditor's bank account.

# 3.5. Identifying the transmission channel of SEPA direct debit orders to the bank

SEPA Direct Debit uses the EBICS protocol (Electronic Banking Internet Communication Standard).

There are two types of EBICS protocols:

- **EBICS T with "detached signature"**: the creditor needs to connect to the bank account and manually validate direct debit files. This **communication protocol is used by the payment gateway**.
- **EBICS TS with "attached signature"**: prior to transferring direct debit orders to the bank, the creditor signs them with a certificate delivered by a certification authority.

Please contact your bank to know more about the terms of SEPA direct debit order transfers.

### 3.6. Managing chargeback

If a problem occurs after a direct debit, your bank will return a SEPA reason code.

#### Setting up chargeback flow

#### Bank side:

Activate the SEPA Direct Debit chargeback flow via your bank.

#### PayZen side:

Please ensure that your PayZen offer contains the Visual reconciliation of the chargebacks.

Its use is automatic. Once the **EBICS** connection and the **SEPA Direct Debit chargeback flow** activated, your payment gateway keeps you informed about chagebacks.

#### Viewing chargebacks in the Back Office

- 1. Connect to your Back Office. https://secure.payzen.eu/vads-merchant/
- 2. Go to the following menu: Management > Transactions.
- Select Captured transactions tab. Chargebacks are visible from the Captured transactionstab.
- Via the search tool, select the Disputes criteria.
   Disputes criteria is in the Status group.
- 5. Select Yes to filter results.
- 6. Click Search.
- Double-click on a SEPA transaction to see its details.
   Details tab is displayed by default.
- See in the Transaction life cycle group the Chargeback reason.
   A return code is associated to the chargeback.
   See the table below to analyze the SEPA Direct Debit Reason Codes and the action to perform.

### SEPA Direct Debit Reason Codes table

| ISO Code                    | Description                                           | Action to perform                                    |
|-----------------------------|-------------------------------------------------------|------------------------------------------------------|
| AC01                        | Account identifier incorrect                          | Contact the buyer to obtain the correct IBAN.        |
|                             | • The IBAN or BIC code provided by the buyer is       | Via the Back Office, update the token.               |
|                             | incorrect.                                            | Resubmit the payment (see next chapter).             |
|                             | • The account is not in euros.                        |                                                      |
| AC04                        | Closed Account                                        | Contact the buyer to get new account details.        |
|                             | The account has been closed.                          | Via the Back Office, update the token.               |
|                             | The buyer may have used an old account number         | Resubmit the payment (see next chapter).             |
|                             | or closed the account since setting up the            |                                                      |
| AC06                        | Account blocked                                       | Contact the buyer to ask for an alternative account/ |
| Acou                        | The account has been blocked for Direct Debits        | payment method.                                      |
|                             | either by:                                            | Via the Back Office, update the token.               |
|                             | the bank                                              | Resubmit the payment (see next chapter).             |
|                             | • the buyer                                           |                                                      |
|                             |                                                       |                                                      |
| AG01                        | Direct debit forbidden on this account for            | Contact the buyer for information about the account  |
|                             | A SEPA Direct Debit cannot be set up on this type     | Via the Back Office undate the token                 |
|                             | of account.                                           | Resubmit the payment (see next chapter).             |
|                             | Eg.: savings account.                                 |                                                      |
| AG02                        | Payment transaction code incorrect<br>Technical error | Contact the payment gateway.                         |
| AM04                        | Insufficient funds                                    | Contact the buyer to ensure they add funds to their  |
|                             | The buyer's bank could not pay the Direct Debit       | account and resubmit the payment.                    |
|                             | due to insufficient funds.                            |                                                      |
| AM05                        | Duplicate collection                                  | Check whether the collection is really duplicated.   |
|                             | The collection has already been made. This could      |                                                      |
|                             | either be due to an incorrect transaction ID or if    |                                                      |
| BE05                        | Creditor Identifier incorrect                         | Inform the correct ICS (Creditor Identifier) to the  |
|                             | The Creditor Identifier provided is incorrect or is   | payment gateway (ADV).                               |
|                             | invalid.                                              |                                                      |
| FF01                        | Invalid file format                                   | Contact the payment gateway.                         |
| (previous MD03<br>ISO code) | lechnical error                                       |                                                      |
| FF05                        | Direct Debit type incorrect                           | Contact the payment gateway.                         |
|                             | Technical error                                       |                                                      |
| MD01                        | No valid mandate                                      | Check the expiry date in the Back Office.            |
|                             | The mandate is no longer live on the buyer's          | Contact the buyer for a a refund.                    |
|                             | account. Mandate may have been cancelled by the       |                                                      |
|                             | Also used when a customer requests a refund           |                                                      |
|                             | stating it was an unauthorized transaction. This      |                                                      |
|                             | can occur up to 13 months after settlement.           |                                                      |
| MD02                        | Mandate data missing or incorrect<br>Technical issue. | Contact the payment gateway.                         |
| MD03                        | Invalid file format                                   | Contact the payment gateway.                         |
|                             | Technical issue.                                      |                                                      |
| MD06                        | Disputed authorized transaction                       | Contact the buyer.                                   |
|                             | The buyer has claimed a refund for an authorized      |                                                      |
|                             | transaction. May be received up to 8 weeks after      |                                                      |
| MD07                        | End Customer Deceased                                 | End the agreement with the deceased huver            |
|                             | You have attempted to set up a mandate on the         | Line and agreement with the deceased buyer.          |
|                             | account of someone who is deceased. Extremely         |                                                      |
|                             | rare.                                                 |                                                      |

| ISO Code | Description                                                                                                    | Action to perform                                                                                                    |
|----------|----------------------------------------------------------------------------------------------------|----------------------------------------------------------------------------------------------------|
| MS02     | <b>Debtor refuses collection</b><br>The buyer refuses this particular collection.<br>This code may be received pre- or post-settlement,<br>depending on how quickly the buyer bank<br>responds to the refusal. | Contact the buyer.                                                                                                    |
| MS03     | <b>Reason not specified</b><br>One of the most common error codes. Often used<br>when banks choose not to issue more specific<br>reason codes, such as MD07 and AM04, for data<br>protection reasons.          | Contact the buyer to request if he/she can contact his/her bank to know the reason.                                                |
| RC01     | <b>Invalid BIC</b><br>The BIC code provided by the buyer is incorrect.                                                                                                    | Contact the buyer to obtain the correct BIC.<br>Via the Back Office, update the token.<br>Resubmit the payment (see next chapter). |
| RR01     | Regulatory requirements - Debtor account<br>insufficient or missing<br>Technical issue.                                                                                                    | Contact the payment gateway.                                                                                                    |
| RR02     | <b>Regulatory requirements - Debtor name missing</b><br>Technical issue.                                                                                                    | Contact the payment gateway.                                                                                                    |
| RR03     | <b>Regulatory requirements - creditor name missing</b><br>Technical issue.                                                                                                    | Contact the payment gateway.                                                                                                    |
| RR04     | <b>Regulatory reason</b><br>RR04 can only be used for a regulatory reason<br>other than RR01, RR02 or RR03.                                                                                                    | Contact your bank and request that they contact the buyer's bank to find out the rejection reason.                                 |
| SL01     | Specific service offered by the debtor bank<br>The request clashes with specific instructions the<br>buyer has put on it account.<br>Eg.: the creditor is blacklisting.                                        | Contact the buyer.                                                                                                    |
| TM01     | File received after the limited time<br>Limited time passed.                                                                                                    | Contact the payment gateway.                                                                                                    |

Table 3: ISO Code and SEPA Reason

#### **Resubmit a payment**

To resubmit a payment, perform a MOTO payment.

- 1. Connect to your Back Office. https://secure.payzen.eu/vads-merchant/
- 2. Go to the following menu: Management > Transactions.
- 3. Click the **MOTO payment** button located on the upper part of the transactions details view.
- **4.** Select SEPA Direct Debit payment method.
- 5. Enter the token.
- Fill in the necessary fields to complete the payment.
   <u>Note:</u>

The next payments will automatically use the new bank data.

# 4. SELECTING A PAYMENT METHOD

The **UMR** (Unique Mandate Reference) is called:

- **Buyer ID** on the payment page,
- Buyer ID in the Back Office.

### 4.1. Prerequisites

To be able to use this payment method, the merchant must:

- Conclude a subscription **EBICS T** contract with his/her bank or ask for the creation of a new user on the existing EBICS connection.
- Subscribe to the Payment by SEPA Direct Debit option via PayZen.
- Inform PayZen about the Creditor ID (ICS).

To receive the logs of outstanding payments by e-mail or FTP, the merchant must:

- Subscribe to receive the list of outstanding payments at his/her bank.
- Subscribe to the option Bank reconciliation via PayZen.

Prerequisites for SEPA credit transfer:

• Activate the SCT Service on your EBICS connection via your bank.

#### **Storing and archiving signed mandates**

The mandate signature is done by ticking **By checking this box, you agree that you have read and understood the details of this money order and that you append your signature**.

The mandate is saved on a local disk. The creditor (merchant) stores and archives the mandate.

Furthermore, it is possible, according the shop options, to enter a code received by SMS or e-mail

The mandate is legally archived in the electronic safe in the Deposit and Consignment Office.

In case of consignment, this signature serves you as guarantee that no changes have been made to the mandate by a third party. The Deposit and Consignment Office provides lines of evidence that can not be challenged or objected.

If you wish, you can deactivate the mandate signature by SMS or by e-mail. To do this, contact the customer service of the payment gateway.

### 4.2. Defining the steps of an automatic direct debit on the payment page

The recurring mandate applies to a series of direct debits.

SEPA Direct Debit can be illustrated as follows:

**1.** The debtor selects **SEPA Direct Debit**.

| PayZen - Sec                                                          | ure Payment                                                     |                                        |
|-----------------------------------------------------------------------|-----------------------------------------------------------------|----------------------------------------|
| http://w<br>Merchant ID<br>Transaction identifier<br>Order identifier | www.shop.com<br>: 91335531<br>: 506940<br>: 192153<br>: 400 500 | Please select your method of payment : |
| Amount                                                                | . 1.00 EOK                                                      | Validate                               |
| Pay <mark>Zen</mark>                                                  | opyright PayZen © 2015, all rights reserved                     | Cancel and return to merchant website  |

Figure 2: Selecting a payment method

- 2. The debtor clicks on Validate.
- 3. The next page displays the transaction summary (Merchant ID and Amount). The debtor must fill in the First name, Last name, e-mail, IBAN, BIC and phone number if this one is not pre-filled.

#### **PayZen - Secure Payment**

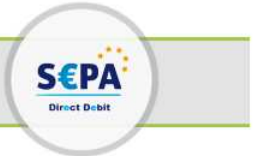

| http://www.shop.com                                                                                         |                                                                                                    | Secure payment                                                                                                    |
|----------------------------------------------------------------------------------------------------|----------------------------------------------------------------------------------------------------|----------------------------------------------------------------------------------------------------|
| Merchant ID : 91335531<br>Transaction identifier : 506940<br>Order identifier : 192153<br>Amount : 1.00 EUR | The address of this payment platform prefixed with https indicates that you are on a secure site and you can pay for your purchase with confidence.  * fields are mandatory Title.: Mrs/Miss/Mr Name: |                                                                                                    |
|                                                                                                    |                                                                                                    | First name :                                                                                                    |
|                                                                                                    |                                                                                                    | Trading name : ?<br>E-mail : trash@lyra-network.com ?*                                                                                 |
|                                                                                                    |                                                                                                    | Banking details of the account to debit<br>You must be the account holder, or have the necessary permissions to act on his own behalf. |
|                                                                                                    |                                                                                                    | IBAN : 2                                                                                                    |
|                                                                                                    |                                                                                                    | Validate                                                                                                    |
|                                                                                                    |                                                                                                    | Cancel and return to merchant websi                                                                                                    |
| ay <mark>Zen</mark>                                                                                         | Copyright PayZen © 2015, all rights reserved                                                                                                    |                                                                                                    |

Figure 3: Filling in the debtor's bank account details

#### Note:

Another form of signature is available (signature by check box). For more information, please contact your payment gateway customer service.

#### 4. Once the fields are filled in, the debtor clicks on Validate.

#### 5. Several tests are made to verify the validity of the filled in IBAN and BIC.

If the data is incorrect, the following message appears: **The specified bank account is not compatible with this payment method**.

If the IBAN test is completed successfully, the SEPA direct debit mandate with all the required information is displayed. The debtor must verify this information.

#### **PayZen - Secure Payment**

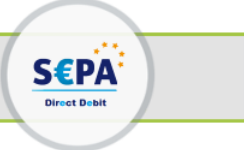

| h                                                                  | ttp://www.shop.com                                 | Secure payment                                                                                                    |  |  |  |  |  |  |
|--------------------------------------------------------------------|----------------------------------------------------|----------------------------------------------------------------------------------------------------|--|--|--|--|--|--|
| Merchant ID<br>Transaction identifie<br>Order identifier<br>Amount | : 91335531<br>r : 506940<br>: 192153<br>: 1.00 FUR | The address of this payment platform prefixed with https indicates that you are on a secure site and you can pay for your purchase with confidence.                                                                                                    |  |  |  |  |  |  |
| IBAN to debit                                                      | FR76 3000 2005 7012                                | SEPA Direct-Debit Mandate                                                                                                    |  |  |  |  |  |  |
| Account holder                                                     | : [My name]                                        | Creditor : [CREDITOR NAME], address<br>Creditor i dentifier : FR83ZZZ459654<br>Mandate reference : 20141015HzVIEr                                                                                                    |  |  |  |  |  |  |
|                                                                    |                                                    | Name of the debtor [My name] SWIFT BIC CRLYFRPP                                                                                                    |  |  |  |  |  |  |
|                                                                    |                                                    | Account number - IBAN FR76 3000 2005 7012 3456 7890 158                                                                                                    |  |  |  |  |  |  |
|                                                                    | ·                                                  | By signing this mandate form, you authorise [Creditor name] to send instructions to your bank to debit your account and your bank to debit your account in accordance with the instructions from [Creditor name]. As part of your rights, you are entitled to a refund from your bank under the terms and conditions of your agreement with your bank. A refund must be claimed within 8 weeks starting from the date on which your account was debited.  By checking this box, you agree that you have read and understand the details of this money order and that you append your signature to it.  You will receive a signed conv of this money order by e-mail |  |  |  |  |  |  |
|                                                                    |                                                    | Validate                                                                                                    |  |  |  |  |  |  |
|                                                                    |                                                    | Cancel and return to merchant website                                                                                                    |  |  |  |  |  |  |
| Pay Zen<br>Paiement sur internet                                   | Copyright PayZen © 2015, all rights reserved       |                                                                                                    |  |  |  |  |  |  |

Figure 4: SMS Mandate validation example

- 6. To validate this mandate, the debtor must:
  - enter the Code received by SMS (or e-mail depending on the shop option).
  - check By checking this box, you agree that you have read and understood the details of this money order and that you append your signature to it.
- 7. The debtor clicks on Validate.
- 8. The overview of the details will appear.

### 4.3. Viewing SEPA transactions in the Back Office

Transactions can be viewed in the Back Office accessible via Management > Transactions.

As long as the due date has not arrived, transactions can be viewed in the Transactions in progress tab.

Once the capture has been made, transactions appear in the Captured transactions tab.

| Transactions in progress   | Captures     | Captured transaction | s  |                |               |      |                     |            |                       |                            |    |                |      |                  |      |
|----------------------------|--------------|----------------------|----|----------------|---------------|------|---------------------|------------|-----------------------|----------------------------|----|----------------|------|------------------|------|
| Transactions in progress o | f Lyra Onlir | ie                   | 44 | 😔 Validate   🎑 | Modify 🛛 🔂 Ca | ncel | 🔓 Duplicate   🔁 Rep | ort   🙆 MO | TO payment 🔹 🗌 🎧 Inst | tallment payment •         |    |                |      |                  |      |
| - Shops                    |              |                      | -  | Transaction *  | Order         | *    | Payment method •    | Type •     | Payment date          | <ul> <li>Status</li> </ul> | *  | Payment amount | -    | Capture date     | •    |
| Shop: All                  |              | *                    |    | 571178         | 47-84702      | - 1  | <b>9</b> 8          | Debit      | 03/02/2016 10:54:.    | Waiting for captu          | re | EUR 2.         | 29 1 | 7/02/2016 10:55: | 1415 |

Figure 5: Transactions in progress tab

Double-click on a SEPA transaction to see its details.

| Details of a transaction in prog | ress: 571178                                                                                                    |  |
|----------------------------------|----------------------------------------------------------------------------------------------------|--|
| 🕕 Details 🙎 Buyer 📗 Event        | : log                                                                                                    |  |
| Transaction identification       |                                                                                                    |  |
| Transaction :                    | 571178 🥔                                                                                                    |  |
| Transaction UUID :               | 5702645014244921904e5a5387cb23df                                                                                                    |  |
| Order reference :                | 47-84702                                                                                                    |  |
| Shop :                           | Lyber Willie in the second second secon |  |
| Current amount :                 | EUR 2.29                                                                                                    |  |
| Type :                           | Debit                                                                                                    |  |
| Transaction life cycle           |                                                                                                    |  |
| Status :                         | Waiting for capture                                                                                                    |  |
| Creation date :                  | 03/02/2016 10:55:06                                                                                                    |  |
| Requested capture date :         | 17/02/2016 10:55:21                                                                                                    |  |
| Payment method                   |                                                                                                    |  |
| Payment method :                 | SUR                                                                                                    |  |
| BIC/IBAN :                       | CEPAFRPP751/FR7617515900001234567890135                                                                                                    |  |
| B Acceptor                       |                                                                                                    |  |
| Merchant ID (MID) :              | FR7630002005701234567890158                                                                                                    |  |
| Source details                   |                                                                                                    |  |
| Payment source :                 | E-commerce                                                                                                    |  |
|                                  | Eirofax 42.0 (Windows 7)                                                                                                    |  |

Figure 6: Details of a SEPA transaction in progress

### 4.4. Viewing mandate details in the Back Office

The details of the completed and signed mandates are accessible via the Back Office.

The details can be viewed in the **Management > Recurring payments** menu **> Token** tab by selecting a **Token**.

You may also receive the mandate by e-mail (right-click on the token > Receive the mandate by e-mail).

The mandate is translated only into the languages of the European Union: French, German, English, Spanish, Italian, Dutch, Polish, Portuguese and Swedish.

### 4.5. Notifying the debtor

Two e-mails can be sent to the debtor by the payment gateway:

#### A pre-notification e-mail

By default, the pre-notification e-mail is deactivated (see chapter Activating the pre-notification).

The payment gateway can send an e-mail notification to the debtor maximum 14 business days before the due date.

The two parties may decide to reduce this delay (see chapter **Identifying the SEPA direct debit submission deadlines**).

#### Pre-notification e-mail template:

```
SHOP : 
URL address : 
IDENTIFIER : a6f3e3e04f254bb89c10863af758dd46
```

Hello Mrs./Ms./Mr.

This e-mail informs you that a direct debit of 1.00 EUR will occur on 07/05/2015 on your bank account. Think about having the necessary funds available on this account.

PayZen thanks you for your confidence.

#### Note:

The pre-notification e-mail template can be customized (see chapter **Customizing the pre-notification e-mail**).

#### An e-mail to notify the payment

The payment gateway notifies the debtor by e-mail to confirm that his/her request for direct debit has been registered.

#### Example of notification e-mail:

```
SHOP:

URL address:

IDENTIFIER:

a63e3e04f254bb89c10863af758dd46

Hello Mrs./Mr.
Hand and a state of the state of the state of t
```

PayZen thanks you for your confidence.

#### Activating the pre-notification

To activate the pre-notification e-mail:

- 1. Connect to: https://secure.payzen.eu/vads-merchant/.
- 2. Go to the following menu: Settings > Notification rules
- 3. Select the tab E-mail sent to the buyer.
- 4. Right-click on Pre-notification e-mail of SEPA direct debit to the buyer.
- 5. Select Manage the rule.

#### **Customizing the pre-notification e-mail**

The pre-notification e-mail template can be customized. To do this:

- 1. Connect to your Back Office (https://secure.payzen.eu/vads-merchant/).
- 2. Click on Settings > Notification rules > E-mail sent to the buyer tab.
- 3. Right-click on SEPA direct debit pre-notification e-mail sent to the buyer.
- 4. Select Manage the rule in the menu.
- 5. In **Buyer e-mail settings**, select the language of the e-mail and click on **Restore some default values** to customize the contents of the e-mail.

Before saving your modifications, you can preview the pre-notification e-mail by clicking on the **Preview the e-mail** button situated in the bottom of the **Management of the rule** dialog box.

6. Click on Save.

### 4.6. Importing SEPA direct debit mandates

You can import SEPA direct debit mandates.

For more information, please contact the technical contact.

# **5. GENERATING A REQUEST FOR AN AUTOMATIC PAYMENT VIA DIRECT DEBIT**

A request for an automatic payment via direct debit consists in registering a recurring mandate and defining the characteristics of a subscription (amounts, frequency, etc.).

Mandate registration is only made via a payment form.

To use a form you must:

- establish interaction with the payment gateway (see chapter **Establishing interaction with the payment** gateway),
- generate and send the completed form (see chapters **Generating a payment form** and **Sending the payment request**),
- analyze the response (see chapter Analyzing the payment result).

To define the subscription, depending on your needs you may choose one of the following options:

#### Subscription with fixed amounts and due dates.

In this case, the fields of the mandate registration form will be filled in with the values defined in the subscription.

#### Subscription with flexible amounts and/or due dates.

In this case, once the mandate form is registered, use a file sharing service to proceed to direct debits.

The file transfer process consists of four steps:

- generate the file
- upload the file
- download the return file
- analyze the return file

# 6. ESTABLISHING INTERACTION WITH THE PAYMENT GATEWAY

The merchant website and the payment gateway interact by exchanging data.

To create a payment, this data is sent in an HTML form via the buyer's browser.

At the end of payment, the result can be transmitted to the merchant website in two ways:

- automatically by means of a notification called Instant Notification URL (also called IPN), see chapter **Setting up notifications**,
- via the browser when the buyer clicks on the button to return to the merchant website, .

To guarantee the security of the exchange, the data is signed with a certificate only known to the merchant and the payment gateway.

### 6.1. Setting up the payment page URL

The merchant website interacts with the payment gateway by redirecting the buyer to the following page:

https://secure.payzen.eu/vads-payment/

### 6.2. Identifying yourself during data exchange

To be able to interact with the payment gateway, the merchant needs to have:

- The shop ID: allows to identify the merchant website during data exchange. Its value is transmitted in the vads\_site\_id field.
- The certificate: allows to compute the numerical signature transmitted in the signature field.

To retrieve these values:

- 1. Connect to your Back Office: https://secure.payzen.eu/vads-merchant/
- 2. Click on Settings > Shop.
- 3. Select the Certificates tab.

| 🔅 Configuration 🖉 MOTO payment settings 🛛 🛃 Customi | zation Advanced customization 👷 Certificates                       |
|-----------------------------------------------------|--------------------------------------------------------------------|
| 👷 Certificates                                      |                                                                    |
| Shop ID: 12345678                                   | Production certificate: Hidden for confidentiality reasons.        |
| Test certificate: 12345678 12345678                 | Date of the shift to live mode: 09/10/2009 16:56:58                |
|                                                     | Last generation of the production certificate: 04/12/2008 12:25:38 |
|                                                     | 👷 Regenerate                                                       |

Figure 7: View the shop ID and the certificate.

Two types of certificates are available:

- The test certificate for generating the form signature in test mode.
- The production certificate for generating the form signature in production mode.

### 6.3. Choosing between Test and Production mode

The choice between **TEST** or **PRODUCTION** mode can be made in the **vads\_ctx\_mode** field (see chapter **Generating a payment form**).

• The **TEST** mode allows to make test payments.

It is available at all times, even after a production certificate has been generated.

If you create a new merchant website (or have access to the acceptance testing environment), you can make tests without affecting the website that is currently in production.

The TEST transactions can be viewed in the Back Office accessible via Management > TEST Transactions.

| Management • Settings • Help • |                                        |  |
|--------------------------------|----------------------------------------|--|
|                                | Transactions                           |  |
| 1                              | Payment orders                         |  |
|                                | TEST transactions                      |  |
| 1                              | TEST payment orders                    |  |
| 100                            | Configuration of the site in TEST mode |  |

Figure 8: Viewing test transactions

• The **PRODUCTION** mode is only available once the production certificate has been generated (see chapter **Activating the shop in PRODUCTION mode**).

It allows to make real payments.

The PRODUCTION transactions can be viewed in the Back Office accessible via **Management** > **Transactions**.

| Management • Settings • Help • |                                        |  |
|--------------------------------|----------------------------------------|--|
|                                | Transactions                           |  |
| ø                              | Payment orders                         |  |
| ņ                              | TEST transactions                      |  |
| ø                              | TEST payment orders                    |  |
| 100                            | Configuration of the site in TEST mode |  |

Figure 9: Viewing production transactions

### 6.4. Managing the interaction with the merchant website

Two types of URLs are used to manage the interaction with the merchant website:

- Instant Payment Notification (IPN) URL,
- **Return URL** to the merchant website.

#### Instant Payment Notification (IPN) URL

The payment gateway automatically informs the merchant website about the payment result. The data is sent in **POST** mode.

The payment gateway is able to contact the merchant website regardless of the protocol (http or https) that was used.

To process these notifications, the merchant must create a page on his/her website that:

- analyzes the data received in POST mode,
- checks that the received information is complete by computing the signature,
- checks that the notification is not a duplicate (e.g. notification returned from the Back Office),
- triggers an update of its database (order status, stock status, etc.),
- sends e-mails to the buyer (invoice, order tracking, etc.).

The processing time directly impacts the delay for displaying the payment summary. The longer the processing takes, the later the summary will be shown.

To receive notifications, the merchant must set up the notification rules in his/her Back Office (see chapter Setting up notifications).

In case of an issue during the interaction with the merchant website, the payment gateway sends an email to the shop administrator stating the reason of the error (HTTP error, etc.) and the instructions for returning the notification from the Back Office.

#### Return URL to the merchant website

The merchant can set the "default" return URLs in the Back Office accessible via **Settings > Shop > Configuration** tab):

| 🛛 👰 Return URL                                                                                                    |                                                                                                    |                             |
|----------------------------------------------------------------------------------------------------|----------------------------------------------------------------------------------------------------|-----------------------------|
| Return URL of the shop in test mode:                                                                                                    |                                                                                                    |                             |
| Return URL of the shop in production mode:                                                                                                    |                                                                                                    |                             |
| "Instant Payment Notification URL"<br>The return URL is called when the buy<br>It must NOT be mistaken with the Insta<br>To analyze the transaction result, you m<br>ALWAYS think to test by closing your browser after th | rule status: <u>Not set</u><br>er dicks on the "Return to shop" button after the payment.<br>Int Payment Notification URL.<br>ust ALWAYS use the Instant Payment Notification, that you can set in the <u>Notifi</u><br>e payment without coming back to the shop. | <u>cation rules</u> screen. |

Figure 10: Setting up return URLs

The merchant can set up a different return URL for each mode.

By default, the buyer is redirected to the return URL regardless of the payment outcome.

If no URL has been set up, the main URL of the shop will be used for redirection (**URL** parameter defined in the **Details** section of the shop).

The merchant will be able to override this setting in his/her payment form (see chapter **Setting up redirection URLs**).

#### Note:

The status of the "Instant Notification URL" (IPN) rule appears on this screen. If the URL has not been set up, make sure to configure it (see chapter **Setting up notifications**).

### 6.5. Managing security

There are several ways to guarantee the security of online payments.

#### Managing security by means of a signature

The integrity of shared information is preserved by the exchange of numerical signatures between the payment gateway and the merchant website.

The payment gateway and the merchant website interact via HTML forms.

A form contains a list of specific fields (see **Generating a payment form**) used for computing a numerical signature (see chapter **Computing the signature**).

The result of this computation must be sent in the **signature** field.

We use the "SHA-1" hash function for signature encryption.

SHA-1 is available in most languages used for web application development.

Depending on the language, you might need to code the SHA-1 hash functions yourself (e.g. as in ASP).

Here is an example for the result of SHA-1 for the character "a":

SHA1( " a ") = 86f7e437faa5a7fce15d1ddcb9eaeaea377667b8

Modeling security mechanisms:

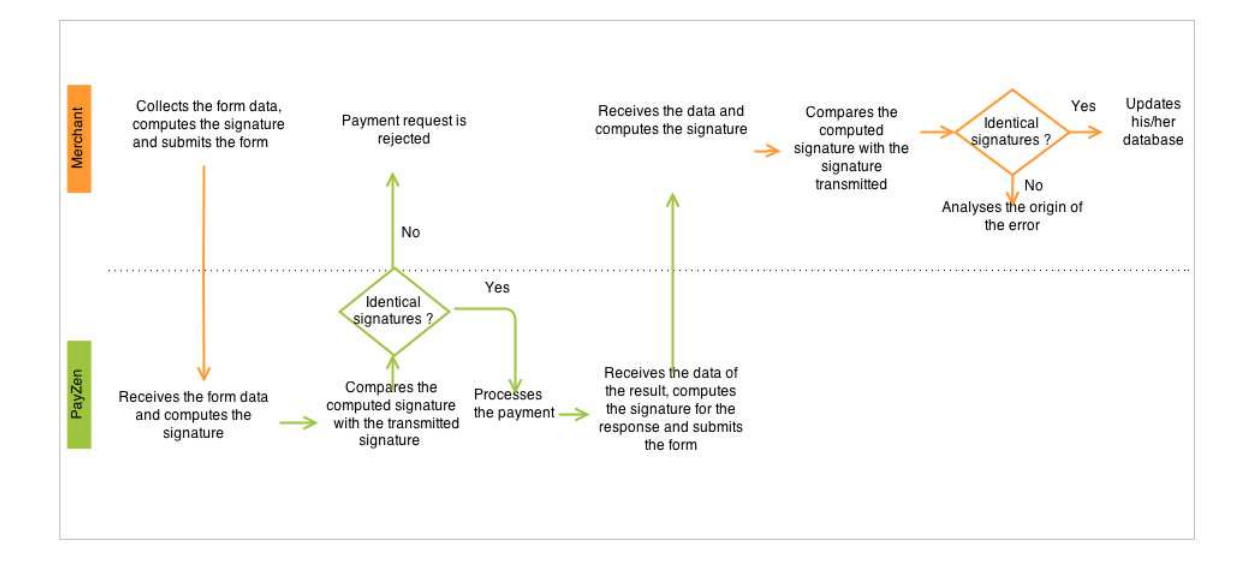

Figure 11: Diagram of a security mechanism

- 1. The merchant website collects the form data and computes the signature.
- 2. The merchant website submits the form to the payment gateway.
- 3. The payment gateway receives the form data and computes the signature.
- 4. The payment gateway compares the computed signature with the signature transmitted by the merchant website.

5. If the signatures are different, the payment request is declined.

If they are not, the payment gateway processes the payment.

- 6. The payment gateway receives the data of the result and computes the signature for the response.
- **7.** Depending on the shop configuration (see chapter **Setting up notifications**), the payment gateway submits the payment result to the merchant website.
- 8. The merchant website receives the data and computes the signature. It compares the computed signature with the signature transmitted by the payment gateway.
- **9.** If the signatures are different, the merchant analyses the origin of the error (error in computation, attempted fraud, etc).

If they are not, the merchant proceeds to update his/her database (stock status, order status, etc).

#### **Storing the production certificate**

Starting with the first payment with a real credit card, the production certificate is masked for security reasons.

We strongly recommend you to store this certificate in a secure place (encrypted file, database, etc).

If the certificate is lost, the merchant will be able to generate a new one in the Back Office.

Remember that the production certificate can be viewed in the Back Office (Settings > Shop > Certificates tab.

#### Managing sensitive data

Online payments are regulated by strict rules (PCI-DSS certification).

As a merchant, you must make sure to never disclose data that might resemble a credit card number. Your form will be rejected (code 999 - Sensitive data detected).

Particularly avoid using order numbers between 13 and 16 digits long and numbers starting with 3, 4 or 5.

### 6.6. Using iframes

An iframe (in-line frame) is used to show one web page within another web page.

#### Examples of code:

```
<FRAMESET>
<FRAME SRC="https://secure.payzen.eu/vads-payment/">
</FRAMESET>
```

```
<iframe src="https://secure.payzen.eu/vads-payment/"></iframe></iframe></iframe></iframe>
```

### 6.7. Setting up notifications

The Back Office allows to manage the events that will trigger a call for the merchant website and to configure the URL of the page to contact.

#### **Setting up notifications**

Several types of notifications are provided in the Back Office. They allow the configuration of the URL of the page to contact and the management of the events (payment abandoned by the buyer, payment canceled by the merchant, payment validated by the merchant, etc.) that will trigger a call to the merchant website.

To access notification rule management:

- 1. Connect to: *https://secure.payzen.eu/vads-merchant/*.
- 2. Go to the following menu: Settings > Notification rules.

| 🚯 Instant Payment Notif                                                                                                    | fication 🛛 🗮 SMS sent to the merchant 🔤 SMS sent to the buyer 🛛 E-mail sent to the merchant | E-mail sent to the buyer |
|----------------------------------------------------------------------------------------------------|---------------------------------------------------------------------------------------------|--------------------------|
| Enabled                                                                                                    |                                                                                             | Reference                |
| <ul> <li>Image: A second second s</li></ul> | Instant Payment Notification URL at the end of the payment                                  |                          |
| <b>v</b>                                                                                                    | Instant Payment Notification URL when creating a recurring payment                          |                          |
| ×                                                                                                    | Instant Payment Notification URL on cancellation                                            |                          |
| ×                                                                                                    | Instant Payment Notification URL on an operation coming from the Back Office                |                          |
| ×                                                                                                    | Instant Payment Notification URL on batch authorization                                     |                          |
| ×                                                                                                    | Instant Payment Notification URL on batch change                                            |                          |

Figure 12: Notification rules

#### Setting up the end of payment notification

To set up this notification:

- 1. Right-click on Instant Payment Notification URL at the end of the payment.
- 2. Select Manage the rule.
- 3. Enter the URL of your page into URL to notify in TEST mode and URL to notify in PRODUCTION mode.
- 4. Enter the E-mail address(es) to notify in case of failure.

#### 5. Set up the parameters for Automatic retry in case of failure.

This option allows to automatically send notifications to the merchant website in case of failure, up to 4 times.

For more information, see chapter **Activating the automatic retry** of the Payment Form Implementation Guide available here:

https://payzen.io/

6. Save the modifications.

If the gateway is unable to access the URL of your page, an e-mail will be sent to the address specified in step 6.

It contains:

- The HTTP code of the encountered error
- Parts of error analysis
- Its consequences
- Instructions to resend the notification to the URL specified in step 5 from the Back Office .

#### Setting up notifications in case of abandoned/canceled payments

It is possible to configure the settings so that the payment gateway systematically notifies the merchant website:

- When the buyer abandons/cancels a payment via the **Cancel an return to shop** button.
- When the buyer has not completed the payment process and the payment session has expired.

#### The maximum length of a payment session is 10 minutes.

To set up this notification:

- 1. Right-click on Instant Payment Notification URL on cancellation.
- 2. Select Manage the rule.
- 3. Enter the URL of your page into URL to notify in TEST mode and URL to notify in PRODUCTION mode
- 4. Fill in the E-mail address(es) to notify in case of failure.
- 5. To specify several e-mail addresses, separate them by a semi-colon.
- 6. Set up the parameters for Automatic retry in case of failure.

This option allows to automatically send notifications to the merchant website in case of failure, up to 4 times.

For more information, see chapter **Activating the automatic retry** of the Payment Form Integration Guide available here :*https://payzen.io/* 

7. Save the modifications.

If the payment gateway is unable to access the URL of your page, an e-mail will be sent to the address specified in step 6.

It contains:

- the HTTP code of the encountered error,
- analysis parts for the error,
- Instructions to resend the notification to the URL specified in step 5 from the Back Office .

#### Setting up notifications of the final outcome of a deferred payment

This notification is required to communicate the result of each due date.

To set up this notification:

- 1. Connect to: https://secure.payzen.eu/vads-merchant/.
- 2. Go to the following menu: Settings > Notification rules >[shop name].
- 3. Right-click on Instant payment notification when creating a recurring payment.
- 4. Select Manage the rule.
- 5. Enter the URL of your page into the fields URL to notify in TEST mode and URL to notify in PRODUCTION mode.
- Fill in the E-mail address(es) to notify in case of failure.
   In case of notification failure, e-mail are sent to this address.
- 7. To specify several e-mail addresses, separate them by a semi-colon.
- 8. Set up the parameters for Automatic retry in case of failure.

This option allows to automatically send notifications to the merchant website in case of failure. Call attempts are programmed at fixed hours every 15 minutes (00, 15, 30, 45). After each failed attempt, a notification e-mail is sent to the e-mail address entered earlier.

9. Save the modifications.

If the payment gateway is unable to access the URL of your page, an e-mail will be sent to the shop administrator.

It contains:

- the HTTP code of the encountered error,
- parts of error analysis,
- instructions to resend the notification to the URL specified in step 5 from the Back Office.

#### Setting up the notification to validate SEPA files sent to the bank

The payment gateway can notify the merchant when a SEPA Direct Debit/SEPA Credit Transfer file order is sent to its bank.

This notification is required to inform the merchant that he must validate this transfer file with its bank in order to receive money.

This notification can be sent by SMS and/or E-mail.

- Setting up the SMS notification
- 1. Select SMS sent to the merchant tab.
- 2. Right click on Delivery SMS confirmation sending a Direct debit/credit transfer file
- 3. Select Manage the rule.

The Management of the rule dialog box appears.

- 4. Enter the phone number to notify in the Settings tab.
- 5. Click on Save.
- Setting up the e-mail notification
- 1. Select the tab E-mail sent to the merchant.
- 2. Right click on Sending confirmation e-mail of a Direct debit/credit transfer file.
- 3. Select Manage the rule.

The Management of the rule dialog box appears.

- 4. Enter the e-mail address to notify in the Setting tab.
- 5. Click on Save.

#### Note:

Labels and messages can be customized.

Variable names are provided for information purposes. They are case sensitive.

### 6.8. Configuring delays for SEPA direct debit presentation

You can modify:

- The delay between the time of submission of the form and the desired due date (capture delay),
- The delay for sending a pre-notification to the debtor (buyer).

#### **Capture delay**

Can be modified in the Back Office (Settings > Shop > Configuration).

By default, the capture delay is set to 0 days.

It can be modified via the payment form (see chapter Modifying the date of a direct debit ).

Any changes to the capture delay will cause the modification of the pre-notification date.

#### **Pre-notification delay**

Can be modified on request only via customer service.

By default, it is set to 14 calendar days.

Its value can be between 14 and:

- 6 days minimum for a one-off direct debit or for the first installment,
- 3 days minimum for a recurring direct debit.

# 7. GENERATING A PAYMENT FORM

To generate a payment request, you must create an HTML form as follows:

```
<form method="POST" action="https://secure.payzen.eu/vads-payment/">
<input type="hidden" name="parameter1" value="value1" />
<input type="hidden" name="parameter2" value="value2" />
<input type="hidden" name="parameter3" value="value3" />
<input type="hidden" name="signature" value="signature"/>
<input type="submit" name="pay" value="Pay"/>
</form>
```

It contains:

The following technical elements:

- The <form> and </form> tags that allow to create an HTML form.
- The method="POST" attribute that defines the method used for sending data.
- The action="https://secure.payzen.eu/vads-payment/" attribute that defines where to send the form data.

#### Form data:

- Shop ID,
- Information about the payment depending on the use case ,
- Additional information, depending on your requirements,
- Signature that certifies the integrity of the form.

This data is added to the form by using the <input> tag:

<input type="hidden" name="parameter1" value="value1" />

For setting the name and value attributes, see chapter Data dictionary.

All the data in the form must be encoded in UTF-8.

Special characters (accents, punctuation marks, etc.) will then be correctly interpreted by the payment gateway. Otherwise, the signature will not be computed correctly and the form will be rejected.

The Pay button that will allow to send data:

<input type="submit" name="pay" value="Pay"/>

### 7.1. Registering a mandate

The registration of a recurring mandate corresponds to creating a token.

The token can be later used for:

- performing a payment,
- creating a subscription,
- using a file sharing service. Using this form together with a file sharing service allows for each direct debit to have a different amount and due date.
- etc

In order to register a recurring mandate:

**1.** Use all the fields of the table below to create your payment form.

| Field name       | Description                                                                                                    | Value                 |
|------------------|----------------------------------------------------------------------------------------------------|-----------------------|
| vads_site_id     | Shop ID                                                                                                    | Eg.: 12345678         |
| vads_ctx_mode    | Operating mode                                                                                                    | TEST or PRODUCTION    |
| vads_trans_date  | Date and time of the payment form in UTC format                                                                                                    | Eg.: 20140919130128   |
| vads_action_mode | Acquisition mode for bank data.                                                                                                    | INTERACTIVE           |
| vads_page_action | Action required to <b>register</b> a mandate and perform a payment                                                                                                    | REGISTER              |
| vads_version     | Version of the exchange protocol                                                                                                    | V2                    |
| vads_cust_email  | Buyer's e-mail address.<br><b>Note</b> :<br>The buyer cannot modify the pre-filled e-mail<br>address on the payment page.<br>If the e-mail address in unknown, the buyer will<br>have to enter it on the payment page. | Eg.: name@example.com |

Table 4: Field list - Recurring payment by SEPA Direct Debit

#### 2. Set vads\_page\_action to REGISTER.

#### 3. Set vads\_action\_mode to INTERACTIVE.

SEPA Direct Debit is not compatible with the SILENT mode.

 If you would like to pre-fill the form, add the optional fields of the table below to create your payment form:

| Field name           | Description                                                                                                    | Value           |
|----------------------|----------------------------------------------------------------------------------------------------|-----------------|
| vads_cust_title      | Allows to specify the buyer's title.                                                                                                    | Eg.:            |
|                      |                                                                                                    | • Mr            |
|                      |                                                                                                    | • Mrs           |
|                      |                                                                                                    | • Ms            |
| vads_cust_last_name  | Allows to specify the buyer's last name.                                                                                                    | Eg.: Dupont     |
| vads_cust_first_name | Allows to specify the buyer's first name.                                                                                                    | Eg.: Jean       |
| vads_cust_cell_phone | Buyer cell phone number to receive the security code (by SMS).                                                                                                    | Eg.: 0612345678 |
|                      | The buyer cannot modify the pre-filled cell phone number on<br>the payment page. Only GSM-users having recorded this phone<br>number at the moment of subscription can receive an SMS with<br>this access code for single use.<br>If the phone number in unknown, the buyer will have to enter it<br>on the payment page. |                 |

| Field name        | Description                                                                          | Value          |
|-------------------|--------------------------------------------------------------------------------------|----------------|
| vads_cust_country | Allows to specify the buyer's country code in compliance with the ISO 3166 standard. | Eg.: <b>FR</b> |

Table 5: Field list - Recurring payment by SEPA Direct Debit

5. Set vads\_payment\_cards if you would like to pre-select the payment method on the merchant website.

Note:

• If this list contains only one card type, the data entry page for this payment method will directly appear.

Expected value for SEPA Direct Debit is **SDD**.

- If there are more than one card types, the page with payment method selection will appear.
- If this parameter is empty (recommended), the available payment methods (currencies, technical constraints, etc.) associated with the shop will be proposed.
- 6. Add optional fields according to your requirements (see chapter Using additional functions).
- 7. Compute the value of the signature field using all the fields of your form starting with vads\_ (see chapter Computing the signature).

Example of a form:

```
<form method="POST" action="https://secure.payzen.eu/vads-payment/">
<input type="hidden" name="vads_action_mode" value="INTERACTIVE" />
<input type="hidden" name="vads_ctx_mode" value="TEST" />
<input type="hidden" name="vads_cust_email" value="name@example.com" />
<input type="hidden" name="vads_page_action" value="REGISTER" />
<input type="hidden" name="vads_site_id" value="70258842" />
<input type="hidden" name="vads_trans_date" value="20140919130128" />
<input type="hidden" name="vads_version" value="V2" />
<input type="hidden" name="vads_version" value="V2" />
<input type="hidden" name="signature" value="54b2a17b9a5fcefb6c0120c57b25ec86ad1704ee"/>
```
# 7.2. Making one click Payment (using an existing mandate)

An existing and valid mandate is required. You must have registered a mandate (vads\_page\_action = REGISTER).

If you do not have one, see chapter **Registering a mandate**.

To make one click payment:

**1.** Use all the fields of the table below to create your payment form.

| Field name       | Description                                                                                                    | Value                                     |
|------------------|----------------------------------------------------------------------------------------------------|-------------------------------------------|
| vads_site_id     | Shop ID                                                                                                    | Eg.: 12345678                             |
| vads_ctx_mode    | Operating mode                                                                                                    | TEST or PRODUCTION                        |
| vads_trans_date  | Date and time of the payment form in UTC format                                                                                                    | Eg.: 20150721130128                       |
| vads_action_mode | Acquisition mode for bank data.                                                                                                    | INTERACTIVE                               |
| vads_page_action | Action required to <b>register</b> a mandate and perform a payment                                                                                                    | PAYMENT                                   |
| vads_identifier  | Reminder of the payment token to debit                                                                                                    | E.g.:<br>22e75ce992924f069279f42afe18da10 |
| vads_version     | Version of the exchange protocol                                                                                                    | V2                                        |
| vads_cust_email  | Buyer's e-mail address.                                                                                                    | E.g.: name@example.com                    |
|                  | Note:<br>The buyer cannot modify the pre-filled e-mail<br>address on the payment page.<br>If the e-mail address in unknown, the buyer will<br>have to enter it on the payment page. |                                           |
| vads_amount      | Payment amount (in the smallest currency unit)                                                                                                    | E.g.: 2990 for 29.90€                     |
| vads_currency    | Code of the payment currency                                                                                                    | 978 for Euro                              |

Table 6: Field list - Recurring payment by SEPA Direct Debit

- 2. Set vads\_page\_action to PAYMENT.
- **3.** Populate the **vads\_identifier** field with the mandate reference (UMR) that you obtained when registering the mandate.
- 4. Set vads\_action\_mode to INTERACTIVE.

SEPA Direct Debit is not compatible with the SILENT mode.

5. Populate the vads\_currency field with 978 (Euro code currency).

Only the Euro currency is accepted for this payment method.

6. Populate the **vads\_amount** field with an amount in the smallest currency unit (in cents for Euro).

**7.** If you would like to pre-fill the form, add the optional fields of the table below to create your payment form:

| Field name           | Description                                                                                                    | Value                 |
|----------------------|----------------------------------------------------------------------------------------------------|-----------------------|
| vads_cust_title      | Allows to specify the buyer's title.                                                                                                    | Eg.:<br>• Mr<br>• Mrs |
|                      |                                                                                                    | • Ms                  |
| vads_cust_last_name  | Allows to specify the buyer's last name.                                                                                                    | Eg.: Dupont           |
| vads_cust_first_name | Allows to specify the buyer's first name.                                                                                                    | Eg.: Jean             |
| vads_cust_cell_phone | Buyer cell phone number to receive the security code (by SMS).<br><b>Note:</b><br>The buyer cannot modify the pre-filled cell phone number on<br>the payment page. Only GSM-users having recorded this phone<br>number at the moment of subscription can receive an SMS with<br>this access code for single use.<br>If the phone number in unknown, the buyer will have to enter it<br>on the payment page. | Eg.: 0612345678       |
| vads_cust_country    | Allows to specify the buyer's country code in compliance with the ISO 3166 standard.                                                                                                    | Eg.: <b>FR</b>        |

Table 7: Field list - Recurring payment by SEPA Direct Debit

 Set vads\_payment\_cards if you would like to pre-select the payment method on the merchant website.

Note:

• If this list contains only one card type, the data entry page for this payment method will directly appear.

Expected value for SEPA Direct Debit is **SDD**.

- If there are more than one card types, the page with payment method selection will appear.
- If this parameter is empty (recommended), the available payment methods (currencies, technical constraints, etc.) associated with the shop will be proposed.
- 9. Add optional fields according to your requirements (see chapter Using additional functions).
- **10.**Compute the value of the **signature** field using all the fields of your form starting with **vads** (see chapter **Computing the signature**).

# 7.3. Saving a mandate and set a fixed subscription

To save a recurring mandate and create a subscription with fixed amounts and fixed dates:

**1.** Use all the fields in the table below to create your payment form.

| Field name           | Description                                                                                                    | Value                                     |
|----------------------|----------------------------------------------------------------------------------------------------|-------------------------------------------|
| vads_site_id         | Shop ID                                                                                                    | Eg.: 12345678                             |
| vads_ctx_mode        | Operating mode                                                                                                    | TEST or PRODUCTION                        |
| vads_trans_date      | Date and time of the payment form in UTC format                                                                                                    | Eg.: 20140919130128                       |
| vads_action_mode     | Acquisition mode for bank data.                                                                                                    | INTERACTIVE                               |
| vads_page_action     | Action to perform                                                                                                    | REGISTER_SUBSCRIBE                        |
| vads_version         | Version of the exchange protocol                                                                                                    | V2                                        |
| vads_cust_email      | Buyer's e-mail address.                                                                                                    | Eg.: name@example.com                     |
|                      | Note:<br>The buyer cannot modify the pre-filled e-mail<br>address on the payment page.<br>If the e-mail address in unknown, the buyer will<br>have to enter it on the payment page. |                                           |
| vads_sub_effect_date | Subscription start date.                                                                                                    | Eg.: 20141002                             |
| vads_sub_amount      | Installment amount (in the smallest currency unit)                                                                                                    | Eg.: 2990 for 29.90€                      |
| vads_sub_currency    | Numerical code of the currency to be used                                                                                                    | 978 for Euro                              |
| vads_sub_desc        | Rule for recurring payments to apply                                                                                                    | Eg.: RRULE:FREQ=MONTHLY;<br>BYMONTHDAY=10 |

Table 8: Field list - Recurring payment by SEPA Direct Debit

#### 2. Set vads\_page\_action to REGISTER\_SUBSCRIBE.

#### 3. Set vads\_action\_mode to INTERACTIVE.

SEPA Direct Debit is not compatible with the SILENT mode.

#### 4. Set vads\_sub\_effect\_date.

For technical reasons, the due date must be at least **14 calandar days** from the submission date of the form (vads\_trans\_date).

#### 5. Set vads\_currency to 978 (Euro code currency).

Euro is the only currency accepted.

#### 6. Set vads\_sub\_desc.

Examples of subscription rules:

• To program installment payments taking place on the last day of each month for 12 months, the rule is:

#### RRULE:FREQ=MONTHLY;COUNT=12;BYMONTHDAY=1

• To program installment payments every three months until December 31th 2016, the rule is:

RRULE:FREQ=YEARLY;BYMONTHDAY=1;BYMONTH=1,4,7,10;UNTIL=20161231

• To program installment payments for **the last day of each month** for 12 months, the rule is: RRULE:FREQ=MONTHLY;BYMONTHDAY=28,29,30,31;BYSETPOS=-1;COUNT=12 **7.** If you would like to pre-fill the form, add the optional fields of the table below to create your payment form:

| Field name           | Description                                                                                                    | Value                            |
|----------------------|----------------------------------------------------------------------------------------------------|----------------------------------|
| vads_cust_title      | Allows to specify the buyer's title.                                                                                                    | Eg.:<br>• Mr                     |
|                      |                                                                                                    | <ul><li>Mrs</li><li>Ms</li></ul> |
| vads_cust_last_name  | Allows to specify the buyer's last name.                                                                                                    | Eg.: Dupont                      |
| vads_cust_first_name | Allows to specify the buyer's first name.                                                                                                    | Eg.: Jean                        |
| vads_cust_cell_phone | Buyer cell phone number to receive the security code (by SMS).<br><b>Note:</b><br>The buyer cannot modify the pre-filled cell phone number on<br>the payment page. Only GSM-users having recorded this phone<br>number at the moment of subscription can receive an SMS with<br>this access code for single use.<br>If the phone number in unknown, the buyer will have to enter it<br>on the payment page. | Eg.: 0612345678                  |
| vads_cust_country    | Allows to specify the buyer's country code in compliance with the ISO 3166 standard.                                                                                                    | Eg.: <b>FR</b>                   |

Table 9: Field list - Recurring payment by SEPA Direct Debit

 Set vads\_payment\_cards if you would like to pre-select the payment method on the merchant website.

Note:

• If this list contains only one card type, the data entry page for this payment method will directly appear.

Expected value for SEPA Direct Debit is **SDD**.

- If there are more than one card types, the page with payment method selection will appear.
- If this parameter is empty (recommended), the available payment methods (currencies, technical constraints, etc.) associated with the shop will be proposed.
- 9. Add optional fields according to your requirements (see chapter Using additional functions).
- 10.Compute the value of the signature field using all the fields of your form starting with vads\_ (see chapter Computing the signature).

Example of a form:

| <form action="https://secure.payzen.eu/vads-payment/" method="POST"></form>                     |
|-------------------------------------------------------------------------------------------------|
| <input name="vads action mode" type="hidden" value="INTERACTIVE"/>                              |
| <input name="vads ctx mode" type="hidden" value="TEST"/>                                        |
| <pre><input name="vads_cust_email" type="hidden" value="firstname.lastname@example.com"/></pre> |
| <input name="vads page action" type="hidden" value="REGISTER SUBSCRIBE"/>                       |
| <pre><input name="vads site id" type="hidden" value="70258842"/></pre>                          |
| <pre><input name="vads_sub_amount" type="hidden" value="2990"/></pre>                           |
| <pre><input name="vads sub currency" type="hidden" value="978"/></pre>                          |
| <pre><input name="vads_sub_desc" type="hidden" value="RRULE:FREQ=MONTHLY;BYMONTHDAY=1"/></pre>  |
| <input name="vads_sub_effect_date" type="hidden" value="20141002"/>                             |
| <pre><input name="vads trans date" type="hidden" value="20140919130128"/></pre>                 |
| <pre><input name="vads_version" type="hidden" value="V2"/></pre>                                |
| <input name="signature" type="hidden" value="86b2a17b9a5fcefb6c0120c57b25ec86ad1704ee"/>        |
| <input name="pay" type="submit" value="Pay"/>                                                   |
|                                                                                                 |

# 7.4. Registering a mandate and making a payment

In order to register a recurring mandate and make a payment:

1. Use all the fields in the table below to create your payment form.

| Field name       | Description                                                                                                    | Value                    |
|------------------|----------------------------------------------------------------------------------------------------|--------------------------|
| vads_site_id     | Shop ID                                                                                                    | Eg.: 12345678            |
| vads_ctx_mode    | Operating mode                                                                                                    | TEST or PRODUCTION       |
| vads_trans_date  | Date and time of the payment form in UTC format                                                                                                    | Eg.: 20140919130128      |
| vads_action_mode | Acquisition mode for bank data.                                                                                                    | INTERACTIVE              |
| vads_page_action | Action required to <b>register</b> a mandate and perform a payment                                                                                                    | REGISTER_PAY             |
| vads_version     | Version of the exchange protocol                                                                                                    | V2                       |
| vads_cust_email  | Buyer's e-mail address.<br><b>Note</b> :<br>The buyer cannot modify the pre-filled e-mail<br>address on the payment page.<br>If the e-mail address in unknown, the buyer will<br>have to enter it on the payment page. | Eg.: name@example.com    |
| vads_amount      | Payment amount (in the smallest currency unit)                                                                                                    | Example: 2990 for 29.90€ |
| vads_currency    | Code of the payment currency                                                                                                    | 978 for Euro             |

Table 10: Field list - Recurring payment by SEPA Direct Debit

#### 2. Set vads\_page\_action to REGISTER\_PAY.

#### 3. Set vads\_action\_mode to INTERACTIVE.

SEPA Direct Debit is not compatible with the SILENT mode.

#### 4. Set the vads\_currency field to 978 (Euro currency code).

Only the Euro currency is accepted for this payment method.

- 5. Populate the vads\_amount field with an amount in the smallest currency unit (in cents for Euro).
- 6. If you would like to pre-fill the form, add the optional fields of the table below to create your payment form:

| Field name           | Description                                                                                                    | Value           |
|----------------------|----------------------------------------------------------------------------------------------------|-----------------|
| vads_cust_title      | Allows to specify the buyer's title.                                                                                                    | Eg.:            |
|                      |                                                                                                    | • Mr            |
|                      |                                                                                                    | • Mrs           |
|                      |                                                                                                    | • Ms            |
| vads_cust_last_name  | Allows to specify the buyer's last name.                                                                                                    | Eg.: Dupont     |
| vads_cust_first_name | Allows to specify the buyer's first name.                                                                                                    | Eg.: Jean       |
| vads_cust_cell_phone | Buyer cell phone number to receive the security code (by SMS).<br><b>Note:</b><br>The buyer cannot modify the pre-filled cell phone number on<br>the payment page. Only GSM-users having recorded this phone<br>number at the moment of subscription can receive an SMS with<br>this access code for single use.<br>If the phone number in unknown, the buyer will have to enter it<br>on the payment page. | Eg.: 0612345678 |
| vads_cust_country    | Allows to specify the buyer's country code in compliance with the ISO 3166 standard.                                                                                                    | Eg.: <b>FR</b>  |

Table 11: Field list - Recurring payment by SEPA Direct Debit

 Set vads\_payment\_cards if you would like to pre-select the payment method on the merchant website.

Note:

• If this list contains only one card type, the data entry page for this payment method will directly appear.

Expected value for SEPA Direct Debit is **SDD**.

- If there are more than one card types, the page with payment method selection will appear.
- If this parameter is empty (recommended), the available payment methods (currencies, technical constraints, etc.) associated with the shop will be proposed.
- 8. Add optional fields according to your requirements (see chapter Using additional functions).
- Compute the value of the signature field using all the fields of your form starting with vads\_ (see chapter Computing the signature).

Example of a form:

```
<form method="POST" action="https://secure.payzen.eu/vads-payment/">
<input type="hidden" name="vads_action_mode" value="INTERACTIVE" />
<input type="hidden" name="vads_ctx_mode" value="TEST" />
<input type="hidden" name="vads_cust_email" value="name@example.com" />
<input type="hidden" name="vads_page_action" value="REGISTER_PAY" />
<input type="hidden" name="vads_site_id" value="70258842" />
<input type="hidden" name="vads_amount" value="2990" />
<input type="hidden" name="vads_currency" value="978" />
<input type="hidden" name="vads_trans_date" value="20140919130128" />
<input type="hidden" name="vads_version" value="V2" />
<input type="hidden" name="signature" value="96b2a17b9a5fcefb6c0120c57b25ec86ad1704ee"/>
<input type="submit" name="pay" value="Pay"/>
</form>
```

# 7.5. Updating a mandate and making a payment

#### Prerequisites

Before updating a mandate, you must have registered it (vads\_page\_action = REGISTER).

In order to update a recurring mandate and make a payment:

1. Use all the fields in the table below to create your payment form.

| Field name       | Description                                                                                                    | Value                                     |
|------------------|----------------------------------------------------------------------------------------------------|-------------------------------------------|
| vads_site_id     | Shop ID                                                                                                    | Eg.: 12345678                             |
| vads_ctx_mode    | Operating mode                                                                                                    | TEST or PRODUCTION                        |
| vads_trans_date  | Date and time of the payment form in UTC format                                                                                                    | Eg.: 20140919130128                       |
| vads_action_mode | Acquisition mode for bank data.                                                                                                    | INTERACTIVE                               |
| vads_page_action | Action required to <b>update</b> a mandate and perform a payment                                                                                                    | REGISTER_UPDATE_PAY                       |
| vads_version     | Version of the exchange protocol                                                                                                    | V2                                        |
| vads_cust_email  | Buyer's e-mail address.<br><b>Note</b> :<br>The buyer cannot modify the pre-filled e-mail<br>address on the payment page.<br>If the e-mail address in unknown, the buyer will<br>have to enter it on the payment page. | Eg.: name@example.com                     |
| vads_identifier  | Reminder of the payment token to debit                                                                                                    | E.g.:<br>22e75ce992924f069279f42afe18da10 |
| vads_amount      | Payment amount (in the smallest currency unit)                                                                                                    | Example: 2990 for 29.90€                  |
| vads_currency    | Code of the payment currency                                                                                                    | 978 for Euro                              |

Table 12: Field list - Recurring payment by SEPA Direct Debit

#### 2. Set vads\_page\_action to REGISTER\_UPDATE\_PAY .

#### Note:

Do not confuse **REGISTER\_UPDATE\_PAY** with **REGISTER\_UPDATE**. **REGISTER\_UPDATE** only allows to update a mandate without making a payment.

#### 3. Set vads\_action\_mode to INTERACTIVE.

SEPA Direct Debit is not compatible with the SILENT mode.

#### 4. Set the vads\_currency field to 978 (Euro currency code).

Only the Euro currency is accepted for this payment method.

- 5. Populate the vads\_amount field with an amount in the smallest currency unit (in cents for Euro).
- Populate the vads\_identifier field with the token (identifier) that you obtained when registering the mandate.
- **7.** If you would like to pre-fill the form, add the optional fields of the table below to create your payment form:

| Field name          | Description                              | Value       |
|---------------------|------------------------------------------|-------------|
| vads_cust_title     | Allows to specify the buyer's title.     | Eg.:        |
|                     |                                          | • Mr        |
|                     |                                          | • Mrs       |
|                     |                                          | • Ms        |
| vads_cust_last_name | Allows to specify the buyer's last name. | Eg.: Dupont |

| Field name           | Description                                                                                                    | Value           |
|----------------------|----------------------------------------------------------------------------------------------------|-----------------|
| vads_cust_first_name | Allows to specify the buyer's first name.                                                                                                    | Eg.: Jean       |
| vads_cust_cell_phone | Buyer cell phone number to receive the security code (by SMS).<br><b>Note:</b><br>The buyer cannot modify the pre-filled cell phone number on<br>the payment page. Only GSM-users having recorded this phone<br>number at the moment of subscription can receive an SMS with<br>this access code for single use.<br>If the phone number in unknown, the buyer will have to enter it<br>on the payment page. | Eg.: 0612345678 |
| vads_cust_country    | Allows to specify the buyer's country code in compliance with the ISO 3166 standard.                                                                                                    | Eg.: <b>FR</b>  |

Table 13: Field list - Recurring payment by SEPA Direct Debit

 Set vads\_payment\_cards if you would like to pre-select the payment method on the merchant website.

Note:

• If this list contains only one card type, the data entry page for this payment method will directly appear.

Expected value for SEPA Direct Debit is **SDD**.

- *If there are more than one card types, the page with payment method selection will appear.*
- If this parameter is empty (recommended), the available payment methods (currencies, technical constraints, etc.) associated with the shop will be proposed.
- 9. Add optional fields according to your requirements (see chapter Using additional functions).
- **10.**Compute the value of the **signature** field using all the fields of your form starting with **vads** (see chapter **Computing the signature**).

Example of a form:

| <form action="https://secure.payzen.eu/vads-payment/" method="POST"></form>                         |
|----------------------------------------------------------------------------------------------------|
| <input name="vads action mode" type="hidden" value="INTERACTIVE"/>                                  |
| <input name="vads ctx mode" type="hidden" value="TEST"/>                                            |
| <pre><input name="vads cust email" type="hidden" value="name@example.com"/></pre>                   |
| <pre><input name="vads identifier" type="hidden" value="22e75ce992924f069279f42afe18da10"/></pre>   |
| <pre><input name="vads page action" type="hidden" value="REGISTER UPDATE PAY"/></pre>               |
| <input name="vads site id" type="hidden" value="70258842"/>                                         |
| <input name="vads amount" type="hidden" value="2990"/>                                              |
| <input name="vads currency" type="hidden" value="978"/>                                             |
| <input name="vads trans date" type="hidden" value="20140919130128"/>                                |
| <input name="vads version" type="hidden" value="V2"/>                                               |
| <pre><input name="signature" type="hidden" value="89b2a17b9a5fcefb6c0120c57b25ec86ad1704ee"/></pre> |
| <input name="pay" type="submit" value="Pay"/>                                                       |
|                                                                                                    |
|                                                                                                    |

# 8. USING ADDITIONAL FUNCTIONS

To obtain a customized form, you can use some optional features from the list below:

- Pre-filling the form
- Customizing the UMR (Unique Mandate Reference)
- Defining a different amount for the first installment(s)

Other functions are presented in the payment form implementation guide. They will help you easily create a payment form.

# 8.1. Customizing the UMR (Unique Mandate Reference)

By default the UMR is generated by the payment gateway.

However, the merchant can generate and transmit the value, taking into account the following requirements:

- The value must be transmitted in the field vads\_identifier.
- The merchant must make sure that the UMR is unique.

Any request for one-time or recurring direct debit made with an existing UMR will lead to an error and a technical error message will appear.

- Length: up to 35 characters.
- Authorized characters:
  - abcdefghijklmnopqrstuvwxyz
  - A B C D E F G H I J K L M N O P Q R S T U V W X Y Z
  - 0123456789/-?:().,'+
  - Space is not an authorized character.

## 8.2. Modifying the desired due date

By default, in the Back Office:

- The default capture delay is set to 0 days,
- The delay for pre-notification is set to 14 days.

With these settings:

- The pre-notification date is D,
- The desired due date is D+14,

These settings can be modified directly in the Back Office.

It can also be surcharged in the form by setting the parameter value of **vads\_capture\_delay** to a value superior to the delay of the pre-notification.

Example:

| Value of the capture delay | Pre-notification date. | Desired due date |
|----------------------------|------------------------|------------------|
| 0                          | D                      | D+14             |
| 7                          | D                      | D+14             |
| 15                         | D+1                    | D+15             |

Table 14: Examples of values for the vads\_capture\_delay field

Warning, by modifying this value you directly influence the capture date and the pre-notification date.

# 8.3. Managing the return to the merchant website

At the end of payment, the buyer has the possibility to return to the merchant website via a **Return URL**.

Not to be confused with **Instant notification (IPN) URL** (see chapter **Managing the interaction with the merchant website**).

#### **Defining the Return URLs**

In the payment form, the merchant can override the configuration of the Back Office. To do so, the merchant can:

- Use 4 different URLs depending on the payment result:
  - Payment accepted.
  - Payment declined.
  - Payment abandoned.
  - Payment error.
- Or use one single URL independently of the payment result.

#### Defining the Return URLs depending on the payment result

1. Use the fields required for your use case (see chapter **Generating a payment form**) to create your payment form.

| Field name       | Description                                                                                                    |
|------------------|----------------------------------------------------------------------------------------------------|
| vads_url_success | URL where the buyer will be redirected in case of an accepted payment after having clicked on "Return to shop".          |
| vads_url_refused | URL where the buyer will be redirected in case of a declined payment after having clicked on "Return to shop".           |
| vads_url_cancel  | URL where the buyer will be redirected after having clicked on "Cancel and return to shop" before processing the payment |
| vads_url_error   | URL where the buyer will be redirected in case of a processing error on the payment gateway.                             |

2. Use the optional fields presented in the table below to create a customized payment form.

If no URL is specified in the form, the value populated in the Back Office will be used.

Compute the value of the signature field using all the fields of your form starting with vads\_ (see chapter Computing the signature).

Example of a payment form with a definition of a Return URL depending on the payment result:

| <form m<="" th=""><th>ethod="POST" a</th><th>action="https://secure.payzen.eu/vads-payment/"&gt;</th></form>                       | ethod="POST" a | action="https://secure.payzen.eu/vads-payment/">                             |
|----------------------------------------------------------------------------------------------------|----------------|------------------------------------------------------------------------------|
| <input< td=""><td>type="hidden"</td><td>name="vads action mode" value="INTERACTIVE" /&gt;</td></input<>                            | type="hidden"  | name="vads action mode" value="INTERACTIVE" />                               |
| <input< td=""><td>type="hidden"</td><td><pre>name="vads amount" value="3000" /&gt;</pre></td></input<>                             | type="hidden"  | <pre>name="vads amount" value="3000" /&gt;</pre>                             |
| <input< td=""><td>type="hidden"</td><td><pre>name="vads capture delay" value="0" /&gt;</pre></td></input<>                         | type="hidden"  | <pre>name="vads capture delay" value="0" /&gt;</pre>                         |
| <input< td=""><td>type="hidden"</td><td>name="vads ctx mode" value="TEST" /&gt;</td></input<>                                      | type="hidden"  | name="vads ctx mode" value="TEST" />                                         |
| <input< td=""><td>type="hidden"</td><td>name="vads currency" value="978" /&gt;</td></input<>                                       | type="hidden"  | name="vads currency" value="978" />                                          |
| <input< td=""><td>type="hidden"</td><td>name="vads page action" value="PAYMENT" /&gt;</td></input<>                                | type="hidden"  | name="vads page action" value="PAYMENT" />                                   |
| <input< td=""><td>type="hidden"</td><td>name="vads payment config" value="SINGLE" /&gt;</td></input<>                              | type="hidden"  | name="vads payment config" value="SINGLE" />                                 |
| <input< td=""><td>type="hidden"</td><td>name="vads site id" value="12345678" /&gt;</td></input<>                                   | type="hidden"  | name="vads site id" value="12345678" />                                      |
| <input< td=""><td>type="hidden"</td><td>name="vads trans date" value="20140526101407" /&gt;</td></input<>                          | type="hidden"  | name="vads trans date" value="20140526101407" />                             |
| <input< td=""><td>type="hidden"</td><td>name="vads trans id" value="239848" /&gt;</td></input<>                                    | type="hidden"  | name="vads trans id" value="239848" />                                       |
| <input< td=""><td>type="hidden"</td><td>name="vads_url_cancel" value="http://demo.com/cancel.php" /&gt;</td></input<>              | type="hidden"  | name="vads_url_cancel" value="http://demo.com/cancel.php" />                 |
| <input< td=""><td>type="hidden"</td><td><pre>name="vads url error" value="http://demo.com/error.php" /&gt;</pre></td></input<>     | type="hidden"  | <pre>name="vads url error" value="http://demo.com/error.php" /&gt;</pre>     |
| <input< td=""><td>type="hidden"</td><td><pre>name="vads_url_refused" value="http://demo.com/refused.php" /&gt;</pre></td></input<> | type="hidden"  | <pre>name="vads_url_refused" value="http://demo.com/refused.php" /&gt;</pre> |
| <input< td=""><td>type="hidden"</td><td>name="vads_url_success" value="http://demo.com/success.php" /&gt;</td></input<>            | type="hidden"  | name="vads_url_success" value="http://demo.com/success.php" />               |
| <input< td=""><td>type="hidden"</td><td>name="vads version" value="V2" /&gt;</td></input<>                                         | type="hidden"  | name="vads version" value="V2" />                                            |
| <input< td=""><td>type="hidden"</td><td>name="signature" value="86b2a17b9a5fcefb6c0120c57b25ec86ad1704ee"/&gt;</td></input<>       | type="hidden"  | name="signature" value="86b2a17b9a5fcefb6c0120c57b25ec86ad1704ee"/>          |
| <input< td=""><td>type="submit"</td><td><pre>name="pay" value="Pay"/&gt;</pre></td></input<>                                       | type="submit"  | <pre>name="pay" value="Pay"/&gt;</pre>                                       |
|                                                                                                    |                |                                                                              |

#### Defining a unique Return URL regardless of the payment result

- 1. Use the fields required for your use case (see chapter **Generating a payment form**) to create your payment form.
- 2. Use the optional field vads\_url\_return to define a redirection URL at the end of payment.

If no URL is specified in the form, the value populated in the Back Office will be taken into account.

**3.** Compute the value of the **signature** field using all the fields of your form starting with **vads** (see chapter **Computing the signature**).

Example of a payment form with a unique Return URL regardless of the payment result:

| <form r<="" th=""><th>nethod="POST" a</th><th>action="https://secure.payzen.eu/vads-payment/"&gt;</th></form>                    | nethod="POST" a | action="https://secure.payzen.eu/vads-payment/">                           |
|----------------------------------------------------------------------------------------------------|-----------------|----------------------------------------------------------------------------|
| <input< td=""><td>type="hidden"</td><td><pre>name="vads_action_mode" value="INTERACTIVE" /&gt;</pre></td></input<>               | type="hidden"   | <pre>name="vads_action_mode" value="INTERACTIVE" /&gt;</pre>               |
| <input< td=""><td>type="hidden"</td><td>name="vads amount" value="3000" /&gt;</td></input<>                                      | type="hidden"   | name="vads amount" value="3000" />                                         |
| <input< td=""><td>type="hidden"</td><td>name="vads capture delay" value="0" /&gt;</td></input<>                                  | type="hidden"   | name="vads capture delay" value="0" />                                     |
| <input< td=""><td>type="hidden"</td><td>name="vads ctx mode" value="TEST" /&gt;</td></input<>                                    | type="hidden"   | name="vads ctx mode" value="TEST" />                                       |
| <input< td=""><td>type="hidden"</td><td>name="vads currency" value="978" /&gt;</td></input<>                                     | type="hidden"   | name="vads currency" value="978" />                                        |
| <input< td=""><td>type="hidden"</td><td><pre>name="vads page action" value="PAYMENT" /&gt;</pre></td></input<>                   | type="hidden"   | <pre>name="vads page action" value="PAYMENT" /&gt;</pre>                   |
| <input< td=""><td>type="hidden"</td><td>name="vads payment config" value="SINGLE" /&gt;</td></input<>                            | type="hidden"   | name="vads payment config" value="SINGLE" />                               |
| <input< td=""><td>type="hidden"</td><td>name="vads site id" value="12345678" /&gt;</td></input<>                                 | type="hidden"   | name="vads site id" value="12345678" />                                    |
| <input< td=""><td>type="hidden"</td><td>name="vads trans date" value="20140526101407" /&gt;</td></input<>                        | type="hidden"   | name="vads trans date" value="20140526101407" />                           |
| <input< td=""><td>type="hidden"</td><td>name="vads trans id" value="239848" /&gt;</td></input<>                                  | type="hidden"   | name="vads trans id" value="239848" />                                     |
| <input< td=""><td>type="hidden"</td><td><pre>name="vads url return" value="http://demo.com/return.php" /&gt;</pre></td></input<> | type="hidden"   | <pre>name="vads url return" value="http://demo.com/return.php" /&gt;</pre> |
| <input< td=""><td>type="hidden"</td><td>name="vads version" value="V2" /&gt;</td></input<>                                       | type="hidden"   | name="vads version" value="V2" />                                          |

```
<input type="hidden" name="signature" value="86b2a17b9a5fcefb6c0120c57b25ec86ad1704ee"/> <input type="submit" name="pay" value="Pay"/> </form>
```

#### Defining the method for receiving data

By default, the merchant website does not receive any parameters.

To retrieve information on the return page (tracking, statistics, customization of messages sent to the buyer, etc.), the merchant can override this configuration in the payment form.

- 1. Use the fields required for your use case (see chapter **Generating a payment form**) to create your payment form.
- Use the optional field vads\_return\_mode to indicate the method for submitting data to the merchant website.

| Value                | Description                                                                          |  |
|----------------------|--------------------------------------------------------------------------------------|--|
| Absent, vide ou NONE | No information has been transmitted to the Return URL.                               |  |
| GET                  | The information has been transmitted in the URL of the return page.                  |  |
| POST                 | The information has been transmitted to the return page in an HTTP <b>POST</b> form. |  |

The **GET** method allows to keep a notification message from appearing when the return is done from an **insecure environment (http)**.

| Security | Warning                                                                                                    | X |
|----------|----------------------------------------------------------------------------------------------------|---|
| ?        | Although this page is encrypted, the information you have entered is to be sent over an<br>unencrypted connection and could easily be read by a third party. |   |
|          | Are you sure you want to continue sending this information?                                                                                                  |   |
|          | Continue Cancel                                                                                                    |   |

3. Compute the value of the signature field using all the fields of your form starting with vads\_ (see chapter Computing the signature).

Example of a payment form with definition of the mode for data transmission:

| <form 1<="" th=""><th>mothod="DOCM"</th><th>action="https://acourse nousen ou/unde noument/"&gt;</th></form>                                                                                                    | mothod="DOCM"                                                                                      | action="https://acourse nousen ou/unde noument/">                                                                                                    |
|----------------------------------------------------------------------------------------------------|----------------------------------------------------------------------------------------------------|----------------------------------------------------------------------------------------------------|
| <lorm i<="" td=""><td>method="POS1" a</td><td>action="https://secure.payzen.eu/vads-payment/"&gt;</td></lorm>                                                                                                    | method="POS1" a                                                                                    | action="https://secure.payzen.eu/vads-payment/">                                                                                                    |
| <input< td=""><td>type="hidden"</td><td>name="vads action mode" value="INTERACTIVE" /&gt;</td></input<>                                                                                                    | type="hidden"                                                                                      | name="vads action mode" value="INTERACTIVE" />                                                                                                    |
| <input< td=""><td>type="hidden"</td><td>name="vads_amount" value="3000" /&gt;</td></input<>                                                                                                    | type="hidden"                                                                                      | name="vads_amount" value="3000" />                                                                                                    |
| <input< td=""><td>type="hidden"</td><td>name="vads_capture_delay" value="0" /&gt;</td></input<>                                                                                                    | type="hidden"                                                                                      | name="vads_capture_delay" value="0" />                                                                                                    |
| <input< td=""><td>type="hidden"</td><td>name="vads ctx mode" value="TEST" /&gt;</td></input<>                                                                                                    | type="hidden"                                                                                      | name="vads ctx mode" value="TEST" />                                                                                                    |
| <input< td=""><td>type="hidden"</td><td>name="vads currency" value="978" /&gt;</td></input<>                                                                                                    | type="hidden"                                                                                      | name="vads currency" value="978" />                                                                                                    |
| <input< td=""><td>type="hidden"</td><td>name="vads page action" value="PAYMENT" /&gt;</td></input<>                                                                                                    | type="hidden"                                                                                      | name="vads page action" value="PAYMENT" />                                                                                                    |
| <input< td=""><td>type="hidden"</td><td>name="vads payment config" value="SINGLE" /&gt;</td></input<>                                                                                                    | type="hidden"                                                                                      | name="vads payment config" value="SINGLE" />                                                                                                    |
| <input< td=""><td>type="hidden"</td><td>name="vads return mode" value="GET" /&gt;</td></input<>                                                                                                    | type="hidden"                                                                                      | name="vads return mode" value="GET" />                                                                                                    |
| <input< td=""><td>type="hidden"</td><td>name="vads site id" value="12345678" /&gt;</td></input<>                                                                                                    | type="hidden"                                                                                      | name="vads site id" value="12345678" />                                                                                                    |
| <innut< td=""><td></td><td></td></innut<>                                                                                                    |                                                                                                    |                                                                                                    |
| < input                                                                                                    | type="hidden"                                                                                      | name="vads trans date" value="20140526101407" />                                                                                                    |
| <input< td=""><td>type="hidden"<br/>type="hidden"</td><td>name="vads_trans_date" value="2014052610140/" /&gt;<br/>name="vads trans id" value="239848" /&gt;</td></input<>                                                                                                    | type="hidden"<br>type="hidden"                                                                     | name="vads_trans_date" value="2014052610140/" /><br>name="vads trans id" value="239848" />                                                                                                    |
| <input<br><input< td=""><td>type="hidden"<br/>type="hidden"<br/>type="hidden"</td><td><pre>name="vads_trans_date" value="2014052610140/" /&gt; name="vads_trans_id" value="239848" /&gt; name="vads url return" value="http://demo.com/return.php" /&gt;</pre></td></input<></input<br>                                                                                                    | type="hidden"<br>type="hidden"<br>type="hidden"                                                    | <pre>name="vads_trans_date" value="2014052610140/" /&gt; name="vads_trans_id" value="239848" /&gt; name="vads url return" value="http://demo.com/return.php" /&gt;</pre>                                                                                                    |
| <input<br><input<br><input<br><input< td=""><td>type="hidden"<br/>type="hidden"<br/>type="hidden"<br/>type="hidden"</td><td><pre>name="vads_trans_date" value="2014052610140/" /&gt; name="vads_trans_id" value="239848" /&gt; name="vads_url_return" value="http://demo.com/return.php" /&gt; name="vads version" value="V2" /&gt;</pre></td></input<></input<br></input<br></input<br>                                                                                                    | type="hidden"<br>type="hidden"<br>type="hidden"<br>type="hidden"                                   | <pre>name="vads_trans_date" value="2014052610140/" /&gt; name="vads_trans_id" value="239848" /&gt; name="vads_url_return" value="http://demo.com/return.php" /&gt; name="vads version" value="V2" /&gt;</pre>                                                                                                    |
| <input<br><input<br><input<br><input<br><input< td=""><td>type="hidden"<br/>type="hidden"<br/>type="hidden"<br/>type="hidden"<br/>type="hidden"</td><td><pre>name="vads_trans_date" value="2014052610140/" /&gt; name="vads_trans_id" value="239848" /&gt; name="vads_url_return" value="http://demo.com/return.php" /&gt; name="vads_version" value="V2" /&gt; name="signature" value="86b2a17b9a5fcefb6c0120c57b25ec86ad1704ee"/&gt;</pre></td></input<></input<br></input<br></input<br></input<br>                                                                    | type="hidden"<br>type="hidden"<br>type="hidden"<br>type="hidden"<br>type="hidden"                  | <pre>name="vads_trans_date" value="2014052610140/" /&gt; name="vads_trans_id" value="239848" /&gt; name="vads_url_return" value="http://demo.com/return.php" /&gt; name="vads_version" value="V2" /&gt; name="signature" value="86b2a17b9a5fcefb6c0120c57b25ec86ad1704ee"/&gt;</pre>                             |
| <input<br><input<br><input<br><input<br><input<br><input< td=""><td>type="hidden"<br/>type="hidden"<br/>type="hidden"<br/>type="hidden"<br/>type="hidden"<br/>type="submit"</td><td><pre>name="vads_trans_date" value="2014052610140/" /&gt; name="vads_trans_id" value="239848" /&gt; name="vads_url_return" value="http://demo.com/return.php" /&gt; name="vads_version" value="V2" /&gt; name="signature" value="86b2a17b9a5fcefb6c0120c57b25ec86ad1704ee"/&gt; name="pay" value="Pay"/&gt;</pre></td></input<></input<br></input<br></input<br></input<br></input<br> | type="hidden"<br>type="hidden"<br>type="hidden"<br>type="hidden"<br>type="hidden"<br>type="submit" | <pre>name="vads_trans_date" value="2014052610140/" /&gt; name="vads_trans_id" value="239848" /&gt; name="vads_url_return" value="http://demo.com/return.php" /&gt; name="vads_version" value="V2" /&gt; name="signature" value="86b2a17b9a5fcefb6c0120c57b25ec86ad1704ee"/&gt; name="pay" value="Pay"/&gt;</pre> |

## 8.4. Defining a different amount for the first installment(s)

You wish to define a recurring payment for which the amount of the first installment would differ from the one set in the **vads\_sub\_amount** field.

Example: to define a recurring payment with the first 3 installments of 25 euros and the rest of the installments of 30 euros.

To do this:

- 1. Use the fields required for your use case subscription with a fixed date and amount) to create your payment form.
- **2.** Use the fields below:

| Field name                  | Value |
|-----------------------------|-------|
| vads_sub_currency           | 978   |
| vads_sub_init_amount_number | 3     |
| vads_sub_init_amount        | 2500  |
| vads_sub_amount             | 3000  |

Table 15: List of fields to define a different amount for the first installments

3. Compute the value of the signature field using all the fields of your form starting with vads\_ (see chapter Computing the signature).

#### Example of a payment form

| form method="POST" action="https://secure.payzen.eu/vads-payment/">                    |   |
|----------------------------------------------------------------------------------------|---|
| input type="hidden" name="vads action mode" value="INTERACTIVE" />                     |   |
| input type="hidden" name="vads amount" value="2990" />                                 |   |
| input type="hidden" name="vads capture delay" value="0" />                             |   |
| input type="hidden" name="vads ctx mode" value="TEST" />                               |   |
| input type="hidden" name="vads currency" value="978" />                                |   |
| input type="hidden" name="vads_cust_country" value="FR" />                             |   |
| input type="hidden" name="vads cust email" value="example@gmail.com" />                |   |
| input type="hidden" name="vads cust first name" value="Paul" />                        |   |
| input type="hidden" name="vads_cust_last_name" value="Juve" />                         |   |
| input type="hidden" name="vads_cust_title" value="Mr" />                               |   |
| input type="hidden" name="vads_page_action" value="REGISTER_SUBSCRIBE" />              |   |
| input type="hidden" name="vads_payment_config" value="SINGLE" />                       |   |
| input type="hidden" name="vads_site_id" value="91335531" />                            |   |
| <pre>input type="hidden" name="vads_trans_date" value="20140716080441" /&gt;</pre>     |   |
| input type="hidden" name="vads_trans_id" value="362812" />                             |   |
| input type="hidden" name="vads_validation_mode" value="0" />                           |   |
| input type="hidden" name="vads_sub_currency" value="978" />                            |   |
| input type="hidden" name="vads_sub_init_amount_number" value="3" />                    |   |
| input type="hidden" name="vads_sub_init_amount" value="2500" />                        |   |
| input type="hidden" name="vads_sub_amount" value="3000" />                             |   |
| input type="hidden" name="vads version" value="V2" />                                  |   |
| input type="hidden" name="signature" value="86b2a17b9a5fcefb6c0120c57b25ec86ad1704ee"/ | > |
| input type="submit" name="pay" value="Pay"/>                                           |   |
| /form>                                                                                 |   |

# 9. COMPUTING THE SIGNATURE

To compute the signature you must have all the fields starting with **vads** and the **certificate** (the certificate value allows to compute the numerical signature).

To compute the signature:

- 1. Sort the fields starting with vads\_ alphabetically.
- 2. Make sure that all the fields are encoded in UTF-8.
- 3. Concatenate the values by separating them with a "+".
- 4. Concatenate the result with the test or production certificate by separating them with a "+".
- 5. Apply the SHA-1 algorithm to obtain the signature value.

Example of parameters sent to the payment gateway:

```
<form method="POST" action="https://secure.payzen.eu/vads-payment/">
<input type="hidden" name="vads_action_mode" value="INTERACTIVE" />
<input type="hidden" name="vads_amount" value="1524" />
<input type="hidden" name="vads_ctx_mode" value="TEST" />
<input type="hidden" name="vads_currency" value="978" />
<input type="hidden" name="vads_page_action" value="PAYMENT" />
<input type="hidden" name="vads_payment_config" value="SINGLE" />
<input type="hidden" name="vads_site_id" value="12345678" />
<input type="hidden" name="vads_trans_date" value="20090501193530" />
<input type="hidden" name="vads_trans_id" value="654321" />
<input type="hidden" name="vads_version" value="V2" />
<input type="hidden" name="signature" value="606b369759fac4f0864144c803c73676cbe470ff"/>
```

This example is analyzed as follows:

- 1. Sort the fields starting with vads\_ alphabetically:
  - vads\_action\_mode
  - vads\_amount
  - vads\_ctx\_mode
  - vads\_currency
  - vads\_page\_action
  - vads\_payment\_config
  - vads\_site\_id
  - vads\_trans\_date
  - vads\_trans\_id
  - vads\_version
- 2. Concatenate these values by separating them with a"+":

#### INTERACTIVE+1524+TEST+978+PAYMENT+SINGLE+12345678+20090501193530+654321+V2

**3.** Add the test certificate value at the end of the chain by separating it with a "+". In this example, the test certificate is **1122334455667788**:

#### INTERACTIVE+1524+TEST+978+PAYMENT+SINGLE +12345678+20090501193530+654321+V2+1122334455667788

4. Apply the SHA-1 algorithm to the resulting chain.

The result that must be transmitted to the signature field is: 606b369759fac4f0864144c803c73676cbe470ff; **606b369759fac4f0864144c803c73676cbe470ff**.

The buyer will be able to finalize his/her purchase once he/she is redirected to the payment page.

The buyer's browser must transmit the payment form data.

# 10.1. Redirecting the buyer to the payment page

The URL of the payment gateway is:

https://secure.payzen.eu/vads-payment/

Example of parameters sent to the payment gateway:

| <form n<="" th=""><th>ethod="POST" a</th><th>action="https://secure.payzen.eu/vads-payment/"&gt;</th></form>                            | ethod="POST" a | action="https://secure.payzen.eu/vads-payment/">                                  |
|----------------------------------------------------------------------------------------------------|----------------|-----------------------------------------------------------------------------------|
| <input< td=""><td>type="hidden"</td><td><pre>name="vads action mode" value="INTERACTIVE" /&gt;</pre></td></input<>                      | type="hidden"  | <pre>name="vads action mode" value="INTERACTIVE" /&gt;</pre>                      |
| <input< td=""><td>type="hidden"</td><td>name="vads amount" value="2990" /&gt;</td></input<>                                             | type="hidden"  | name="vads amount" value="2990" />                                                |
| <input< td=""><td>type="hidden"</td><td><pre>name="vads capture delay" value="0" /&gt;</pre></td></input<>                              | type="hidden"  | <pre>name="vads capture delay" value="0" /&gt;</pre>                              |
| <input< td=""><td>type="hidden"</td><td>name="vads ctx mode" value="TEST" /&gt;</td></input<>                                           | type="hidden"  | name="vads ctx mode" value="TEST" />                                              |
| <input< td=""><td>type="hidden"</td><td>name="vads currency" value="978" /&gt;</td></input<>                                            | type="hidden"  | name="vads currency" value="978" />                                               |
| <input< td=""><td>type="hidden"</td><td><pre>name="vads cust country" value="FR" /&gt;</pre></td></input<>                              | type="hidden"  | <pre>name="vads cust country" value="FR" /&gt;</pre>                              |
| <input< td=""><td>type="hidden"</td><td><pre>name="vads cust email" value="name@example.com" /&gt;</pre></td></input<>                  | type="hidden"  | <pre>name="vads cust email" value="name@example.com" /&gt;</pre>                  |
| <input< td=""><td>type="hidden"</td><td><pre>name="vads page action" value="PAYMENT" /&gt;</pre></td></input<>                          | type="hidden"  | <pre>name="vads page action" value="PAYMENT" /&gt;</pre>                          |
| <input< td=""><td>type="hidden"</td><td><pre>name="vads payment config" value="SINGLE" /&gt;</pre></td></input<>                        | type="hidden"  | <pre>name="vads payment config" value="SINGLE" /&gt;</pre>                        |
| <input< td=""><td>type="hidden"</td><td>name="vads site id" value="12345678" /&gt;</td></input<>                                        | type="hidden"  | name="vads site id" value="12345678" />                                           |
| <input< td=""><td>type="hidden"</td><td>name="vads_trans_date" value="20140526101407" /&gt;</td></input<>                               | type="hidden"  | name="vads_trans_date" value="20140526101407" />                                  |
| <input< td=""><td>type="hidden"</td><td>name="vads trans id" value="362812" /&gt;</td></input<>                                         | type="hidden"  | name="vads trans id" value="362812" />                                            |
| <input< td=""><td>type="hidden"</td><td>name="vads validation mode" value="0" /&gt;</td></input<>                                       | type="hidden"  | name="vads validation mode" value="0" />                                          |
| <input< td=""><td>type="hidden"</td><td>name="vads version" value="V2" /&gt;</td></input<>                                              | type="hidden"  | name="vads version" value="V2" />                                                 |
| <input< td=""><td>type="hidden"</td><td><pre>name="signature" value="86b2a17b9a5fcefb6c0120c57b25ec86ad1704ee"/&gt;</pre></td></input<> | type="hidden"  | <pre>name="signature" value="86b2a17b9a5fcefb6c0120c57b25ec86ad1704ee"/&gt;</pre> |
| <input< td=""><td>type="submit"</td><td>name="pay" value="Pay"/&gt;</td></input<>                                                       | type="submit"  | name="pay" value="Pay"/>                                                          |
|                                                                                                    |                |                                                                                   |

# 10.2. Processing errors

If the payment gateway detects an error while receiving the form, an error message will appear and the buyer will not be able to proceed to the payment.

#### In TEST mode

The message indicates to the buyer that a technical problem occurred and proposes to follow a link to the FAQ to help fix the error.

#### In PRODUCTION mode

The message simply indicates to the buyer that a technical problem occurred.

In both cases the merchant receives a notification e-mail.

It contains:

- the source of the error,
- a link to FAQ to facilitate its analysis,
- all the fields of the form.

The FAQ is available here: https://secure.payzen.eu/html/error\_code/

# **11. ANALYZING THE PAYMENT RESULT**

To process the payment result the merchant website must have a separate page with a script (e.g. analyze\_payment.php).

This page will be called automatically after each payment (whether it has been accepted or declined): the parameters linked to the payment result are sent in POST mode by the payment gateway.

#### **Prerequisites:**

- URL of the page that analyzes the payment result must be specified in the Back Office (see chapter ).
- The merchant has to make sure that this URL is available from the payment gateway without redirection.

Using redirection leads to losing data presented in POST.

- In case some restrictions are set up by the merchant, the 194.50.38.0/24 IP address range must be authorized.
- HTML should not be visible on the page.

Access to images or CSS may slow down the exchange between the payment gateway and the merchant website.

Furthermore, the payment gateway systematically reads the 512 first characters returned by the merchant website.

These characters can be viewed in the transaction history.

• Avoid integrating time-consuming tasks, such as invoice generation or sending e-mails in the script.

The processing time has a direct influence on how long it takes to display the payment summary page. The longer the processing of the notification, the greater the delay for displaying the page.

After 35s the payment gateway will consider that the call has failed (timeout).

#### Failed notification (IPN)

In case the call to IPN fails, a notification e-mail is sent to the address specified in the Back Office (see chapter **Setting up notifications**).

The e-mail contains:

- the HTTP code of the encountered error,
- analysis parts depending on the error,
- instructions for resending the notification from the Back Office.

#### Writing the processing script

The processing script must include at least the following steps:

- retrieve the field list sent with the response in POST mode,
- compute the signature,
- compare the computed signature with the received signature,
- analyze the nature of the notification,
- retrieve the payment result.

The script may check the order status (or any information of your choice) to see if it has not been already updated.

Once these steps are completed, the script can update the database (new order status, stock update, registration of payment information, etc.).

# 11.1. Retrieving data returned in the response

The data returned in the response depends on the parameters sent in the payment form, on the payment type and on the settings of your shop. This data constitutes a field list. Each field contains a response value. The field list can be updated.

The data is always sent by the payment gateway in **POST** mode.

The first step consists in retrieving the content received in POST mode.

Examples:

- in PHP, data is stored in the super global variable **\$\_POST**,
- in ASP.NET (C#), you must use the Form property of the HttpRequest class,
- in Java, you must use the getParameter method of the HttpServletRequest interface,

The script will have to create a loop to retrieve all the transmitted fields.

#### Retrieving data at the moment of instant notification

The data is always sent by the payment gateway via **POST**.

The transmitted information includes:

• the vads\_url\_check\_src field defines the applied notification rule:

| Value      | Applied rule                                                                                                    |  |
|------------|----------------------------------------------------------------------------------------------------|--|
| РАҮ        | End of payment notification URL.                                                                                                 |  |
| во         | Execution of the notification URL from the Back Office.                                                                          |  |
| BATCH_AUTO | The notification URL called at the moment of the authorization request for payments with the "Waiting for authorization" status. |  |
| REC        | The notification URL called for installment payments (subscription option).                                                      |  |
| MERCH_BO   | IPN called during an operation performed from the Back Office.                                                                   |  |

Table 16: Values of the vads\_url\_check\_scr field

You must test its value to identify the nature of the notification.

• the **vads\_hash** field representing a unique key associated with the transaction.

These two fields will not be sent at the moment of return to the shop.

#### Retrieving data at the moment of return to shop

By default, when the buyer returns to the merchant website, no parameters will be transmitted by the buyer's browser.

However, according to the configuration used, (see chapter **Defining data transmission mode**), it will be possible to retrieve the data:

- either in GET mode: the data is presented in the URL as follows: ?field1=value1&field2=value2.
- or in POST: the data is sent in a POST form.

The data transmitted to the browser is the same as during notifications (IPN), except the **vads\_url\_check\_src** and **vads\_hash** fields.

## 11.2. Computing the signature

The signature is computed by following the same procedure as for creating the payment form.

All the received fields must be included.

To compute the signature:

- 1. Take all the fields starting with vads\_.
- 2. Sort these fields alphabetically.
- 3. Make sure that all the fields are encoded in UTF-8.
- 4. Concatenate the result with the test or production certificate by separating them with a "+".
- 5. Apply the SHA-1 algorithm to obtain the signature value.

## **11.3. Comparing signatures**

To ensure the integrity of the response, you must compare the value of the **signature** field received in the response with the one computed previously.

If the signatures match,

- you may consider the response as safe and proceed with the analysis,
- if they do not, the script will have to throw an exception and warn the merchant (see chapter **Processing errors** of the Pyament Form Integration Guide available on our web site *https://payzen.io/*).

The signatures may not match because of:

- an implementation error (error in your calculation, problem with UTF-8 encoding, etc.),
- an error in the value of the certificate or in the **vads\_ctx\_mode** field value (frequent issue when going to live mode),
- a data corruption attempt.

# 11.4. Analyzing the nature of notification

The **vads\_url\_check\_src** field allows to differentiate the notifications according to their triggering event (creation of a transaction, new notification sent by the merchant from the Back Office, etc.):

- mandate registration (whether the subscription has been defined or not),
- an installment payment,
- a new notification sent by the merchant from the Back Office.

It specifies the applied notification rule:

| Value      | Applied rule                                                                                                    |  |
|------------|----------------------------------------------------------------------------------------------------|--|
| ΡΑΥ        | The PAY value will be sent in the following cases:                                                                                                    |  |
|            | <ul> <li>request for mandate registration (REGISTER),</li> </ul>                                                                                                    |  |
|            | • request for mandate registration with a definition of a subscription (REGISTER_SUBSCRIBE),                                                                                                    |  |
|            | • immediate payment (or first installment payment),                                                                                                    |  |
|            | • Only if the merchant has configured the rule for Instant Payment Notification URL at the end o payment.                                                                                                    |  |
|            | the payment that has been abandoned or canceled by the buyer,                                                                                                    |  |
|            | only if the merchant has configured the rule for Instant Payment Notification URL on cancellation.                                                                                                    |  |
| во         | Execution of the notification from the Back Office (right-click on a transaction > Execute the IPN URL).                                                                                                    |  |
| BATCH_AUTO | The BATCH_AUTO value will be sent in the following cases:                                                                                                    |  |
|            | <ul> <li>deferred payment with a capture due date before/after the authorization expiration date (see<br/>the Authorization validity period section),</li> </ul>                                                                                                    |  |
|            | refund payments (except the first one),                                                                                                    |  |
|            | Only if the merchant has configured the rule for <b>Instant Payment Notification URL on batch</b><br>authorization.                                                                                                    |  |
|            | The notification will be sent with the authorization request for payments with "Awaiting authorization" status.                                                                                                    |  |
| REC        | The REC value is sent only for subscription payments if the merchant has configured the rule for <b>Instant Payment Notification URL when creating recurring payments</b> .                                                                                                    |  |
| MERCH_BO   | The MERCH_BO value will be sent in the following cases:                                                                                                    |  |
|            | <ul> <li>during operation performed from the Back Office (refund, modification, validation, duplication),<br/>only if the merchant has configured the following notification rule: Instant Payment Notification<br/>URL on an operation coming from the Back Office</li> </ul> |  |
|            | <ul> <li>during cancellations made from the Back Office only if the merchant has configured the<br/>following notification rule: Instant Payment Notification URL on cancellation</li> </ul>                                                                                   |  |

Table 17: Values of the vads\_validation\_mode field

After checking its value, the script will be able to process differently depending on the nature of the notification;

#### For example:

If vads\_url\_check\_src is set to PAY or BATCH\_AUTO, the script will update the order status, etc.

If **vads\_url\_check\_src** is set to **REC**, the script will retrieve the subscription reference and will increment the number of the expired installment payments in case the payment has been accepted, etc.

# **11.5.** Processing the response to a request for a subscription with a fixed date and amount

1. Analyze the result of mandate registration by testing the value of the vads\_identifier\_status field.

| Value       | Description                                                                                                    |
|-------------|----------------------------------------------------------------------------------------------------|
| CREATED     | Mandate is successfully registered.                                                                                                    |
| NOT_CREATED | Mandate has not been created and cannot be viewed in the Back Office. No direct debits will be made.                                                                      |
| UPDATED     | Mandate has been successfully updated.                                                                                                    |
| ABANDONED   | Mandate registration has been abandoned by the debtor (buyer).<br>Mandate has not been created and cannot be viewed in the Back Office. No<br>direct debits will be made. |

Table 18: Values of the vads\_url\_check\_scr field

#### 2. Retrieve the mandate details:

| Field             | Description                                                                                         |
|-------------------|----------------------------------------------------------------------------------------------------|
| vads_identifier   | Returns the Unique Mandate Reference Number.                                                        |
|                   | This value will be used later for making a payment, creating a subscription, exchanging files, etc. |
| vads_card_number  | Returns the IBAN and BIC, separated by a "_".                                                       |
| vads_expiry_month | Returns the expiration month of the mandate                                                         |
| vads_expiry_year  | Returns the expiration year of the mandate                                                          |

Table 19: Mandate details

3. Analyze the result of mandate creation by testing the value of the vads\_recurrence\_status field.

| Value       | Description                                                                                                    |
|-------------|----------------------------------------------------------------------------------------------------|
| CREATED     | A subscription has been successfully created.                                                                                                    |
|             | Subscription details are visible in the Back Office.                                                                                                    |
| NOT_CREATED | The subscription has not been created and is not visible in the Back Office.<br>No direct debits can be made.                                                               |
| ABANDONED   | Mandate creation has been abandoned by the debtor (buyer).<br>The subscription has not been created and is not visible in the Back Office.<br>No direct debits can be made. |

Table 20: Values of the vads\_url\_check\_scr field

#### 4. Retrieve the subscription details:

| Field name                  | Description                                                                                                    |
|-----------------------------|----------------------------------------------------------------------------------------------------|
| vads_subscription           | Subscription ID                                                                                                    |
| vads_sub_effect_date        | Subscription start date.                                                                                                    |
| vads_sub_amount             | Amount of each installment (cents) except the ones that will be eventually defined by the <b>vads_sub_init_amount_number</b> |
| vads_sub_currency           | Numeric code of the euro currency (978).                                                                                     |
| vads_sub_init_amount        | Amount of the <u>first installments</u> .                                                                                    |
| vads_sub_init_amount_number | Number of installments for which the amount <b>vads_sub_init_amount</b> should be applied.                                   |
| vads_sub_desc               | Rule for recurring payments to apply according to the iCalendar RFC5545 specification.                                       |

Table 21: Parameter list - Subscription details

#### Exemple of a form:

vads\_amount = vads\_auth\_mode = MARK vads\_auth\_number = vads auth result = vads\_capture\_delay = 0 vads card brand = SDD vads\_card\_number = FR7617515900001234567890135\_CEPAFRPP751 vads payment certificate = vads\_ctx\_mode = TEST vads currency = 978 vads\_effective\_amount =
vads\_site\_id = 91335531 vads trans date = 20140925090433 vads trans id = vads validation mode = 0 vads version =  $\overline{V}2$ vads\_warranty\_result = NO vads\_payment\_src = EC vads\_cust\_email = lastname@example.com vads\_cust\_last\_name = Lastname
vads\_contract\_used = FR7630002005701234567890158 vads\_recurrence\_status = CREATED
vads\_identifier\_status = CREATED vads\_expiry\_month = 9 vads\_expiry\_year = 2017 vads\_pays\_ip = FR vads\_identifier = 20140925fRbwlu vads\_subscription = 20140925FRwRw9 vads threeds enrolled vads threeds cavv = vads threeds eci = vads threeds xid = vads threeds cavvAlgorithm = vads\_threeds\_status = vads\_threeds\_sign\_valid =
vads\_threeds\_error\_code = 4 vads\_threeds\_exit\_status = 4
vads\_result = 00 vads extra result = vads\_card\_country = vads\_language = fr vads\_hash = 8c094f21dca9f0279108a87efc0d5bc49337a8613451271e201d1cfcdbbbbeb3 vads\_url\_check\_src = PAY vads\_action\_mode = INTERACTIVE vads\_payment\_config = SINGLE vads\_page\_action = REGISTER\_SUBSCRIBE vads\_sub\_amount = 2990 vads\_sub\_currency = 978 vads\_sub\_desc = RRULE:FREQ=MONTHLY;BYMONTHDAY= 1 vads sub effect date = 20141101 signature = a5026f230479eb17739609cb98c0e70e6516a006

# 11.6. Analyzing the result of an installment

**1.** Identify the mandate and the subscription that correspond to the installment by testing the following fields:

| Field                | Description                           |
|----------------------|---------------------------------------|
| vads_identifier      | Mandate reference (UMR)               |
| vads_subscription    | Subscription ID                       |
| vads_sequence_number | Recurrence number of the subscription |

Table 22:

2. Analyze the payment result by testing the value of the vads\_trans\_status field

| Value                  | Description                                                                                                    |
|------------------------|----------------------------------------------------------------------------------------------------|
| ABANDONED              | The payment has been abandoned by the buyer. The transaction has not been created and <b>cannot be viewed in the Back Office</b> .                                                                                                    |
| AUTHORISED             | A pre-notification has been sent. The direct debit is waiting to be captured.                                                                                                    |
| AUTHORISED_TO_VALIDATE | The direct debit request has been made in manual validation<br>mode.<br>The merchant must manually validate the transaction in the<br>Back Office to allow the mandate to be sent to the bank.<br>The pre-notification will only be sent after the transaction<br>has been validated.<br>An automatic e-mail is processed every day, several<br>times per day (every 3 hours) that does not require any<br>intervention on your behalf.<br>The transaction can be validated as long as the capture date<br>has not passed. If the capture date has passed, the payment<br>status changes to <b>Expired</b> . The expired status is final. |
| WAITING_AUTHORISATION  | The pre-notification has not been sent yet.<br>The direct debit request has been made with a capture delay<br>greater (strictly) to 14 days while the pre-notification delay<br>in the contract is 14 days.                                                                                                    |

Table 23: Values of the vads\_url\_check\_scr field

#### **3.** Retrieve the transaction details:

| Field name             | Description                              |
|------------------------|------------------------------------------|
| vads_trans_id          | Returns the transaction identifier.      |
| vads_presentation_date | Returns the desired due date.            |
| vads_amount            | Payment amount (in cents).               |
| vads_currency          | Numeric code of the euro currency (978). |

Table 24: Parameter list - Transaction details

# **11.7.** Processing the response to the request for mandate registration

**1.** Analyze the result of mandate registration by testing the value of the **vads\_identifier\_status** field.

| Value       | Description                                                                                                    |
|-------------|----------------------------------------------------------------------------------------------------|
| CREATED     | Mandate is successfully registered.                                                                                                    |
| NOT_CREATED | Mandate has not been created and cannot be viewed in the Back Office. No direct debits will be made.                                                                             |
| UPDATED     | Mandate has been successfully updated.                                                                                                    |
| ABANDONED   | Mandate registration has been abandoned by the debtor<br>(buyer).<br>The mandate has not been created and cannot be viewed in<br>the Back Office. No direct debits will be made. |

Table 25: Values of the vads\_url\_check\_scr field

#### 2. Retrieve the mandate details:

| Field             | Description                                   |
|-------------------|-----------------------------------------------|
| vads_identifier   | Returns the Unique Mandate Reference Number.  |
|                   | This value will be used for exchanging files. |
| vads_card_number  | Returns the IBAN and BIC, separated by a "_". |
| vads_expiry_month | Returns the expiration month of the mandate   |
| vads_expiry_year  | Returns the expiration year of the mandate    |

Table 26: Mandate details

#### Exemple of a form:

| vads_auth_mode = MARK                                                                                                    |
|----------------------------------------------------------------------------------------------------|
| vads auth number =                                                                                                    |
| vads auth result =                                                                                                    |
| vads capture delay = 0                                                                                                    |
| vads_card_brand = SDD                                                                                                    |
| vads_card_number = FR7617515900001234567890135_CEPAFRPP751                                                                                                    |
| <pre>vads_payment_certificate =</pre>                                                                                                    |
| <pre>vads_ctx_mode = TEST</pre>                                                                                                    |
| <pre>vads_currency = 978</pre>                                                                                                    |
| <pre>vads_effective_amount =</pre>                                                                                                    |
| vads_site_id = 91335531                                                                                                    |
| vads_trans_date = 20140925082339                                                                                                    |
| <pre>vads_trans_id =</pre>                                                                                                    |
| <pre>vads_validation_mode = 0</pre>                                                                                                    |
| vads_version = V2                                                                                                    |
| <pre>vads_warranty_result = NO</pre>                                                                                                    |
| <pre>vads_payment_src = EC</pre>                                                                                                    |
| <pre>vads_cust_email = firstname.lastname@exemplecom</pre>                                                                                                    |
| <pre>vads_cust_title = M.</pre>                                                                                                    |
| <pre>vads_cust_last_name = Lastname</pre>                                                                                                    |
| vads_contract_used = FR7630002005701234567890158                                                                                                    |
| <pre>vads_identifier_status = CREATED</pre>                                                                                                    |
| vads expiry month = 9                                                                                                    |
|                                                                                                    |
| vads_expiry_year = 2017                                                                                                    |
| <pre>vads_expiry_year = 2017 vads_pays_ip = FR</pre>                                                                                                    |
| <pre>vads_expiry_year = 2017<br/>vads_pays_ip = FR<br/>vads_identifier = 20140925fGwQ01</pre>                                                                                                    |
| <pre>vads_expiry_year = 2017 vads_pays_ip = FR vads_identifier = 20140925fGwQ01 vads_threeds_enrolled =</pre>                                                                                                    |
| <pre>vads_expiry_year = 2017<br/>vads_pays_ip = FR<br/>vads_identifier = 20140925fGwQ01<br/>vads_threeds_enrolled =<br/>vads_threeds_cavv =</pre>                                                                                                    |
| <pre>vads_expiry_year = 2017<br/>vads_pays_ip = FR<br/>vads_identifier = 20140925fGwQ01<br/>vads_threeds_enrolled =<br/>vads_threeds_cavv =<br/>vads_threeds_eci =</pre>                                                                                                    |
| <pre>vads_expiry_year = 2017<br/>vads_pays_ip = FR<br/>vads_identifier = 20140925fGwQ01<br/>vads_threeds_enrolled =<br/>vads_threeds_cavv =<br/>vads_threeds_eci =<br/>vads_threeds_xid =</pre>                                                                                                    |
| <pre>vads_expiry_year = 2017<br/>vads_pays_ip = FR<br/>vads_identifier = 20140925fGwQ01<br/>vads_threeds_enrolled =<br/>vads_threeds_cavv =<br/>vads_threeds_eci =<br/>vads_threeds_xid =<br/>vads_threeds_cavvAlgorithm =</pre>                                                                                                    |
| <pre>vads_expiry_year = 2017<br/>vads_pays_ip = FR<br/>vads_identifier = 20140925fGwQ01<br/>vads_threeds_envled =<br/>vads_threeds_eci =<br/>vads_threeds_eci =<br/>vads_threeds_xid =<br/>vads_threeds_cavvAlgorithm =<br/>vads_threeds_status =</pre>                                                                                                    |
| <pre>vads_expiry_year = 2017<br/>vads_pays_ip = FR<br/>vads_identifier = 20140925fGwQ01<br/>vads_threeds_enrolled =<br/>vads_threeds_cavv =<br/>vads_threeds_cav =<br/>vads_threeds_xid =<br/>vads_threeds_xid =<br/>vads_threeds_cavAlgorithm =<br/>vads_threeds_status =<br/>vads_threeds_sign_valid =</pre>                                                                                                    |
| <pre>vads_expiry_year = 2017<br/>vads_pays_ip = FR<br/>vads_identifier = 20140925fGwQ01<br/>vads_threeds_enrolled =<br/>vads_threeds_cavv =<br/>vads_threeds_eci =<br/>vads_threeds_rid =<br/>vads_threeds_cavvAlgorithm =<br/>vads_threeds_status =<br/>vads_threeds_status =<br/>vads_threeds_sign_valid =<br/>vads_threeds_error_code = 4</pre>                                                                                                    |
| <pre>vads_expiry_year = 2017<br/>vads_pays_ip = FR<br/>vads_identifier = 20140925fGwQ01<br/>vads_threeds_enrolled =<br/>vads_threeds_cavv =<br/>vads_threeds_cavv =<br/>vads_threeds_xid =<br/>vads_threeds_cavvAlgorithm =<br/>vads_threeds_cavvAlgorithm =<br/>vads_threeds_sign_valid =<br/>vads_threeds_error_code = 4<br/>vads_threeds_exit_status = 4</pre>                                                                                                    |
| <pre>vads_expiry_year = 2017<br/>vads_pays_ip = FR<br/>vads_identifier = 20140925fGwQ01<br/>vads_threeds_enrolled =<br/>vads_threeds_cavv =<br/>vads_threeds_eci =<br/>vads_threeds_xid =<br/>vads_threeds_cavvAlgorithm =<br/>vads_threeds_status =<br/>vads_threeds_sign_valid =<br/>vads_threeds_error_code = 4<br/>vads_threeds_exit_status = 4<br/>vads_result = 00</pre>                                                                                                    |
| <pre>vads_expiry_year = 2017<br/>vads_pays_ip = FR<br/>vads_identifier = 20140925fGwQ01<br/>vads_threeds_enrolled =<br/>vads_threeds_eci =<br/>vads_threeds_eci =<br/>vads_threeds_xid =<br/>vads_threeds_status =<br/>vads_threeds_status =<br/>vads_threeds_sign_valid =<br/>vads_threeds_exit_status = 4<br/>vads_threeds_exit_status = 4<br/>vads_extra_result =</pre>                                                                                                    |
| <pre>vads_expiry_year = 2017<br/>vads_pays_ip = FR<br/>vads_identifier = 20140925fGwQ01<br/>vads_threeds_enrolled =<br/>vads_threeds_eci =<br/>vads_threeds_eci =<br/>vads_threeds_xid =<br/>vads_threeds_status =<br/>vads_threeds_status =<br/>vads_threeds_sign_valid =<br/>vads_threeds_error_code = 4<br/>vads_threeds_exit_status = 4<br/>vads_threeds_exit_status = 4<br/>vads_result = 00<br/>vads_extra_result =<br/>vads_card_country =</pre>                                                                                                    |
| <pre>vads_expiry_year = 2017<br/>vads_pays_ip = FR<br/>vads_identifier = 20140925fGwQ01<br/>vads_threeds_enrolled =<br/>vads_threeds_eci =<br/>vads_threeds_eci =<br/>vads_threeds_xid =<br/>vads_threeds_status =<br/>vads_threeds_status =<br/>vads_threeds_error_code = 4<br/>vads_threeds_error_code = 4<br/>vads_threeds_exit_status = 4<br/>vads_threeds_exit_status = 4<br/>vads_result = 00<br/>vads_extra_result =<br/>vads_language = fr</pre>                                                                                                    |
| <pre>vads_expiry_year = 2017<br/>vads_pays_ip = FR<br/>vads_identifier = 20140925fGwQ01<br/>vads_threeds_enrolled =<br/>vads_threeds_cavv =<br/>vads_threeds_cavv=<br/>vads_threeds_xid =<br/>vads_threeds_cavvAlgorithm =<br/>vads_threeds_status =<br/>vads_threeds_sign_valid =<br/>vads_threeds_error_code = 4<br/>vads_threeds_error_code = 4<br/>vads_threeds_exit_status = 4<br/>vads_threeds_exit_status = 4<br/>vads_result = 00<br/>vads_extra_result =<br/>vads_card_country =<br/>vads_language = fr<br/>vads_hash = 9da7bc10ee4ca24aa5453799ceb62b785c7be7b69e0d0f66cc9fdd467d9cb703</pre>                                                                                                    |
| <pre>vads_expiry_year = 2017<br/>vads_pays_ip = FR<br/>vads_identifier = 20140925fGwQ01<br/>vads_threeds_enrolled =<br/>vads_threeds_cavv =<br/>vads_threeds_cavv =<br/>vads_threeds_xid =<br/>vads_threeds_cavvAlgorithm =<br/>vads_threeds_cavvAlgorithm =<br/>vads_threeds_sign_valid =<br/>vads_threeds_sign_valid =<br/>vads_threeds_error_code = 4<br/>vads_threeds_exit_status = 4<br/>vads_threeds_exit_status = 4<br/>vads_tresult = 00<br/>vads_extra_result =<br/>vads_language = fr<br/>vads_language = fr</pre>                                                                                                    |
| <pre>vads_expiry_year = 2017<br/>vads_pays_ip = FR<br/>vads_identifier = 20140925fGwQ01<br/>vads_threeds_enrolled =<br/>vads_threeds_cavv =<br/>vads_threeds_eci =<br/>vads_threeds_xid =<br/>vads_threeds_cavvAlgorithm =<br/>vads_threeds_cavvAlgorithm =<br/>vads_threeds_sign_valid =<br/>vads_threeds_sign_valid =<br/>vads_threeds_error_code = 4<br/>vads_threeds_error_code = 4<br/>vads_threeds_exit_status = 4<br/>vads_result = 00<br/>vads_extra_result =<br/>vads_language = fr<br/>vads_language = fr<br/>vads_language = fr<br/>vads_language = INTERACTIVE</pre>                                                                                                    |
| <pre>vads_expiry_year = 2017<br/>vads_pays_ip = FR<br/>vads_identifier = 20140925fGwQ01<br/>vads_threeds_enrolled =<br/>vads_threeds_cavv =<br/>vads_threeds_eci =<br/>vads_threeds_sid =<br/>vads_threeds_cavvAlgorithm =<br/>vads_threeds_status =<br/>vads_threeds_sign_valid =<br/>vads_threeds_error_code = 4<br/>vads_threeds_error_code = 4<br/>vads_threeds_exit_status = 4<br/>vads_threeds_exit_status = 4<br/>vads_result = 00<br/>vads_extra_result =<br/>vads_card_country =<br/>vads_language = fr<br/>vads_hash = 9da7bc10ee4ca24aa5453799ceb62b785c7be7b69e0d0f66cc9fdd467d9cb703<br/>vads_action_mode = INTERACTIVE<br/>vads_payment_config = SINGLE</pre>                                                                                                  |
| <pre>vads expiry year = 2017<br/>vads_pays_ip = FR<br/>vads_identifier = 20140925fGwQ01<br/>vads_threeds_enrolled =<br/>vads_threeds_cavv =<br/>vads_threeds_enrolled =<br/>vads_threeds_enrolled =<br/>vads_threeds_enrolled =<br/>vads_threeds_sid =<br/>vads_threeds_sid =<br/>vads_threeds_sign_valid =<br/>vads_threeds_sign_valid =<br/>vads_threeds_enrolled = 4<br/>vads_threeds_enrolled = 4<br/>vads_threeds_enrolled = 4<br/>vads_tresult = 00<br/>vads_extra_result =<br/>vads_card_country =<br/>vads_language = fr<br/>vads_language = fr<br/>vads_hash = 9da7bc10ee4ca24aa5453799ceb62b785c7be7b69e0d0f66cc9fdd467d9cb703<br/>vads_url_check_src = PAY<br/>vads_action_mode = INTERACTIVE<br/>vads_payment_config = SINGLE<br/>vads_order_id = cyv28329</pre> |

# 11.8. Processing the response to a mandate update and analyzing the payment result

1. Analyze the result of the mandate update by testing the value of the vads\_identifier\_status field.

| Value       | Description                                                                                          |
|-------------|----------------------------------------------------------------------------------------------------|
| CREATED     | Mandate is successfully registered.                                                                  |
| NOT_CREATED | Mandate has not been created and cannot be viewed in the Back Office. No direct debits will be made. |
| UPDATED     | Mandate has been successfully updated.                                                               |
| ABANDONED   | Mandate registration has been abandoned by the debtor (buyer).                                       |
|             | Mandate has not been created and cannot be viewed in the Back Office. No direct debits will be made. |

Table 27: Values of the vads\_identifier\_status field

2. Retrieve mandate details:

| Field             | Description                                                                                                    |
|-------------------|----------------------------------------------------------------------------------------------------|
| vads_identifier   | Returns the token (Unique Mandate Reference).<br>This value will be used later to make a payment, create a<br>subscription, exchange files, etc. |
| vads_card_number  | Returns the IBAN and BIC, separated by a "_".                                                                                                    |
| vads_expiry_month | Returns the expiration month of the mandate                                                                                                    |
| vads_expiry_year  | Returns the expiration year of the mandate                                                                                                    |

Table 28: Mandate details

3. Analyze the transaction result by testing the value of the vads\_trans\_status field:

| Value                  | Description                                                                                                    |
|------------------------|----------------------------------------------------------------------------------------------------|
| ABANDONED              | The payment has been abandoned by the buyer. The transaction has not been created and <b>cannot be viewed in the Back Office</b> .                                                             |
| AUTHORISED             | A pre-notification has been sent. The direct debit is waiting to be captured.                                                                                                    |
| AUTHORISED_TO_VALIDATE | The direct debit request has been made in manual validation mode.                                                                                                    |
|                        | The merchant must manually validate the transaction in the Back Office to allow the mandate to be sent to the bank.                                                                            |
|                        | The pre-notification will only be sent after the transaction has been validated.                                                                                                    |
|                        | An automatic e-mail is processed every day, several<br>times per day (every 3 hours) that does not require any<br>intervention on your behalf.                                                 |
|                        | The transaction can be validated as long as the capture date<br>has not passed. If the capture date has passed, the payment<br>status changes to <b>Expired</b> . The expired status is final. |
| WAITING_AUTHORISATION  | The pre-notification has not been sent yet.                                                                                                    |
|                        | The direct debit request has been made with a capture delay greater (strictly) to 14 days while the pre-notification delay in the contract is 14 days.                                         |

Table 29: Values of the vads\_url\_check\_scr field

**4.** Retrieve the transaction details:

| Field name             | Description                              |
|------------------------|------------------------------------------|
| vads_trans_id          | Returns the transaction identifier.      |
| vads_presentation_date | Returns the desired due date.            |
| vads_amount            | Payment amount (in cents).               |
| vads_currency          | Numeric code of the euro currency (978). |

Table 30: Parameter list - Transaction details

# 11.9. Analyzing the result of a one click payment

**1.** Identify the mandate that correspond to the payment by testing the following field:

| Field           | Description             |
|-----------------|-------------------------|
| vads_identifier | Mandate reference (UMR) |

2. Analyze the payment result by testing the value of the vads\_trans\_status field

| Value                  | Description                                                                                                    |
|------------------------|----------------------------------------------------------------------------------------------------|
| ABANDONED              | The payment has been abandoned by the buyer. The transaction has not been created and <b>cannot be viewed in the Back Office</b> .                                                                                                    |
| AUTHORISED             | A pre-notification has been sent. The direct debit is waiting to be captured.                                                                                                    |
| AUTHORISED_TO_VALIDATE | The direct debit request has been made in manual validation<br>mode.<br>The merchant must manually validate the transaction in the<br>Back Office to allow the mandate to be sent to the bank.<br>The pre-notification will only be sent after the transaction<br>has been validated.<br>An automatic e-mail is processed every day, several<br>times per day (every 3 hours) that does not require any<br>intervention on your behalf.<br>The transaction can be validated as long as the capture date<br>has not passed. If the capture date has passed, the payment<br>status changes to <b>Expired</b> . The expired status is final. |
| WAITING_AUTHORISATION  | The pre-notification has not been sent yet.<br>The direct debit request has been made with a capture delay<br>greater (strictly) to 14 days while the pre-notification delay<br>in the contract is 14 days.                                                                                                    |

Table 31: Values of the vads\_url\_check\_scr field

#### **3.** Retrieve the transaction details:

| Field name             | Description                              |
|------------------------|------------------------------------------|
| vads_trans_id          | Returns the transaction identifier.      |
| vads_presentation_date | Returns the desired due date.            |
| vads_amount            | Payment amount (in cents).               |
| vads_currency          | Numeric code of the euro currency (978). |

Table 32: Parameter list - Transaction details

# **12. MANAGING YOUR DIRECT DEBITS VIA A FILE SHARING SERVICE**

To create a subscription with flexible amounts and due dates, you must:

• Register a recurring mandate.

The steps for generating, uploading and analyzing a payment file are described in the next chapters.

# 12.1. Generating a payment file

The payment request file will consists of a series of records.

A "record" is a list of parameters separated by ";" that end with a carriage return. Thus, there is one record on every line.

This format type is generally called "CSV" (Comma Separated Values), and is notably recognized by MS Excel.

The file will have the following structure:

- A header record containing transmission details.
- A variable amount of records containing details of payments to be made.
- A trailer record that allows to verify the consistency of the transmitted file.

#### Example:

A test file was submitted on 30/11/2016 for the shop 12345678. It contains two payment requests with the following parameters:

First installment:

- UMR: 'MY-UMR-TEST-1'
- Transaction number: 000001
- Amount: €32.99

Second installment:

- UMR: 'MY-UMRTEST-2'
- Transaction number: 000002
- Amount: €7.90
- **1.** The name of the file must respect the format <YYYYMMDD>.<siteID>.PAY.REQ.<z>.<xx>.

Where:

- <YYYYMMDD> represents the date when the file was generated.
- <siteID> represents the shop number that has been assigned to you (vads\_site\_id).
- <z> takes either the value "T" for a file in TEST mode, or "P" for a file in PRODUCTION mode.
- **<xx>** represents the sequential number of the file within a day, in 2 numeric characters.

The name of the file in the example is 20161130.12345678.PAY.REQ.T.01

2. Populate the header record with the following values:

| Pos. | Description | Format | Values | Equivalent |
|------|-------------|--------|--------|------------|
| 01   | Record code | n2     | 00     |            |

| Pos. | Description                          | Format | Values                                      | Equivalent    |
|------|--------------------------------------|--------|---------------------------------------------|---------------|
| 02   | File type                            |        | PAY                                         |               |
| 03   | File version                         | n2     | 02                                          |               |
| 04   | Shop ID                              | n8     | 12345678                                    | vads_site_id  |
| 05   | Environement (TEST or<br>PRODUCTION) |        | TEST                                        | vads_ctx_mode |
| 06   | Creation date                        | n8     | In the YYYYMMDD format                      |               |
| 07   | Time of creation                     | n6     | In the HHMMSS format                        |               |
| 08   | Requested execution date.            | n8     | Reserved for future use.<br>Do not populate |               |

#### 3. Populate each detail record respecting the format below:

| Pos. | Description                                       | Format | Values                                                                                                  | Equivalent           |
|------|---------------------------------------------------|--------|----------------------------------------------------------------------------------------------------|----------------------|
| 01   | Record code                                       | n2     | 02                                                                                                    |                      |
| 02   | Sequence number of the detail record in the file. | n6     | Starts at 1                                                                                             |                      |
| 03   | Transaction date                                  | n8     | In the YYYYMMDD format                                                                                  | vads_trans_date      |
| 04   | Transaction time                                  | n6     | In the HHMMSS format                                                                                    | vads_trans_date      |
| 05   | 05                                                | n6     | Unique on a given day and<br>shared with other payment<br>modes                                         | vads_trans_id        |
| 06   | Transaction type                                  | a2     | CD                                                                                                    |                      |
| 07   | Amount                                            | n12    | In cents.                                                                                               | vads_amount          |
| 08   | Euro currency code                                | n3     | 978                                                                                                    | vads_currency        |
| 09   | Expected due date                                 | n8     | In the YYYYMMDD format, leave<br>empty to indicate the current<br>date                                  |                      |
| 10   | Validation mode                                   | n1     | 0 for automatic validation<br>1 for manual validation<br>Empty for using the default<br>validation mode | vads_validation_mode |
| 11   | Unique Mandate Reference                          | ans50  | UMR to use for the direct debit                                                                         | vads_identifier      |
| 12   | The commercial contract to use for the payment.   | ans250 | Leave empty for using the default contract.                                                             | vads_contract_used   |
| 13   | Order reference                                   | ans32  | Leave empty if not used                                                                                 | vads_order_id        |
| 14   | Details of order 1                                | ans255 | Leave empty if not used                                                                                 | vads_order_info      |
| 15   | Details of order 2                                | ans255 | Leave empty if not used                                                                                 | vads_order_info2     |
| 19   | Details of order 3                                | ans255 | Leave empty if not used                                                                                 | vads_order_info3     |

4. Populate the trailer record respecting the format below:

| Pos. | Description                          | Format | Values | Equivalent |
|------|--------------------------------------|--------|--------|------------|
| 01   | Record code                          | n2     | 01     |            |
| 02   | Number of transmitted detail records | n6     | 2      |            |

File example:

#### File name: 20161130.12345678.PAY.REQ.T.01

```
00;PAY;02;12345678;TEST;20161130;102008;
02;1;20161130;102008;000001;CD;3299;978;;;MY-UMRTEST-1;;;;
02;2;20161130;102008;000002;CD;790;978;;;MY-RUM-TEST-2;;;;
01;2
```

To assist you in integration, a validation interface is available in the Back Office via the menu: **Management** > **Test recurring payments** > **Payment request**.

It allows:

- To verify the structure of the file before submitting it
- To import the TEST payment file
- To create TEST payments on the basis of the imported file

# 12.2. Uploading payment files

The payment gateway processes the payment files transferred by the merchant website twice **every day**: once at **7 a.m.** and once at **1 p.m.** 

It is recommended to upload the files to the FTP server before **6.50 a.m.** for the first analysis and **12.50 p.m.** for the second one.

1. Connect to the FTP server:

In SFTP:

- Host: sftp://vadftp.lyra-network.com
- port: 222

In FTPS:

- Host: ftps://vadftp.lyra-network.com
- port: 990

It is advised to open the range 20220 to 20229 for "data" connexions.

Login details were sent to you by e-mail at the moment of subscription.

2. Upload your file into the folder **Shop ID > upload**.

## 12.3. Downloading the return file

The payment gateway processes the payment files transferred by the merchant website twice **every day**: once at **7** a.m. and once at **1** p.m.

- 1. Connect to the FTP server.
- 2. Select the folder **Shop ID > id**.

The response file will be available between 8 a.m. and 9 a.m. and between 2 p.m. and 3 p.m.

The name of the associated response file is as follows:

<YYYYMMDD>.<siteID>.PAY.ANS.<z>.<xx>

Where:

- <YYYYMMDD> represents the date when the file was generated.
- **<siteID>** represents the shop number that has been assigned to you.
- <z> takes either the value "T" for a file in TEST mode, or "P" for a file in PRODUCTION mode.
- <xx> represents the sequential number of the file within a day, in 2 numeric characters.

# 12.4. Analyzing the return files

There are two categories of errors:

- formatting errors and/or field value errors,
- errors related to the execution of payments.

The platform processes files in two stages:

• the first stage serves to verify the integrity of the file and to detect errors of format and/or values. In case of error, the file is rejected completely.

During this first stage, only global file checks are performed. The more detailed errors are processed during the second stage.

• During the second stage, payments are executed line by line. If an error is detected in one of the parameters (e.g.: id not found, incorrect currency, etc.), the processing code will get a value of 30 in the detailed record and an additional field will indicate the position of the data in question. In case of refusal of a payment, the source of the error will be indicated in the detailed record.

In the first error case, the file with the result will contain only a header record with the error and the trailer record. The merchant will have to correct and submit the file again after modifying its name.

In the second case, the result file will contain the same amount of detail records as the request file. Only the payments with an error detected in one of the parameters will have to be submitted one more time by the merchant.

If there is an issue on the platform which does not allow it to process the error in time, they will be analyzed when the platform is functioning properly again. Therefore, there is no need to resubmit the unprocessed payments in a new file.

#### Here is a response to our sample file 20161130.12345678.PAY.REQ.T.01

The name of the response file is 20161130.12345678.PAY.ANS.T.01.

It contains:

```
00;PAY;02;0;;12345678;TEST;20161130;102008;20140922;141349
02;1;20161130;102008;000001;CD;3299;978;3299;978;20140922;0;MY-UMR-TEST-1;
FR7630002005701234567890158;;;;00;0;FULL;20140922;141350;00;
FR7630002005701234567890158_CRLYFRPF;20170922
02;2;20161130;102008;000002;CD;790;978;790;978;20140922;0;MY-UMR-TEST-2;
FR7630002005701234567890158;;;;00;0;;FULL;20140922;141351;00;
FR7630002005701234567890158_CRLYFRPF;20170922
01;2;2;0
```

#### Format of the header:

| Pos. | Description                                  | Format | Values                                                                         | Data dictionary<br>equivalence |
|------|----------------------------------------------|--------|--------------------------------------------------------------------------------|--------------------------------|
| 01   | Record code                                  | n2     | 00                                                                             |                                |
| 02   | File type                                    |        | ΡΑΥ                                                                            |                                |
| 03   | File version                                 | n2     | 02                                                                             |                                |
| 04   | Return code of the first stage of processing | n1     | 0: Processing completed<br>1: Format error<br>2: Value error                   |                                |
| 05   | Information about the error                  | ans255 | Additional information about<br>the error, empty if successfully<br>completed. |                                |

| Pos. | Description                                         | Format | Values                                           | Data dictionary<br>equivalence |
|------|-----------------------------------------------------|--------|--------------------------------------------------|--------------------------------|
| 06   | Shop ID                                             | n8     | Same as the value used in the request, if valid. | vads_site_id                   |
| 07   | Environment                                         |        | Same as the value used in the request, if valid. | vads_ctx_mode                  |
| 08   | Creation date                                       | n8     | Same as the value used in the request, if valid. |                                |
| 09   | Time of creation                                    | n6     | Same as the value used in the request, if valid. |                                |
| 10   | Date of end of processing<br>In the YYYYMMDD format | n8     | 20161130                                         |                                |
| 11   | Hour of end of processing                           | n6     | 130019                                           |                                |

#### Format of detailed record:

| Pos. | Description                                                        | Format | Values                                                                             | Data dictionary<br>equivalence |
|------|--------------------------------------------------------------------|--------|------------------------------------------------------------------------------------|--------------------------------|
| 01   | Record code                                                        | n2     | 02                                                                                 |                                |
| 02   | Sequence number                                                    | n6     | Same as the value used in the request, if valid                                    |                                |
| 03   | Transaction date (same as the value used in the request, if valid) | n8     | Same as the value used in the request, if valid                                    | vads_trans_date                |
| 04   | Transaction time (same as the value used in the request, if valid) | n6     | Same as the value used in the request, if valid                                    | vads_trans_date                |
| 05   | Transaction ID (same as the value used in the request, if valid)   | n6     | Same as the value used in the request, if valid                                    | vads_trans_id                  |
| 06   | Transaction type (same as the value used in the request, if valid) | a2     | Same as the value used in the request, if valid                                    | vads_site_id                   |
| 07   | Amount (same as the value used in the request, if valid)           | n12    | Same as the value used in the request, if valid                                    | vads_amount                    |
| 08   | Currency                                                           | n3     | Same as the value used in the request, if valid                                    |                                |
| 09   | Amount converted into Euro                                         | n12    | Same as the value used in the request, if valid                                    |                                |
| 10   | Counter currency                                                   | n3     | Same as the value used in the request, if valid                                    |                                |
| 11   | Due date                                                           | n8     | Same as the value used in the request, if valid                                    |                                |
| 12   | Validation mode                                                    | n1     | 0 if automatic validation<br>1 if manual validation                                | vads_validation_mode           |
| 13   | UMR                                                                | ans50  | Same as the value used in the request, if valid                                    | vads_identifier                |
| 14   | Payment method number (Card number or IBAN)                        | n7     | Payment method number used to process this request                                 |                                |
| 15   | Order reference                                                    | ans32  | Same as the value used in the request, if valid                                    | vads_order_id                  |
| 16   | Information about transaction 1                                    | ans255 | Same as the value used in the request, if valid                                    | vads_order_info                |
| 17   | Information about transaction 2                                    | ans255 | Same as the value used in the request, if valid                                    | vads_order_info2               |
| 18   | Information about transaction 3                                    | ans255 | Same as the value used in the request, if valid                                    | vads_order_info3               |
| 19   | Return code of processing                                          |        | All the codes are available in<br>the data dictionary.<br>Examples:<br>00: Success | vads_result                    |

| Pos. | Description                                         | Format | Values                                                                                                    | Data dictionary<br>equivalence |
|------|-----------------------------------------------------|--------|----------------------------------------------------------------------------------------------------|--------------------------------|
|      |                                                     |        | <ul><li>30: Parameter error. Additional</li><li>information in provided in field</li><li>25</li><li>96: Technical error</li></ul>                                                                                  |                                |
| 20   | Authorization return code                           | n2     | Code returned by the<br>authorization server.<br>All the codes are available in<br>the data dictionary.<br>Empty if not applicable.                                                                                | vads_auth_result               |
| 21   | Authorization number returned by the bank server.   | n6     | non applicable                                                                                                    | vads_auth_number               |
| 22   | Authorization mode                                  |        | FULL                                                                                                    | vads_auth_mode                 |
| 23   | Authorization date                                  | n8     | In the YYYYMMDD format                                                                                                    |                                |
| 24   | Authorization time                                  | n6     | In the HHMMSS format                                                                                                    |                                |
| 25   | Additional return code                              | ans255 | Contains the return of risk<br>management (if subscribed),<br>or the position of the incorrect<br>field in case of error 30.<br>All the codes are available in<br>the data dictionary.<br>Empty if not applicable. | vads_extra_result              |
| 26   | Payment method number (Card number or IBAN and BIC) | an36   | Extract of the payment method number (eg.: IBAN_BIC)                                                                                                    | vads_card_number               |
| 27   | Mandateexpiration date                              | n8     | In the AAAAMMJJ format<br>Empty if not applicable.                                                                                                    |                                |

## Format of the trailer record:

| Pos. | Description                                  | Format | Values |
|------|----------------------------------------------|--------|--------|
| 01   | Record code                                  | n2     | 01     |
| 02   | Total number of transmitted detailed records | n6     |        |
| 03   | Number of successful payments                | n6     |        |
| 04   | Number of failed payments                    | n6     |        |

# **13. TRANSACTION PROCESSING**

There are several operations related to SEPA Direct Debit (SDD) transactions you can perform from your Back Office.

In the list of transactions:

- 1. Select a SEPA direct debit.
- 2. Right-click to view the list of authorized operations.

The following chapters provide details on:

- Unavailable operations.
- Authorized operations.

### 13.1. Identifying unavailable operations

The following operations, in case of SDD payments, are not allowed:

- Duplication
- Modification

## 13.2. Identifying authorized operations

The authorized operations are:

- Cancel
- Validate
- Edit the order reference Allows to modify the order number.
- Send the Instant Payment Notification URL

Allows to return a notification at the end of payment to the merchant website when the initial call has failed.

Resend the transaction confirmation e-mail

Allows to send payment confirmation e-mails to the merchant or the buyer.

• Refund by wire transfer

Allows to proceed to refund by wire transfer from the Back Office.

To do so, the SCT Service needs to be activated on your EBICS connection. Please contact your acquirer.

Cancel

#### Manual cancellation of a recurring payment via the Back Office

- 1. Connect to your Back Office: https://secure.payzen.eu/vads-merchant/
- 2. Select Management > Recurring payments.
- 3. Search for the recurring payment to cancel.
- **4.** Select this recurring payment with a right-click.
- 5. Select Terminate.

#### Automatic cancellation of a recurring payment via Web Services

• Web Services V5

Use the operation **cancelSubscription** to cancel a recurring payment on a specific date.

For more information, refer to the Web Services Technical Implementation Guide available in our online documentation archive:

https://payzen.io/

# **14. ACTIVATING THE SHOP IN PRODUCTION MODE**

This chapter explains how you can:

- Generate the production certificate,
- Switch your merchant website to live mode,
- Make a first payment in production mode,
- Generate a new production certificate (in case a problem occurs).

# 14.1. Going to live mode

To go to live (production) mode, ask the customer service of your de payment gateway to generate your production certificate. To do this, you need to provide a document entitled **Merchant acceptance report**.

- **1.** Go to your Back-Office.
- 2. Select Settings > Shop > Certificates tab.

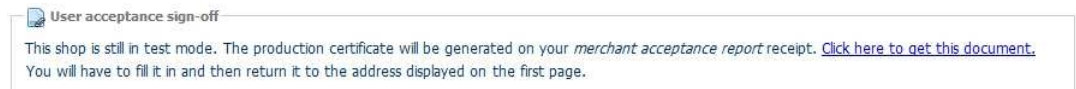

- 3. Click on the link this address.
- 4. Download the document entitled Merchant acceptance report.
- 5. Fill in all the required information.
- 6. Date and sign this **Merchant acceptance report** and send it to the address or the fax number indicated in the document.
- **7.** An e-mail will be sent to the administrator contact to confirm the generation of the production certificate by the administrative service.
- 8. The production certificate will be available and visible in the Certificates tab.

The value of the certificate will be masked for confidentiality purposes after a first successful payment.

## 14.2. Shifting your merchant website to production mode

Going to production mode:

- The variable vads\_ctx\_mode must be set to PRODUCTION in your form.
- The variable that contains your certificate must be modified with the production certificate.
- Enter the correct IPN in PRODUCTION mode by going to **Settings > Shop > Configuration** tab.

# 14.3. Making a first payment in production mode

It is recommended for the merchant to make a real transaction to verify that all of the components of the production environment function properly. Afterwards, you will be able to cancel this transaction in the Back Office of the payment gateway.

The Back Office is accessible at the following address: *https://secure.payzen.eu/vads-merchant/*.

From now on, transactions are available via the **Management** > **Transactions** menu, in the left top corner of the interface.

Verify that the IPN provided in the Back Office functions correctly without clicking on the **Return to shop** button.

# 14.4. Regenerating the production certificate

In case the production certificate is lost or corrupted, the merchant can generate a new one in the Back Office. To do so:

- 1. In the Back Office, select **Settings > Shop > Certificates** tab.
- 2. Click on Regenerate.

# **15. DATA DICTIONARY**

The fields and their formats are listed in tables:

- **Name**: indicates the name of the parameter as it appears in the HTTP request.
- Format: indicates the data format as follows:

| Data type | Description                                                   |
|-----------|---------------------------------------------------------------|
| а         | Alphabetical characters (from 'A' to 'Z' and from 'a' to 'z') |
| n         | Digital characters                                            |
| s         | Special characters                                            |
| an        | Alphanumeric characters                                       |
| ans       | Alphanumeric and special characters                           |
| 3         | The fixed length is 3 characters                              |
| 12        | Flexible length - up to 12 characters                         |

Table 33: List of fields and formats

- **Example**: represents an example of correct data encoding.
- Error code: in case there is an error in displaying the fields between the merchant website and the payment gateway, the payment gateway indicates the incorrect parameter in the vads\_extra\_result field using a numerical code.

#### **ERROR CODE:**

The error code is filled in when an incorrect payment form is being submitted.

- In TEST mode, the code appears on the payment page.
- In PRODUCTION mode, a notification message is sent stating the error code and the name of the incorrect parameter.

**Example**: Error 09 corresponds to an amount error. The sent amount does not respect the required format.
#### ■ Viewing parameters sorted by category

Go to the desired category to obtain the list of related parameters.

- Information about 3DS authentication.
- Subscription details.
- Buyer details.
- Payment method details.
- Order details.
- Shipping details.
- Technical details.
- Transaction details.
- Information about the donation transactions.
- Payment page customization.
- Automatic redirection.

## Technical details

| Field name         | Format           | Description                                                                                                |
|--------------------|------------------|----------------------------------------------------------------------------------------------------|
| signature          | an40             | Permits to check the integrity of the request.                                                             |
| vads_action_mode   | string<br>(enum) | Defines the acquisition mode of the credit card details.                                                   |
| vads_contrib       | ans128           | Indicates the name of the plugin used during the payment (Joomla, osCommerce, etc.).                       |
| vads_ctx_mode      | string<br>(enum) | Defines the mode of interaction with the payment gateway.                                                  |
| vads_extra_result  | n2               | Optional code of the response. Its meaning depends on the value entered in <b>vads_result</b> .            |
| vads_hash          | an64             | A unique key sent only within the IPN.                                                                     |
| vads_page_action   | string<br>(enum) | Defines the action to be performed.                                                                        |
| vads_payment_error | n3               | Error code for declined payments.                                                                          |
| vads_result        | n2               | General return code of the payment outcome.                                                                |
| vads_site_id       | n8               | Shop ID.                                                                                                   |
| vads_url_check     | ans127           | URL of the page to notify at the end of payment. Overrides the value entered in the notification settings. |
| vads_url_check_src | string<br>(enum) | This parameter defines the source of the call of the notification URL (also called IPN URL).               |
| vads_version       | string           | Version of the exchange protocol with the payment gateway.                                                 |

Table 34: Parameter list - Technical details

## Order details

| Field name           | Format | Description                                                                                     |
|----------------------|--------|-------------------------------------------------------------------------------------------------|
| vads_ext_info        | ans    | Customized field allowing to add optional data to the confirmation e-mail sent to the merchant. |
| vads_nb_products     | n12    | Shopping cart details. Number of items.                                                         |
| vads_order_id        | an32   | Order number.                                                                                   |
| vads_order_info      | an255  | Order description.                                                                              |
| vads_order_info2     | an255  | Order description.                                                                              |
| vads_order_info3     | an255  | Order description.                                                                              |
| vads_product_amountN | n12    | Shopping cart details. Amount of item N.                                                        |

| Field name          | Format           | Description                                 |
|---------------------|------------------|---------------------------------------------|
| vads_product_labelN | an255            | Shopping cart details. Label of item N.     |
| vads_product_qtyN   | n12              | Shopping cart details. Quantity of item N.  |
| vads_product_refN   | an64             | Shopping cart details. Reference of item N. |
| vads_product_typeN  | string<br>(enum) | Shopping cart details. Type of item N.      |

Table 35: Parameter list - Order details

# Buyer details

| Field name               | Format        | Description                                            |
|--------------------------|---------------|--------------------------------------------------------|
| vads_cust_address        | ans255        | Postal address.                                        |
| vads_cust_address_number | an5           | Street number.                                         |
| vads_cust_cell_phone     | an32          | Cell phone number.                                     |
| vads_cust_city           | an128         | City.                                                  |
| vads_cust_country        | a2            | Country code in compliance with the ISO 3166 standard. |
| vads_cust_district       | ans127        | District.                                              |
| vads_cust_email          | ans150        | Buyer's e-mail address.                                |
| vads_cust_first_name     | an63          | First name.                                            |
| vads_cust_id             | an63          | Buyer reference on the merchant website.               |
| vads_cust_last_name      | an63          | Last name.                                             |
| vads_cust_legal_name     | an100         | Buyer's legal name.                                    |
| vads_cust_name           | an127         | Deprecated.                                            |
|                          |               | Use vads_cust_first_name and vads_cust_last_name.      |
| vads_cust_national_id    | ans255        | National identifier.                                   |
| vads_cust_phone          | an32          | Phone number.                                          |
| vads_cust_state          | ans127        | State / Region.                                        |
| vads_cust_status         | string (enum) | Status (private / company).                            |
| vads_cust_title          | an63          | Buyer's title.                                         |
| vads_cust_zip            | an64          | Postal code.                                           |

Table 36: Field list - Buyer details

# Shipping details

| Field name                         | Format        | Description                                            |
|------------------------------------|---------------|--------------------------------------------------------|
| vads_ship_to_city                  | an128         | City.                                                  |
| vads_ship_to_country               | a2            | Country code in compliance with the ISO 3166 standard. |
| vads_ship_to_delivery_company_name | ans127        | Transporter's name.                                    |
| vads_ship_to_district              | ans127        | District.                                              |
| vads_ship_to_first_name            | ans63         | First name.                                            |
| vads_ship_to_last_name             | ans63         | Last name.                                             |
| vads_ship_to_legal_name            | an100         | Legal name of the shipping place.                      |
| vads_ship_to_name                  | ans63         | Buyer's last name.                                     |
| vads_ship_to_phone_num             | ans32         | Phone number.                                          |
| vads_ship_to_speed                 | string (enum) | Shipping mode                                          |
| vads_ship_to_state                 | ans127        | State / Region.                                        |
| vads_ship_to_status                | string (enum) | Status (private / company).                            |
| vads_ship_to_street                | ans255        | Postal address.                                        |
| vads_ship_to_street_number         | an5           | Street number.                                         |
| vads_ship_to_street2               | ans255        | Second line of the address.                            |
| vads_ship_to_type                  | string (enum) | Shipping type.                                         |
| vads_ship_to_user_info             | ans255        | Buyer details (CPF / CNPJ legal identifier).           |

| Field name       | Format | Description |
|------------------|--------|-------------|
| vads_ship_to_zip | an64   | Zip code.   |

Table 37: Parameter list - Shipping details

# Payment method details

| Field name        | Format   | Description                            |
|-------------------|----------|----------------------------------------|
| vads_bank_code    | n5       | Code associated with the issuing bank. |
| vads_bank_product | an3      | Product code of the payment card.      |
| vads_birth_day    | n2       | Date of birth of the cardholder.       |
| vads_birth_month  | n2       | Month of birth of the cardholder.      |
| vads_birth_year   | n4       | Year of birth of the cardholder.       |
| vads_card_brand   | an127    | Type of payment card.                  |
| vads_card_country | ISO 3166 | Country code of the payment card.      |
| vads_card_number  | n36      | Masked card number.                    |
| vads_cvv          | n4       | 3 or 4-digit card security code.       |
| vads_expiry_month | n2       | Expiration month of the payment card.  |
| vads_expiry_year  | n4       | Expiration year of the payment card.   |

Table 38: Parameter list - Payment method details

# Transaction details

| Field name                   | Format                                             | Description                                                                                                    |
|------------------------------|----------------------------------------------------|----------------------------------------------------------------------------------------------------|
| vads_amount                  | n12                                                | The amount of the transaction presented in the smallest unit of the currency (cent for Euro).                            |
| vads_auth_mode               | string (enum)                                      | Specifies the mode of the authorization request.                                                                         |
| vads_auth_number             | an6                                                | Authorization number returned by the bank server.                                                                        |
| vads_auth_result             | n2                                                 | Return code of the authorization request returned by the issuing bank.                                                   |
| vads_capture_delay           | n3                                                 | Delay (in days) before the payment is captured.                                                                          |
| vads_change_rate             | string                                             | Exchange rate used to calculate the effective payment amount (multi-currency payment).                                   |
| vads_contract_used           | ans250                                             | Merchant ID used.                                                                                                    |
| vads_contracts               | NETWORK1=contract1;<br>NETWORK2=contract2;         | Merchant ID to use for the payment.                                                                                      |
| vads_currency                | n3                                                 | Code of the currency to use for the payment.                                                                             |
| vads_effective_amount        | n12                                                | The amount of the payment presented in the smallest unit of the currency (cent for Euro) used for the capture.           |
| vads_effective_creation_date | n14                                                | Date of transaction registration in UTC format (GMT+0, 24H) (YYYYMMDDHHMMSS).                                            |
| vads_operation_type          | string (enum)                                      | Allows to differentiate a debit from a credit (refund).                                                                  |
| vads_payment_cards           | type1;type2                                        | List of the payment methods proposed to the buyer.                                                                       |
| vads_payment_certificate     | an40                                               | The value of this field is populated by the payment gateway if the authorization has been <b>successfully</b> completed. |
| vads_payment_config          | string (enum)                                      | Payment type: immediate or installment.                                                                                  |
| vads_payment_option_code     | string                                             | Allows to specify the code of the chosen option.                                                                         |
| vads_payment_seq             | json                                               | Describes the split payment sequence.                                                                                    |
| vads_payment_src             | string (enum)                                      | Payment source.                                                                                                    |
| vads_risk_analyzer_result    | ans                                                | Returns the result of the risk management process performed by an external system (ClearSale, CyberSource, etc.).        |
| vads_risk_assessment_result  | ans                                                | Returns the result of the risk assessment performed by the payment gateway.                                              |
| vads_risk_control            | <pre>control1=result1;<br/>control2=result2;</pre> | List of risk management processes.                                                                                       |
| vads_sequence_number         | n                                                  | Sequence (installment) number of the transaction.                                                                        |

| Field name           | Format        | Description                                                       |
|----------------------|---------------|-------------------------------------------------------------------|
| vads_trans_date      | n14           | Date and time in UTC format (GMT+0, 24H)<br>(YYYYMMDDHHMMSS).     |
| vads_trans_id        | n6            | Unique transaction ID.                                            |
| vads_trans_status    | string (enum) | Transaction status.                                               |
| vads_trans_uuid      | ans32         | Unique transaction ID generated by the payment gateway.           |
| vads_validation_mode | string (enum) | Transaction validation mode.                                      |
| vads_warranty_result | string (enum) | Transfer of responsibility in case the payment has been accepted. |

Table 39: Parameter list - Transaction details

## **3DS Authentication**

| Field name                 | Format | Description                                                                                                    |
|----------------------------|--------|----------------------------------------------------------------------------------------------------|
| vads_threeds_cavv          | ans28  | Indicates cardholder authentication via the ACS.<br>Its value is populated by 3DS authentication server (ACS) when the<br>buyer has been correctly identified (vads_threeds_status equals "Y" or<br>"A").                 |
| vads_threeds_cavvAlgorithm | n1     | Algorithm used by the ACS to generate the value of the CAVV.<br>Its value is populated by the 3DS authentication server (ACS) when the<br>buyer has been correctly identified (vads_threeds_status equals "Y" or<br>"A"). |
| vads_threeds_eci           | n2     | Indicates the e-commerce index.<br>Its value is populated by the 3DS authentication server (ACS) when the<br>buyer has been correctly identified (vads_threeds_status equals "Y" or<br>"A").                              |
| vads_threeds_enrolled      | a1     | Indicates the enrollment status of the cardholder.<br>Its value is populated by the VISA and MASTERCARD (DS) servers during<br>3D Secure authentication.                                                                  |
| vads_threeds_exit_status   | n2     | Indicates the final status of 3D Secure authentication.<br>Its value is populated by the payment gateway.                                                                                                    |
| vads_threeds_mpi           | n1     | Enables / disables 3DS authentication for an e-commerce payment.                                                                                                    |
| vads_threeds_sign_valid    | n1     | Indicates the validity of the PARes message signature.<br>Its value is populated by the payment gateway.                                                                                                    |
| vads_threeds_status        | a1     | Indicates the authentication status of the cardholder.<br>Its value is populated by the 3DS authentication server (ACS) during the<br>3D Secure authentication.                                                           |
| vads_threeds_xid           | ans28  | Indicates the unique 3DS authentication reference.<br>Its value is populated by the authentication server (ACS) during the 3D<br>Secure authentication.                                                                   |

Table 40: Field list - 3DS authentication

## Donation details

| Field name                            | Format           | Description                                                                                                    |
|---------------------------------------|------------------|----------------------------------------------------------------------------------------------------|
| vads_ext_info_donation                | n12              | The donation amount presented in the smallest unit of the currency (cents for Euro).                                      |
| vads_ext_info_donation_contribution   | n12              | The donation amount (cents) presented in the smallest unit of the currency (cents for Euro).                              |
| vads_ext_info_donation_merchant       | n8               | ID of the shop that performed the donation.                                                                               |
| vads_ext_info_donation_recipient      | n20              | HelloAsso ID of the donation recipient.                                                                                   |
| vads_ext_info_donation_recipient_name | string           | Name of the organization that received the donation.                                                                      |
| vads_risk_primery_warranty            | string<br>(enum) | Allows to override the risk management configuration Verification of transfer of responsibility for primary transactions. |

Table 41: Parameter list - Donation details

## Customizing the payment page

| Field name               | Format                        | Description                                                                                           |
|--------------------------|-------------------------------|----------------------------------------------------------------------------------------------------|
| vads_available_languages | language1;language2;language3 | Allows to specify the list of languages available on the payment page.                                |
| vads_language            | a2                            | Defines the language of the payment page (ISO 639-1 standard).                                        |
| vads_shop_name           | ans127                        | Allows to define the shop name as it appears in the payment confirmation e-mails.                     |
| vads_shop_url            | ans127                        | Allows to override the shop URL that appears on the payment page and in payment confirmation e-mails. |
| vads_theme_config        | code1=value1;code2=value2     | Allows to customize some elements on the payment page.                                                |

Table 42: Parameter list - Customizing the payment page

## **Redirection to the merchant website**

| Field name                    | Format            | Description                                                                                                    |
|-------------------------------|-------------------|----------------------------------------------------------------------------------------------------|
| vads_redirect_error_message   | ans255            | Automatic redirection:<br>Message displayed on the payment page prior to redirection after an<br>accepted / a declined payment.                                                                 |
| vads_redirect_error_timeout   | n3                | Automatic redirection:<br>Delay (in seconds) before automatic redirection to the merchant<br>website after an accepted / a declined payment.                                                    |
| vads_redirect_success_message | ans255            | Automatic redirection:<br>Specifies the message that will appear upon automatic redirection to<br>the merchant website if the payment has been accepted.                                        |
| vads_redirect_success_timeout | n3                | Automatic redirection:<br>Allows to define a delay in seconds before an automatic redirection<br>to the merchant website at the end of an accepted payment. Its<br>value is between 0 and 600s. |
| vads_return_mode              | GET/POST/<br>NONE | Allows to specify the data transmission mode to the URLs of return to the merchant website.                                                                                                    |
| vads_url_cancel               | ans127            | URL where the buyer will be redirected after having clicked on "Cancel and return to shop" before proceeding to payment.                                                                        |
| vads_url_check                | ans127            | URL of the page to notify at the end of payment. Overrides the value entered in the notification settings.                                                                                      |
| vads_url_check_src            | string (enum)     | This parameter defines the triggering event of the instant notification (also called IPN).                                                                                                    |
| vads_url_error                | ans127            | URL where the buyer will be redirected in case of an internal processing error.                                                                                                    |
| vads_url_refused              | ans127            | URL where the buyer will be redirected in case the transaction has been declined.                                                                                                    |
| vads_url_return               | ans127            | Default URL where the buyer will be redirected after having clicked on "Return to shop".                                                                                                    |
| vads_url_success              | ans127            | URL where the buyer will be redirected in case of a successful transaction.                                                                                                    |

Table 43: Parameter list - Redirection to the merchant website

# Subscription details

| Field name             | Format | Description                                                                                                    |
|------------------------|--------|----------------------------------------------------------------------------------------------------|
| vads_identifier_status | string | Mandate registration status.                                                                                         |
| vads_recurrence_number | n      | Recurrence number of the subscription                                                                                |
| vads_recurrence_status | string | Recurring payment status.                                                                                            |
| vads_sub_amount        | n12    | Amount of each installment except the ones that will be eventually defined by the <b>vads_sub_init_amount_number</b> |

| Field name                  | Format | Description                                                                                   |
|-----------------------------|--------|-----------------------------------------------------------------------------------------------|
| vads_sub_currency           | n3     | Numeric code of the currency to be used for the subscription in compliance with the ISO 4217. |
| vads_sub_desc               | string | Rule for recurring payments to apply according to the iCalendar RFC5545 specification.        |
| vads_sub_effect_date        | n8     | Subscription start date.                                                                      |
| vads_sub_init_amount        | n12    | Amount of the first installments.                                                             |
| vads_sub_init_amount_number | n3     | Number of installments for which the amount <b>vads_sub_init_amount</b> should be applied.    |
| vads_subscription           | ans50  | Subscription ID.                                                                              |

Table 44: Parameter list - Subscription details

## signature

| Description | Mandatory parameter.                                                            |
|-------------|---------------------------------------------------------------------------------|
|             | Allows to verify the integrity of the transmitted requests.                     |
|             | This value is calculated:                                                       |
|             | <ul> <li>by the merchant website during the payment request,</li> </ul>         |
|             | <ul> <li>by the payment gateway during the response.</li> </ul>                 |
| Format      | ans 40                                                                          |
| Error code  | 00 - signature Appears if the value of this field is incorrect,                 |
|             | <b>70-empty params</b> if the field is absent or empty.                         |
|             | Frequent errors:                                                                |
|             | • The fields of the form have not been encoded in UTF-8.                        |
|             | <ul> <li>Incorrect MODE (test or production) or CERTIFICATE.</li> </ul>         |
|             | <ul> <li>Line break and/or carriage return are posted in the form.</li> </ul>   |
|             | Quotation marks ["] posted in the form.                                         |
|             | • The transmitted signature does not respect the rule of signature computation. |
| Category    | Technical details.                                                              |

# vads\_action\_mode

| Description     | Mandatory parameter.<br>Acquisition mode of the credit card details.                                  |
|-----------------|----------------------------------------------------------------------------------------------------|
| Format          | string (enum)                                                                                         |
| Error code      | 47                                                                                                    |
| Possible values | <b>INTERACTIVE</b> : input of the credit card details.                                                |
|                 | <b>SILENT</b> : input of the credit card details (requires a commercial option provided by you bank). |
| Category        | Technical details                                                                                     |

#### vads\_amount

# DescriptionThe amount of the transaction presented in the smallest unit of the currency (Icents<br/>for Euro).Example: for a transaction of 10 euros and 28 cents, the value of the parameter is<br/>1028.The payment form will be rejected in the following cases:<br/>• an amount equal to zero [vads\_amount=0],<br/>• a negative amount [vads\_amount=-100],<br/>• an amount with decimals or points |vads\_amount=100.50],<br/>• a form without the vads\_amount field (amount absent).<br/>A message notifying of a technical error will be associated with a **09** return code<br/>(vads\_extra\_result).

| Format     | n12                  |
|------------|----------------------|
| Error code | 09                   |
| Category   | Transaction details. |

## vads\_auth\_mode

| Description     | Field returned in the response.                                                                                                    |  |  |
|-----------------|----------------------------------------------------------------------------------------------------|--|--|
|                 | Specifies how the authorization request is made.                                                                                                    |  |  |
| Format          | string (enum)                                                                                                    |  |  |
| Possible values | FULL : corresponds to an authorization for the total amount of the transaction.                                                                                       |  |  |
|                 | Value used for immediate payments if the period between the requested capture date and the current date is shorter than the authorization validity period.            |  |  |
|                 | MARK : corresponds to an authorization for 1 euro.                                                                                                    |  |  |
|                 | Value used for deferred payments if the period between the requested capture date<br>and the current date is strictly greater than the authorization validity period. |  |  |
| Category        | Transaction details.                                                                                                    |  |  |

#### vads\_auth\_number

| Description | Field returned in the response.                                                    |
|-------------|------------------------------------------------------------------------------------|
|             | Authorization number returned by the bank server, if available (otherwise, empty). |
| Format      | an6                                                                                |
| Category    | Transaction details.                                                               |

## Description

Field returned in the response.

n..3

Code of the authorization request returned by the issuing bank, if available.

Format

Possible values

| Value | Description                                                   | Grounds of<br>fraud | Value | Description                                                              | Grounds of<br>fraud |
|-------|---------------------------------------------------------------|---------------------|-------|--------------------------------------------------------------------------|---------------------|
| 00    | Approved or successfully processed transaction                |                     | 38    | Expired card                                                             |                     |
| 02    | Contact the card issuer                                       |                     | 41    | Lost card                                                                | YES                 |
| 03    | Invalid acceptor                                              | YES                 | 43    | Stolen card                                                              | YES                 |
| 04    | Keep the card                                                 | YES                 | 51    | Insufficient balance or exceeded<br>credit limit                         |                     |
| 05    | Do not honor                                                  | YES                 | 54    | Expired card                                                             | YES                 |
| 07    | Keep the card, special conditions                             | YES                 | 55    | Incorrect secret code                                                    |                     |
| 08    | Confirm after identification                                  |                     | 56    | Card absent from the file                                                | YES                 |
| 12    | Invalid transaction                                           | YES                 | 57    | Transaction not allowed to this cardholder                               | YES                 |
| 13    | Invalid amount                                                | YES                 | 58    | Transaction not allowed to this cardholder                               |                     |
| 14    | Invalid cardholder number                                     | YES                 | 59    | Suspected fraud                                                          | YES                 |
| 15    | Unknown issuer                                                | YES                 | 60    | Card acceptor must contact the acquirer                                  |                     |
| 17    | Canceled by the buyer                                         |                     | 61    | Withdrawal limit exceeded                                                |                     |
| 19    | Retry later                                                   |                     | 63    | Security rules unfulfilled                                               | YES                 |
| 20    | Incorrect response (error on the domain server)               |                     | 68    | Response not received or received too late                               |                     |
| 24    | Unsupported file update                                       |                     | 75    | Number of attempts for entering the secret code has been exceeded        |                     |
| 25    | Unable to locate the registered<br>elements in the file       |                     | 76    | The cardholder is already blocked,<br>the previous record has been saved | YES                 |
| 26    | Duplicate registration, the previous record has been replaced |                     | 90    | Temporary shutdown                                                       |                     |
| 27    | File update edit error                                        |                     | 91    | Unable to reach the card issuer                                          |                     |
| 28    | Denied access to file                                         |                     | 94    | Duplicate transaction                                                    |                     |
| 29    | Unable to update                                              |                     | 96    | System malfunction                                                       |                     |
| 30    | Format error                                                  |                     | 97    | Overall monitoring timeout.                                              |                     |
| 31    | Unknown acquirer company ID                                   | YES                 | 98    | Server not available, new network route requested.                       |                     |
| 33    | Expired card                                                  | YES                 | 99    | Initiator domain incident                                                |                     |
| 34    | Fraud suspected                                               | YES                 |       |                                                                          |                     |

## AMEX return code

| Value | Description                                          |
|-------|------------------------------------------------------|
| 000   | Approved                                             |
| 001   | Approve with ID                                      |
| 002   | Partial Approval (Prepaid Cards only)                |
| 100   | Declined                                             |
| 101   | Expired Card / Invalid Expiration Date               |
| 106   | Exceeded PIN attempts                                |
| 107   | Please Call Issuer                                   |
| 109   | Invalid merchant                                     |
| 110   | Invalid amount                                       |
| 111   | Invalid account / Invalid MICR (Travelers Cheque)    |
| 115   | Requested function not supported                     |
| 117   | Invalid PIN                                          |
| 119   | Cardmember not enrolled / not permitted              |
| 122   | Invalid card security code (a.k.a., CID, 4DBC, 4CSC) |
| 125   | Invalid effective date                               |
| 181   | Format error                                         |
| 183   | Invalid currency code                                |
| 187   | Deny — New card issued                               |
| 189   | Deny — Account canceled                              |
| 200   | Deny — Pick up card                                  |
| 900   | Accepted - ATC Synchronization                       |
| 909   | System malfunction (cryptographic error)             |
| 912   | Issuer not available                                 |

Table 45: Amex card return code

Category

Transaction details

#### vads\_available\_languages

| Description | Allows to specify the list of languages available on the payment page. |
|-------------|------------------------------------------------------------------------|
|             | The elements of the list must be separated by a semi-colon « ; ».      |
|             | The languages on the payment page are represented by flags.            |
| Format      | language1;language2;language3                                          |
| Error code  | 71                                                                     |

Possible valuess

| s | Language   | Value | Flag shown by default |
|---|------------|-------|-----------------------|
| • | German     | de    | х                     |
|   | English    | en    | х                     |
|   | Chinese    | zh    | х                     |
|   | Spanish    | es    | х                     |
|   | French     | fr    | х                     |
|   | Italian    | it    | х                     |
|   | Japanese   | ја    | х                     |
|   | Dutch      | nl    | х                     |
|   | Polish     | рІ    |                       |
|   | Portuguese | pt    | х                     |
|   | Russian    | ru    | х                     |
|   | Swedish    | SV    | x                     |
|   | Turkish    | tr    | x                     |

E.g.: to show the flags for French and English, post vads\_available\_languages=fr;en

**Category** Customization of the payment page.

## vads\_bank\_code

| Description | Field returned in the response.       |
|-------------|---------------------------------------|
|             | Code associated with the issuing bank |
| Format      | n5                                    |
| Category    | Payment method details.               |

| Description | Field returned in the response.   |
|-------------|-----------------------------------|
|             | Product code of the payment card. |
| Format      | an3                               |

Format

## Possible values

| VISA | Désignation              |
|------|--------------------------|
| А    | Visa Traditional         |
| В    | Visa Traditional Rewards |
| С    | Visa Signature           |
| D    | Visa Signature Preferred |
| E    | Proprietary ATM          |
| F    | Visa Classic             |
| G    | Visa Business            |
| G1   | Visa Signature Business  |
| G2   | Reserved                 |
| G3   | Visa Business Enhanced   |
| Н    | Reserved                 |
| 1    | Visa Infinite            |
| l    | Reserved                 |
| J1   | Reserved                 |
| J2   | Reserved                 |
| J3   | Visa Healthcare          |
| J4   | Reserved                 |
| К    | Visa Corporate T&E       |
| К1   | Visa GSA Corporate T&E   |
| L    | Electron                 |
| Ν    | Visa Platinium           |
| N1   | ТВА                      |
| Р    | Visa Gold                |
| Q    | Private Label            |
| Q1   | Reserved                 |
| R    | Proprietary              |
| S    | Visa Purchasing          |
| S1   | Visa Purchasing          |
| S2   | Visa Purchasing          |
| S3   | Visa Purchasing          |
| S4   | Government Services Loan |
| S5   | Commercial Transport EBT |
| S6   | Business Loan            |
| S7   | Visa Distribution        |
| т    | Reserved                 |
| U    | Visa TravelMoney         |
| v    | Visa VPay                |
| w    | Reserved                 |
| x    | Reserved                 |
| Y    | Reserved                 |
| Z    | Reserved                 |

| MASTERCARD | Designation                                        |  |
|------------|----------------------------------------------------|--|
| MPN        | MASTERCARD PREPAID DEBIT STANDARD-INSURANCE        |  |
| МРО        | MASTERCARD PREPAID DEBIT STANDARD-OTHER            |  |
| МРР        | MASTERCARD PREPAID CARD                            |  |
| MPR        | MASTERCARD PREPAID DEBIT STANDARD-TRAVEL           |  |
| МРТ        | MASTERCARD PREPAID DEBIT STANDARD-TEEN             |  |
| MPV        | MASTERCARD PREPAID DEBIT STANDARD-VERNMENT         |  |
| MPW        | DEBIT MASTERCARD BUSINESS CARD PREPAID WORK B2B    |  |
| МРХ        | MASTERCARD PREPAID DEBIT STANDARD-FLEX BENEFIT     |  |
| МРҮ        | MASTERCARD PREPAID DEB STANDARD-EMPLOYEE INCENTIVE |  |
| MRG        | MASTERCARD PREPAID CARD                            |  |
| MRH        | MASTERCARD UNKNOWN PRODUCT                         |  |
| MRW        | PREPAID MASTERCARD BUSINESS CARD                   |  |
| MSG        | PREPAID MAESTRO CONSUMER RELOADABLE CARD           |  |
| MSI        | MAESTRO CARD                                       |  |
| MWB        | WORLD MASTERCARD FOR BUSINESS CARD                 |  |
| MWE        | WORLD ELITE MASTERCARD CARD                        |  |
| DLS        | DEBIT MASTERCARD CARD-DELAYED DEBIT                |  |
| МСВ        | MASTERCARD BUSINESSCARD CARD                       |  |
| мсс        | MASTERCARD CREDIT CARD (MIXED BIN)                 |  |
| MVOIR      | MASTERCARD FLEET CARD                              |  |
| MCG        | LD MASTERCARD CARD                                 |  |
| мсо        | MASTERCARD CORPORATE CARD                          |  |
| МСР        | MASTERCARD PURCHASING CARD                         |  |
| MCS        | STANDARD MASTERCARD CARD                           |  |
| мсw        | WORLD MASTERCARD CARD                              |  |
| MDG        | LD DEBIT MASTERCARD CARD                           |  |
| MDH        | WORLD DEBIT EMBOSSED MASTERCARD CARD               |  |
| MDP        | PLATINUM DEBIT MASTERCARD CARD                     |  |
| MDS        | DEBIT MASTERCARD CARD                              |  |
| мιυ        | DEBIT MASTERCARD UNEMBOSSED                        |  |
| MNW        | MASTERCARD WORLD CARD                              |  |
| мос        | MASTERCARD UNKNOWN PRODUCT                         |  |
| MPG        | DEBIT MASTERCARD STANDARD PREPAID-GENERAL SPEND    |  |
| MPL        | PLATINUM MASTERCARD CARD                           |  |
| МРР        | MASTERCARD PREPAID CARD                            |  |
| MRG        | MASTERCARD PREPAID CARD                            |  |
| MRO        | MASTERCARD REWARDS ONLY                            |  |
| MRW        | PREPAID MASTERCARD BUSINESS CARD                   |  |
| MSB        | MAESTRO SMALL BUSINESS CARD                        |  |
| MSI        | MAESTRO CARD                                       |  |
| MSO        | MAESTRO PREPAID OTHER CARD                         |  |
| MSW        | PREPAID MAESTRO CORPORATE CARD                     |  |
| OLS        | MAESTRO-DELAYED DEBIT                              |  |
| ТСВ        | MASTERCARD BUSINESS CARD-IMMEDIATE DEBIT           |  |
| тсс        | MASTERCARD (MIXED BIN)-IMMEDIATE DEBIT             |  |
| TCG        | LD MASTERCARD CARD-IMMEDIATE DEBIT                 |  |
| TCS        | MASTERCARD STANDARD CARD-IMMEDIATE DEBIT           |  |
| тсw        | WORLD SIGNIA MASTERCARD CARD-IMMEDIATE DEBIT       |  |
| TNW        | MASTERCARD NEW WORLD-IMMEDIATE DEBIT               |  |
| TPL        | PLATINUM MASTERCARD-IMMEDIATE DEBIT                |  |
| WBE        | MASTERCARD UNKNOWN PRODUCT                         |  |

| СВ | Designation                                                           |  |
|----|-----------------------------------------------------------------------|--|
| 1  | National debit card                                                   |  |
| 2  | National credit and debit card                                        |  |
| 3  | National credit card                                                  |  |
| 4  | National credit and debit card that requires systematic authorization |  |
| 5  | National credit card that requires systematic autorization            |  |

Category Payment method details.

# vads\_birth\_day

| Description | Day of birth of the cardholder. |
|-------------|---------------------------------|
| Format      | n2                              |
| Error code  | 76                              |
| Category    | Payment method details.         |

# vads\_birth\_month

| Description | Month of birth of the cardholder. |  |
|-------------|-----------------------------------|--|
| Format      | n2                                |  |
| Error code  | 76                                |  |
| Category    | Payment method details.           |  |

## vads\_birth\_year

| Description | Year of birth of the cardholder. |  |
|-------------|----------------------------------|--|
| Format      | n4                               |  |
| Error code  | 78                               |  |
| Category    | Payment method details.          |  |

# vads\_capture\_delay

| Description | Indicates the delay (in days) before the capture.                                                                                                    |  |
|-------------|----------------------------------------------------------------------------------------------------|--|
|             | If the parameter is not submitted, the default value specified in the Back Office will be used. The default value can be configured in the Back Office by all authorized persons. |  |
| Format      | n3                                                                                                    |  |
| Error code  | 06                                                                                                    |  |
| Category    | Transaction details.                                                                                                    |  |

#### vads\_card\_brand

| Description       |                                                                                                    |  |
|-------------------|----------------------------------------------------------------------------------------------------|--|
| Description       | Field returned in the response.                                                                                         |  |
|                   | Payment method used, if available (empty otherwise).                                                                    |  |
|                   | The value is derived from the BIN ranges files.                                                                         |  |
| Format            | an127                                                                                                    |  |
| Possible values   | See the vads_payment_cards field.                                                                                       |  |
| Category          | Payment method details.                                                                                                 |  |
| vads_card_country | 7                                                                                                    |  |
| Description       | Field returned in the response.                                                                                         |  |
|                   | Country code of the card in compliance with the ISO 3166 standard.                                                      |  |
| Format            | ISO 3166                                                                                                    |  |
| Category          | Payment method details.                                                                                                 |  |
| vads_card_number  | r                                                                                                    |  |
| Description       | In the payment request                                                                                                  |  |
|                   | Card number (in case of a silent payment).                                                                              |  |
|                   | In the response                                                                                                    |  |
|                   | • Masked card number. Contains the 6 first digits of the number followed by "XXXXXX" and the 4 last numbers in the end. |  |
|                   | • IBAN and BIC used for the payment separated by "_" in case of a direct debit payment.                                 |  |
| Format            | an36                                                                                                    |  |
| Error code        | 40                                                                                                    |  |
| Category          | Payment method details.                                                                                                 |  |

# vads\_change\_rate

| Description | Field returned in the response.                                                        |  |
|-------------|----------------------------------------------------------------------------------------|--|
|             | Exchange rate used to calculate the effective payment amount (multi-currency payment). |  |
| Format      | string                                                                                 |  |
| Category    | Transaction details                                                                    |  |

**Description** Presents a list with a Merchant ID (MID) to use for each acceptance network.

Format NETWORK1=contract1;NETWORK2=contract2;NETWORK3=contract3

Error code

**Possible values** The possible networks are:

62

| Value           | Description                                                                                                    |
|-----------------|----------------------------------------------------------------------------------------------------|
| ACCORD          | Banque Accord network (private and gift cards)                                                                                         |
| ACCORD_SANDBOX  | Banque Accord network (private and gift cards) - Sandbox mode                                                                          |
| AMEX            | American Express                                                                                                    |
| ANCV            | ANCV network (format: Convention #, Collector # and<br>Reception # separated by "-" character).<br>Eg.: vads_contracts=ANCV=123456-1-1 |
| AURORE          | Cetelem Aurore network (Brand cards and universal Aurore card)                                                                         |
| СВ              | CB network (Visa, MasterCard, CB, e-CB, Maestro, Visa<br>Electron)                                                                     |
| CDGP            | CDGP network (Privilege card)                                                                                                    |
| CERIDIAN        | Ceridian network (gift card)                                                                                                    |
| СОҒЗХСВ         | 3xCB Cofinoga network                                                                                                    |
| COF3XCB_SB      | 3xCB Cofinoga network - Sandbox mode                                                                                                   |
| COFINOGA        | Cofinoga network (Be Smart and brand cards)                                                                                            |
| GATECONEX       | Gateconex network (Visa, MasterCard, CB, Maestro, Visa<br>Electron, Diners)                                                            |
| GICC_MAESTRO    | GICC network (Maestro card)                                                                                                    |
| GICC_MASTERCARD | GICC network (MasterCard)                                                                                                    |
| GICC_VISA       | GICC network (VISA card)                                                                                                    |
| GIROPAY         | Giropay network                                                                                                    |
| IDEAL           | IDEAL network                                                                                                    |
| JCB             | JCB network                                                                                                    |
| KLARNA          | Klarna network                                                                                                    |
| ONEY            | Oney network                                                                                                    |
| ONEY_SANDBOX    | Oney network - Sandbox mode                                                                                                    |
| PAYPAL          | PayPal network                                                                                                    |
| PAYPAL_SB       | PayPal network - Sandbox mode                                                                                                    |
| PAYSAFECARD     | Paysafecard network                                                                                                    |
| POSTFINANCE     | Postfinance network                                                                                                    |
| SEPA            | SEPA network (DSS and SCT)                                                                                                    |
| SOFORT          | Sofort network                                                                                                    |
| WIRECARD        | WIRECARD network                                                                                                    |

For instance, if you have a second distant sale MID with a 12312312 number in your bank and you wish to register a credit card payment (Visa, MasterCard) for a specific order for this MID, you will need to populate **vads\_contracts** as follows:

#### Example:

<u>Note</u>: this parameter is optional and is only used when **you have several ecommerce Merchant ID (MID)** within the same network and when you wish to **select a different Merchant ID (MID) depending on the payment.** If this parameter

| is not | populated   | or | absent, | the | payment | will | be | registered | for | your | default |
|--------|-------------|----|---------|-----|---------|------|----|------------|-----|------|---------|
| Merch  | ant ID (MID | ). |         |     |         |      |    |            |     |      |         |

Category Information about the transaction.

| vads_contract_use | vads_contract_used                                                                                                    |  |  |  |  |
|-------------------|----------------------------------------------------------------------------------------------------|--|--|--|--|
| Description       | Field returned in the response.                                                                                                    |  |  |  |  |
|                   | This field defines the value of the Merchant ID (MID) associated with the transaction. It is populated with the Merchant ID (MID) registered by default in your shop or it takes the value of the <b>vads_contracts</b> field sent in the payment request. |  |  |  |  |
| Format            | ans250                                                                                                    |  |  |  |  |
| Category          | Transaction details.                                                                                                    |  |  |  |  |
| vads_contrib      |                                                                                                    |  |  |  |  |
| Description       | Optional information that indicates the name of the CMS used for the payment (Joomla, osCommerce, etc.). If you are developing yourself, this field can include the number of platform internal developer version.                                         |  |  |  |  |
| Format            | ans128                                                                                                    |  |  |  |  |
| Error code        | 31                                                                                                    |  |  |  |  |
| Category          | Technical details.                                                                                                    |  |  |  |  |

## vads\_ctx\_mode

| Description     | Mandatory parameter.                                                                                                    |
|-----------------|----------------------------------------------------------------------------------------------------|
|                 | Defines the context mode of the payment gateway.                                                                                                    |
|                 | Affects the choice of the certificate (test or production) to use for computing the signature.                                                                                       |
|                 | The TEST certificate remains available even after the generation of the production certificate.                                                                                      |
|                 | If you create a new merchant website (or have access to the acceptance testing<br>environment), you can make tests without affecting the website that is currently<br>in production. |
| Format          | string (enum)                                                                                                    |
| Error code      | 11                                                                                                    |
|                 | Frequent errors:                                                                                                    |
|                 | <ul> <li>The mode has not been sent to the payment gateway.</li> </ul>                                                                                                    |
|                 | <ul> <li>Do not use PROD for PRODUCTION in the code.</li> </ul>                                                                                                    |
|                 | • Do not enter the value in lower case (test or production). This field only accepts unabbreviated values written in capital letters.                                                |
| Possible values | TEST, PRODUCTION                                                                                                    |
| Category        | Technical details.                                                                                                    |

## Description

An ISO 4217 numerical code of the payment currency.

| Format     |  |
|------------|--|
| Error code |  |

n3 10

Possible values

| Currency              | The ISO<br>4217<br>standard | Compatible<br>with multi-<br>currency<br>option                                                                                                    | Currency                   | The ISO<br>4217<br>standard | Compatible<br>with multi-<br>currency<br>option                                                                                                    |
|-----------------------|-----------------------------|----------------------------------------------------------------------------------------------------|----------------------------|-----------------------------|----------------------------------------------------------------------------------------------------|
| Thai Baht             | 764                         | <ul> <li>Image: A set of the set of the</li></ul>  | Moroccan Dirham            | 504                         |                                                                                                    |
| Danish Crown          | 208                         | <ul> <li>Image: A set of the set of the</li></ul>  | Taiwan New Dollar          | 901                         |                                                                                                    |
| Icelandic Crown       | 352                         |                                                                                                    | New Turkish Lira           | 949                         | <                                                                                                    |
| Norwegian Crown       | 578                         | <ul> <li>Image: A set of the set of the</li></ul>  | Kuwaiti Dinar              | 414                         |                                                                                                    |
| Swedish Crown         | 752                         | ✓                                                                                                    | Tunisian Dinar             | 788                         |                                                                                                    |
| Czech Crown           | 203                         | ✓                                                                                                    | Argentine Peso             | 032                         |                                                                                                    |
| Australian Dollar     | 036                         | ✓                                                                                                    | Mexican Peso               | 484                         |                                                                                                    |
| Canadian Dollar       | 124                         | ✓                                                                                                    | Philippine Peso            | 608                         |                                                                                                    |
| Hong Kong Dollar      | 344                         | ✓                                                                                                    | South-African Rand         | 710                         | <ul> <li>Image: A set of the set of the</li></ul>  |
| Singapore Dollar      | 702                         | ✓                                                                                                    | Brazilian Real             | 986                         | <ul> <li>Image: A set of the set of the</li></ul>  |
| US Dollar             | 840                         | ×                                                                                                    | Chinese Yuan<br>(Renminbi) | 156                         | <ul> <li>Image: A second second s</li></ul> |
| New Zealand<br>Dollar | 554                         | ×                                                                                                    | Malaysian Ringgit          | 458                         |                                                                                                    |
| Euro                  | 978                         | ✓                                                                                                    | Russian Ruble              | 643                         |                                                                                                    |
| Hungarian Forint      | 348                         | ✓                                                                                                    | Indonesian Rupiah          | 360                         |                                                                                                    |
| CFP Franc             | 953                         | ✓                                                                                                    | South Korean Won           | 410                         |                                                                                                    |
| Swiss Franc           | 756                         | <ul> <li>Image: A start of the start of the start of</li></ul>  | Japanese Yen               | 392                         | <ul> <li>Image: A state of the state of the state of</li></ul>  |
| Indian Rupee          | 356                         | <ul> <li>Image: A start of the start of the start of</li></ul>  | Polish Zloty               | 985                         | <ul> <li>Image: A start of the start of the start of</li></ul>  |
| Pound Sterling        | 826                         | <ul> <li>Image: A second second s</li></ul> |                            |                             |                                                                                                    |

## Category

#### Transaction details

## vads\_cust\_address

| Description | Buyer's postal address.                                                    |
|-------------|----------------------------------------------------------------------------|
| Format      | ans255                                                                     |
|             | <i>Note: &gt; and &lt; &gt;and <are authorized.<="" i="" not=""></are></i> |
| Error code  | 19                                                                         |
| Note        | Mandatory parameter for 3xCB Cofinoga                                      |
| Category    | Buyer details.                                                             |

# vads\_cust\_address\_number

| Description | Buyer's street number. |
|-------------|------------------------|
| Format      | an5                    |
| Error code  | 112                    |

## **Category** Buyer details.

## vads\_cust\_cell\_phone

| Description | Buyer's mobile phone number. |
|-------------|------------------------------|
| Format      | an32                         |
| Error code  | 77                           |
| Category    | Buyer details.               |

# vads\_cust\_city

| Description | Buyer's city.                          |
|-------------|----------------------------------------|
| Format      | an128                                  |
| Error code  | 21                                     |
| Note        | Mandatory parameter for 3xCB Cofinoga. |
| Category    | Buyer details.                         |

## vads\_cust\_country

| Examples    | of                         |                                      |
|-------------|----------------------------|--------------------------------------|
| Error code  | 22                         |                                      |
| Format      | a2                         |                                      |
| Description | Buyer's country code in co | npliance with the ISO 3166 standard. |

|                 | 01 | Country                   | Code |
|-----------------|----|---------------------------|------|
| possible values |    | BRAZIL                    | BR   |
|                 |    | CORSICA                   | FR   |
|                 |    | FRANCE                    | FR   |
|                 |    | GUADELOUPE                | GP   |
|                 |    | MARTINIQUE                | MQ   |
|                 |    | NEW CALEDONIA             | NC   |
|                 |    | SAINT PIERRE AND MIQUELON | PM   |
|                 |    | POLYNESIE FRANCAISE       | PF   |
|                 |    |                           |      |

**Note** Mandatory parameter for 3xCB Cofinoga.

**Category** Buyer details.

#### vads\_cust\_district

| Description | Buyer's district. |
|-------------|-------------------|
| Format      | ans127            |
| Error code  | 113               |
| Category    | Buyer details.    |

# vads\_cust\_email

| Description | Buyer's e-mail address, <b>required if you want the buyer to receive e-mails from the payment gateway</b> .                   |
|-------------|----------------------------------------------------------------------------------------------------|
|             | In order for the buyer to receive an e-mail, remember to post this parameter in the form when you generate a payment request. |
| Format      | ans150                                                                                                    |
| Error code  | 15                                                                                                    |
| Category    | Buyer details.                                                                                                    |

## vads\_cust\_first\_name

| Description | Buyer's first name.                    |
|-------------|----------------------------------------|
| Format      | an63                                   |
| Error code  | 104                                    |
| Note        | Mandatory parameter for 3xCB Cofinoga. |
| Category    | Buyer details.                         |
|             |                                        |

# vads\_cust\_id

| Description | Buyer ID (identification by the merchant) |
|-------------|-------------------------------------------|
| Format      | an63                                      |
| Error code  | 16                                        |
| Category    | Buyer details.                            |

# vads\_cust\_last\_name

| Description | Buyer's last name.                     |
|-------------|----------------------------------------|
| Format      | an63                                   |
| Error code  | 105                                    |
| Note        | Mandatory parameter for 3xCB Cofinoga. |
| Category    | Buyer details.                         |

#### vads\_cust\_legal\_name

| Description                                                                                                    | Duranda la sel viene e                                                                                                    |
|----------------------------------------------------------------------------------------------------|----------------------------------------------------------------------------------------------------|
| Description                                                                                                    | Buyer's legal name.                                                                                                    |
| Format                                                                                                    | an100                                                                                                    |
| Error code                                                                                                    | 121                                                                                                    |
| Category                                                                                                    | Buyer details.                                                                                                    |
|                                                                                                    |                                                                                                    |
| vads_cust_name                                                                                                    |                                                                                                    |
| Description                                                                                                    | Buyer's name.                                                                                                    |
|                                                                                                    | This field is deprecated. It is replaced by the fields <b>vads_cust_first_name</b> and <b>vads_cust_last_name</b> .                                                                                                    |
| Format                                                                                                    | an127                                                                                                    |
| Error code                                                                                                    | 18                                                                                                    |
| Category                                                                                                    | Buyer details.                                                                                                    |
|                                                                                                    |                                                                                                    |
| vads_cust_national                                                                                                    | _id                                                                                                    |
| vads_cust_national                                                                                                    | _id<br>National identifier.                                                                                                    |
| <pre>vads_cust_national Description</pre>                                                                                                    | _id<br>National identifier.<br>Allows each citizen to identify him/herself with a unique ID within a country.                                                                                                    |
| vads_cust_national<br>Description                                                                                                    | id<br>National identifier.<br>Allows each citizen to identify him/herself with a unique ID within a country.<br>For example, in Brazil, ClearSale requires this field to be populated with the CPF/<br>CPNJ (in numeric format, between 11 and 20 digits long).                                                                                   |
| <pre>vads_cust_national Description Format</pre>                                                                                                    | id<br>National identifier.<br>Allows each citizen to identify him/herself with a unique ID within a country.<br>For example, in Brazil, ClearSale requires this field to be populated with the CPF/<br>CPNJ (in numeric format, between 11 and 20 digits long).<br>ans255                                                                         |
| vads_cust_national Description Format Category                                                                                                    | id<br>National identifier.<br>Allows each citizen to identify him/herself with a unique ID within a country.<br>For example, in Brazil, ClearSale requires this field to be populated with the CPF/<br>CPNJ (in numeric format, between 11 and 20 digits long).<br>ans255<br>Information about the buyer.                                         |
| <ul> <li>vads_cust_national</li> <li>Description</li> <li>Format</li> <li>Category</li> <li>vads_cust_phone</li> </ul>                                                          | id<br>National identifier.<br>Allows each citizen to identify him/herself with a unique ID within a country.<br>For example, in Brazil, ClearSale requires this field to be populated with the CPF/<br>CPNJ (in numeric format, between 11 and 20 digits long).<br>ans255<br>Information about the buyer.                                         |
| <ul> <li>vads_cust_national</li> <li>Description</li> <li>Format</li> <li>Category</li> <li>vads_cust_phone</li> <li>Description</li> </ul>                                     | Lid<br>National identifier.<br>Allows each citizen to identify him/herself with a unique ID within a country.<br>For example, in Brazil, ClearSale requires this field to be populated with the CPF/<br>CPNJ (in numeric format, between 11 and 20 digits long).<br>ans255<br>Information about the buyer.<br>Buyer's phone number.               |
| <ul> <li>vads_cust_national</li> <li>Description</li> <li>Format</li> <li>Category</li> <li>vads_cust_phone</li> <li>Description</li> <li>Format</li> </ul>                     | Lid<br>National identifier.<br>Allows each citizen to identify him/herself with a unique ID within a country.<br>For example, in Brazil, ClearSale requires this field to be populated with the CPF/<br>CPNJ (in numeric format, between 11 and 20 digits long).<br>ans255<br>Information about the buyer.<br>Buyer's phone number.<br>an32       |
| <ul> <li>vads_cust_national</li> <li>Description</li> <li>Format</li> <li>Category</li> <li>vads_cust_phone</li> <li>Description</li> <li>Format</li> <li>Error code</li> </ul> | Lid<br>National identifier.<br>Allows each citizen to identify him/herself with a unique ID within a country.<br>For example, in Brazil, ClearSale requires this field to be populated with the CPF/<br>CPNJ (in numeric format, between 11 and 20 digits long).<br>ans255<br>Information about the buyer.<br>Buyer's phone number.<br>an32<br>23 |

Category Buyer details.

# vads\_cust\_state

| Description | Buyer's state/region. |
|-------------|-----------------------|
| Format      | an127                 |
| Error code  | 88                    |
| Category    | Buyer details.        |

#### vads\_cust\_status

| Description     | Buyer type.      |
|-----------------|------------------|
| Format          | string (enum)    |
| Error code      | 92               |
| Possible values | PRIVATE, COMPANY |
| Category        | Buyer details.   |

## vads\_cust\_title

| Description             | Buyer's marital status (e.g. Mr, Mrs, Ms).            |
|-------------------------|-------------------------------------------------------|
| Format                  | an63                                                  |
| Error code              | 17                                                    |
|                         |                                                       |
| Possible values         | Mr, Mrs, Ms                                           |
| Possible values<br>Note | Mr, Mrs, Ms<br>Mandatory parameter for 3xCB Cofinoga. |

# vads\_cust\_zip

| Description | Buyer's ZIP code.                      |
|-------------|----------------------------------------|
| Format      | an64                                   |
| Error code  | 20                                     |
| Note        | Mandatory parameter for 3xCB Cofinoga. |
| Category    | Buyer details.                         |

# vads\_cvv

| Description | In the payment request                                                 |
|-------------|------------------------------------------------------------------------|
|             | The card security code (in case of a silent payment).                  |
|             | In the response                                                        |
|             | Masked security number.                                                |
|             | Its length can vary between 3 and 4 digits depending on the card type. |
| Format      | n4                                                                     |
| Error code  | 43                                                                     |
| Category    | Payment method details.                                                |

# vads\_effective\_amount

| Examples    | EXAMPLE FOR A SHOP WITH CAPTURE IN EUROS                                   |
|-------------|----------------------------------------------------------------------------|
| Format      | n12                                                                        |
|             | Payment amount in the effective currency used for the capture by the bank. |
| Description | Field returned in the response.                                            |

SEPA Direct Debit - SDD Recurring - Document version 2.5 Intellectual property rights - 95 / 143

#### Payment of 10-Euro

| Parameters sent in the payment form |
|-------------------------------------|
| • vads_amount = 1000                |
| • vads_currency = 978               |

## Returned parameters

- vads\_amount = 1000
- vads\_currency = 978
- vads\_effective\_amount = 1000

#### Payment of 10 US Dollars

- vads\_amount = 1000
- vads\_currency = 840

#### **Returned parameters**

- vads\_amount = 1000
- vads\_currency = 840
- vads\_change\_rate= 1.3118 (exchange rate)
- vads\_effective\_amount = 762 (vads\_amount / vads\_change\_rate)

#### An installment payment of 90 euros in 3 installments

#### Parameters sent in the payment form

- vads\_amount = 9000
- vads\_currency = 978
- vads\_payment\_config=MULTI\_EXT:date1=3000;date2=2000;date3=4000

**Returned parameters for the first installment** 

- vads\_amount = 9000
- vads\_currency = 978
- vads\_effective\_amount = 3000

# An installment payment of 90-US Dollar paid in 3 installments

| Parameters sent in the payment form                                                         |
|---------------------------------------------------------------------------------------------|
| <ul> <li>vads_amount = 9000</li> </ul>                                                      |
| <ul> <li>vads_currency = 840</li> </ul>                                                     |
| <ul> <li>vads_payment_config=MULTI_EXT:20121025=3000;20121026=2000;20121027=4000</li> </ul> |
|                                                                                             |
| Returned parameters for the first installment                                               |
| • vads_amount = 9000                                                                        |
| <ul> <li>vads_currency = 840</li> </ul>                                                     |
| <ul> <li>vads_change_rate= 1.3118 (exchange rate)</li> </ul>                                |
| • vads_effective_amount = 2287 (amount of the 1st installment, 30\$ / vads_change_rate)     |

**Category** Transaction details.

# vads\_effective\_creation\_date

| Description | Field returned in the response.                                                     |    |  |  |  |
|-------------|-------------------------------------------------------------------------------------|----|--|--|--|
|             | The transaction registration date, in UTC format (or GMT+0, 24<br>(YYYYMMDDHHMMSS). | H) |  |  |  |
| Format      | n14                                                                                 |    |  |  |  |
| Category    | Transaction details.                                                                |    |  |  |  |

#### vads\_expiry\_month

| Expiration month of the payment card. |
|---------------------------------------|
| n2                                    |
| 41                                    |
| Payment method details.               |
|                                       |

# vads\_expiry\_year

| Description | Expiration year of the payment card. |
|-------------|--------------------------------------|
| Format      | n4                                   |
| Error code  | 42                                   |
| Category    | Payment method details.              |

#### vads\_ext\_info

| Description | Allows to add an optional field to the confirmation e-mail sent to the merchant.      |
|-------------|---------------------------------------------------------------------------------------|
|             | It can be viewed in the Back Office, in the transaction details section (Extras tab). |
|             | Its name must start with <b>vads_ext_info</b> to be taken into account.               |
|             | vads_ext_info_ <i>fieldname</i> =value                                                |
| Format      | ans                                                                                   |
| Error code  | 91                                                                                    |
| Category    | Order details.                                                                        |

# vads\_ext\_info\_bil\_address\_complement

| Description | Specific to Brazil and to the ClearSale fraud analyzer.             |
|-------------|---------------------------------------------------------------------|
|             | Allows to specify additional information about the billing address. |
| Format      | ans250                                                              |
| Catégorie   | Buyer details.                                                      |

# vads\_ext\_info\_deadline

| Description | Specific to Brazil and to the ClearSale fraud analyzer. |
|-------------|---------------------------------------------------------|
|             | Allows to specify the delivery delay in days (N days).  |
| Format      | n                                                       |
| Category    | Shipping details.                                       |

#### vads\_ext\_info\_bil\_date\_of\_birth

| Description | Specific to Brazil and to the ClearSale fraud analyzer.     |
|-------------|-------------------------------------------------------------|
|             | Allows to specify the buyer's date of birth on the receipt. |
|             | Format : yyyy-mm-ddThh:mm:ss                                |
| Format      | Datetime                                                    |
| Category    | Buyer details.                                              |

## vads\_ext\_info\_bil\_gender

| Description | Specific to Brazil and to the ClearSale fraud analyzer.<br>Allows to specify on the receipt whether the buyer is male or female. |
|-------------|----------------------------------------------------------------------------------------------------|
| Format      | n1                                                                                                    |
| Category    | Buyer details.                                                                                                    |

# vads\_ext\_info\_fingerprint\_id

| Description                   | Specific to Brazil and to the ClearSale fraud analyzer.                                                                                                    |
|-------------------------------|----------------------------------------------------------------------------------------------------|
|                               | Unique session identifier.                                                                                                    |
|                               | <ul> <li>This identifier can be generated by the payment gateway.</li> </ul>                                                                                                    |
|                               | In this case, this parameter must not be populated.                                                                                                    |
|                               | <ul> <li>The identifier may also be generated by the merchant website</li> </ul>                                                                                                    |
|                               | In this case, this parameter must be populated with the desired value of the identifier. The merchant website must make sure that each identifier is unique. Any registration request containing an existing identifier will be rejected and will provoke an error message. |
| Format                        | string                                                                                                    |
|                               | It is encoded as 128 bytes and can contain uppercase or lowercase characters, numbers or hyphens ([A-Z] [a-z], 0-9, _, -).                                                                                                    |
| Category                      | Buyer details.                                                                                                    |
|                               |                                                                                                    |
| <pre>vads_ext_info_ship</pre> | _address_complement                                                                                                    |
| Description                   | Specific to Brazil and to the ClearSale fraud analyzer.                                                                                                    |
|                               | Allows to specify additional information about the shipping address.                                                                                                    |

Format ans..250

**Category** Shipping details.

#### vads\_ext\_info\_ship\_date\_of\_birth

| Description | Specific to Brazil and to the ClearSale fraud analyzer.<br>Allows to specify the buyer's date of birth for the shipping. |
|-------------|----------------------------------------------------------------------------------------------------|
| Format      | Datetime                                                                                                    |
| Category    | Shipping details.                                                                                                    |

# vads\_ext\_info\_ship\_gender

| Description | Specific to Brazil and to the ClearSale fraud analyzer.<br>Allows to specify for the shipping whether the buyer is male or female. |
|-------------|----------------------------------------------------------------------------------------------------|
| Format      | n1                                                                                                    |
| Category    | Shipping details.                                                                                                    |

# vads\_ext\_info\_donation

| Description | Parameter returned only in the instant notification (also called IPN) in case of a donation. |
|-------------|----------------------------------------------------------------------------------------------|
|             | The donation amount presented in the smallest unit of the currency (cent for Euro).          |
| Format      | n12                                                                                          |
| Category    | Donation details.                                                                            |
|             |                                                                                              |

## vads\_ext\_info\_donation\_recipient

| Description | Parameter returned only in the Instant Payment Notification for donations. |
|-------------|----------------------------------------------------------------------------|
|             | HelloAsso ID of the donation beneficiary.                                  |
| Format      | n20                                                                        |
| Category    | Donation details.                                                          |

#### vads\_ext\_info\_donation\_recipient\_name

| Description | Parameter returned only in the instant notification (IPN) in case of a donation. |  |
|-------------|----------------------------------------------------------------------------------|--|
|             | Name of the organization that received the donation.                             |  |
| Format      | string                                                                           |  |
| Category    | Donation details.                                                                |  |

## vads\_ext\_info\_donation\_merchant

| Format n8<br>Category Donation details. |  |
|-----------------------------------------|--|

## vads\_ext\_info\_donation\_contribution

| Description | Parameter returned only in the instant notification (also called IPN) in case of a donation. |
|-------------|----------------------------------------------------------------------------------------------|
|             | The donation amount (cents) presented in the smallest unit of the currency (cents for Euro). |
| Format      | n12                                                                                          |
| Category    | Donation details.                                                                            |

# vads\_extra\_result

| Description | Field returned in the response.                                                                                                    |
|-------------|----------------------------------------------------------------------------------------------------|
|             | Optional code of the response. Its meaning depends on the value entered in <b>vads_result</b> .                                                                                                    |
|             | • If <b>vads_result</b> equals 30 (request error), then <b>vads_extra_result</b> contains the numerical code of the field with an error in the value or the format. This value can be set to 99 in case of an unknown error in the request.        |
|             | <b>Example</b> : if <b>vads_extra_result</b> contains the value 09, it means that the amount specified in <b>vads_amount</b> is incorrect (for example, if the amount contains decimals, as it would not have been converted to cents in advance). |
|             | • If <b>vads_result</b> equals 05 (declined) or 00 (accepted), <b>vads_extra_result</b> contains the numerical code of the risk management result.                                                                                                 |

| vads_extra_result | Description                                                                                         |
|-------------------|----------------------------------------------------------------------------------------------------|
| Empty             | No verification completed.                                                                          |
| 00                | All the verification processes have been successfully completed.                                    |
| 02                | Credit card velocity exceeded.                                                                      |
| 03                | The card is in the merchant's greylist.                                                             |
| 04                | The country of origin of the card is in the merchant's greylist.                                    |
| 05                | The IP address is in the merchant's greylist.                                                       |
| 06                | The BIN code is in the merchant's greylist.                                                         |
| 07                | Detection of an e-carte bleue.                                                                      |
| 08                | Detection of a national commercial card.                                                            |
| 09                | Detection of a foreign commercial card.                                                             |
| 14                | Detection of a card that requires systematic authorization.                                         |
| 20                | Relevance verification: countries do not match (country IP address, card country, buyer's country). |
| 30                | The country of the IP address is in the greylist.                                                   |
| 99                | Technical issue encountered by the server during a local verification process.                      |

Category

Technical details.

# vads\_hash

| Description | A unique key sent only to the IPN |
|-------------|-----------------------------------|
| Format      | an64                              |
| Category    | Technical information.            |

# vads\_identifier

| Description                                                                                                    | A unique identifier (token or unique mandate reference) associated with a payment method. |
|----------------------------------------------------------------------------------------------------|-------------------------------------------------------------------------------------------|
|                                                                                                    | <ul> <li>This identifier can be generated by the payment gateway.</li> </ul>              |
|                                                                                                    | In this case, this parameter must not be populated.                                       |
|                                                                                                    | <ul> <li>It can also be generated by the merchant website.</li> </ul>                     |
| In this case, this parameter must be populated with the desired va<br>the identifier. <b>The merchant website must make sure that each ide</b><br><b>is unique</b> . Any registration request containing an existing identifier v<br>rejected and will provoke an error message. |                                                                                           |
| Format                                                                                                    | ans50                                                                                     |
| Error code                                                                                                    | 30                                                                                        |
| Category                                                                                                    | Subscription details.                                                                     |

#### vads\_identifier\_status

## Description

Field returned in the response.

Appears only if the requested action concerns creating or updating:

- a token (subscription)
- a UMR (SEPA Unique Mandate Reference)

#### Format

#### **Possible values**

| Value       | Description                                                                                                    |
|-------------|----------------------------------------------------------------------------------------------------|
| CREATED     | The authorization request has been accepted.<br>Token or UMR has been successfully created.                                               |
| NOT_CREATED | The authorization request has been declined.<br>The token or UMR has not been created and will not be displayed in the<br>Back Office.    |
| UPDATED     | The token or UMR has been successfully updated.                                                                                           |
| NOT_UPDATED | The token or UMR has not been updated.                                                                                                    |
| ABANDONED   | The action has been abandoned by the buyer (debtor).<br>The token or UMR has not been created and cannot be viewed in the<br>Back Office. |

**Category** Subscription details.

string

## vads\_insurance\_amount

| Description | Amount of insurance fees for the entire order. |
|-------------|------------------------------------------------|
|             | Concerns only the PayPal payment method.       |
| Format      | n12                                            |
| Error code  | 110                                            |
| Category    | Order details.                                 |

#### vads\_language

| Description | In the payment request:                                                                                                    |
|-------------|----------------------------------------------------------------------------------------------------|
|             | Defines the language of the payment page (ISO 639-1 standard).                                                                            |
|             | If the field has not been sent in the payment request or is empty, the payment page will be shown in the language of the buyer's browser. |
|             | In the response:                                                                                                    |
|             | Returns the value specified in the form if the buyer has not changed the language of the payment page.                                    |
|             | Returns the language selected by the buyer if the buyer has changed it by clicking on a different flag                                    |
| Format      | a2                                                                                                    |
| Error code  | 12                                                                                                    |

## Possible values

| Language   | ISO 639-1 standard |
|------------|--------------------|
| German     | de                 |
| English    | en                 |
| Chinese    | zh                 |
| Spanish    | es                 |
| French     | fr                 |
| Italian    | it                 |
| Japanese   | ja                 |
| Dutch      | nl                 |
| Polish     | pl                 |
| Portuguese | pt                 |
| Russian    | ru                 |
| Swedish    | SV                 |
| Turkish    | tr                 |

**Category** Customization of the payment page

# vads\_nb\_products

| Description | Allows to define the number of items in the cart. |
|-------------|---------------------------------------------------|
| Format      | n12                                               |
| Category    | Order details.                                    |

# vads\_operation\_type

| Description     | Field returned in the response.                                                                        |
|-----------------|----------------------------------------------------------------------------------------------------|
|                 | Allows to differentiate a debit from a credit (refund).                                                |
|                 | Note:                                                                                                  |
|                 | <pre>vads_operation_type is not returned in the response when a payment is canceled or abandoned</pre> |
| Format          | string (enum)                                                                                          |
| Possible values | DEBIT, CREDIT                                                                                          |
| Category        | Transaction details.                                                                                   |
| vads_order_id   |                                                                                                    |
| Description     | Order ID. It is also included in the payment confirmation e-mail sent to the buyer.                    |
|                 | Alphanumeric field. Only one special character, "-", is allowed.                                       |
|                 | If any other special characters are used (&, ;, @, etc.), the payment gateway will return an error.    |
| Format          | an32                                                                                                   |
| Error code      | 13                                                                                                    |
| Category        | Order details.                                                                                         |

#### vads\_order\_info

| Description | Order description. |
|-------------|--------------------|
| Format      | an255              |
| Error code  | 14                 |
| Category    | Order details.     |

# vads\_oder\_info2

| Description | Order description. |
|-------------|--------------------|
| Format      | an255              |
| Error code  | 14                 |
| Category    | Order details.     |

## vads\_order\_info3

| Description | Order description. |
|-------------|--------------------|
| Format      | an255              |
| Error code  | 14                 |
| Category    | Order details.     |

# vads\_page\_action

| Description     | Mandatory parameter.                       |
|-----------------|--------------------------------------------|
|                 | Defines the action that must be performed. |
| Format          | string (enum)                              |
| Error code      | 46                                         |
| Possible values | • PAYMENT                                  |
|                 | • REGISTER                                 |
|                 | REGISTER_UPDATE                            |
|                 | REGISTER_PAY                               |
|                 | REGISTER_SUBSCRIBE                         |
|                 | REGISTER_PAY_SUBSCRIBE                     |
|                 | • SUBSCRIBE                                |
|                 | <ul> <li>REGISTER_UPDATE_PAY</li> </ul>    |
|                 | ASK_REGISTER_PAY                           |
| Category        | Technical details.                         |

#### vads\_payment\_cards

| Description | Contains the list of card types proposed to the buyer, separated by a ";".                                                                                                    |
|-------------|----------------------------------------------------------------------------------------------------|
|             | If this list contains only one card type, the data entry page for this payment method will directly appear. If there is more than one card type, the payment method selection page will appear. |
|             | If this parameter is empty (recommended), the available payment methods                                                                                                    |

(currencies, technical constraints, etc.) associated with the shop will be proposed.

Format type1;type2;type3

08

Error code

The form will be rejected when:

- the transmitted value is not in the following list of values.
- the values: TOUTES, ALL are not accepted. To provide all the payment methods, this parameter should not been posted or be posted empty,
- the transmitted value does not correspond to the payment method available for your shop,
- Your e-commerce Merchant ID (MID) was closed by your bank. Contact the payment gateway customer service to fix the problem.
- the transmitted value is not value is not eligible for the associated network.

## **Possible values**

| Value           | Description                         |
|-----------------|-------------------------------------|
| ACCORD_STORE    | Banque Accord card                  |
| ACCORD_STORE_SB | Banque Accord card - Sandbox        |
| ALINEA          | Alinea Private Card                 |
| ALINEA_CDX      | Alinea Gift Card                    |
| ALINEA_CDX_SB   | Alinea Gift Card - Sandbox          |
| ALINEA_SB       | Alinea Private Card - Sandbox       |
| AMEX            | American Express                    |
| AURORE-MULTI    | Aurore Card                         |
| BANCONTACT      | Maestro Bancontact Mistercash Card  |
| BITCOIN         | Payment by virtual currency         |
| BIZZBEE_CDX     | Bizzbee Gift Card                   |
| BIZZBEE_CDX_SB  | Bizzbee Gift Card - Sandbox         |
| BRICE_CDX       | Brice Gift Card                     |
| BRICE_CDX_SB    | Brice Gift Card - Sandbox           |
| СВ              | СВ                                  |
| CDGP            | Privilege Card                      |
| СОГЗХСВ         | 3xCB Cofinoga                       |
| COF3XCB_SB      | 3xCB Cofinoga - Sandbox             |
| COFINOGA        | Be Smart Card                       |
| CORA_BLANCHE    | Cora Blanche Card                   |
| CORA_PREM       | Cora Premium Card                   |
| CORA_VISA       | Cora Visa Card                      |
| DINERS          | Diners Club Card                    |
| E-CARTEBLEUE    | E-carte bleue (French virtual card) |
| E_CV            | E-chèque vacance                    |
| EDENRED_TR      | "Ticket Restaurant"                 |
| EDENRED_EC      | "Ticket EcoChèque"                  |

| Value            | Description                                             |
|------------------|---------------------------------------------------------|
| GIROPAY          | Wire transfer                                           |
| KLARNA           | Invoice payment                                         |
| IDEAL            | Wire transfer                                           |
| ILLICADO         | Illicado Gift Card                                      |
| ILLICADO_SB      | Illicado Gift Card - Sandbox                            |
| JCB              | JCB Card                                                |
| JOUECLUB_CDX     | Jouéclub Gift Card                                      |
| JOUECLUB_CDX_SB  | Jouéclub Gift Card - Sandbox                            |
| JULES_CDX        | Jules Gift Card                                         |
| JULES_CDX_SB     | Jules Gift Card - Sandbox                               |
| MAESTRO          | Maestro                                                 |
| MASTERCARD       | MasterCard                                              |
| ONEY             | Payment in 3/4 installments Oney FacilyPay              |
| ONEY_SANDBOX     | Payment in 3/4 installments Oney FacilyPay -<br>Sandbox |
| PAYLIB           | Paylib                                                  |
| PAYPAL           | PayPal                                                  |
| PAYPAL_SB        | PayPal - Sandbox                                        |
| PAYSAFECARD      | Paysafecard Prepaid Card                                |
| POSTFINANCE      | PostFinance                                             |
| POSTFINANCE_EFIN | E-finance Postfinance mode                              |
| RUPAY            | Indian Payment method                                   |
| SCT              | SEPA Credit Transfer                                    |
| SDD              | SEPA Direct Debit                                       |
| SOFORT_BANKING   | Sofort                                                  |
| TRUFFAUT_CDX     | Truffaut Gift Card                                      |
| VISA             | Visa                                                    |
| VISA_ELECTRON    | Visa Electron                                           |

## Category Transaction details

# vads\_payment\_certificate

| Description | Field returned in the response.                                                                      |
|-------------|----------------------------------------------------------------------------------------------------|
|             | This field is populated by the payment gateway if the authorization has been successfully completed. |
| Format      | an40                                                                                                 |
| Category    | Transaction details.                                                                                 |

| Description     | Defines the type of payment: immediate or installment.                                                                                                    |
|-----------------|----------------------------------------------------------------------------------------------------|
|                 | • For a single payment, the value must be set to <b>SINGLE</b> .                                                                                                    |
|                 | <ul> <li>For an installment payment with fixed amounts and dates, the value must be<br/>set to MULTI: followed by key=value pairs separated by the ";" character.</li> </ul>                         |
|                 | The parameters are:                                                                                                    |
|                 | <ul> <li>« first » indicates the amount of the first installment (populated in the<br/>smallest unit of the currency).</li> </ul>                                                                    |
|                 | <ul> <li>« count » indicates the total number of installments.</li> </ul>                                                                                                    |
|                 | <ul> <li>"period" indicates the number of days between 2 installments.</li> </ul>                                                                                                    |
|                 | The field order associated with MULTI must be respected.                                                                                                    |
|                 | <ul> <li>For an installment payment with a customized installment schedule, the value<br/>must be set to MULTI_EXT: followed by the date=amount pairs separated by<br/>the ";" character.</li> </ul> |
|                 | The dates must not be passed.                                                                                                    |
|                 | The MULTI_EXT value requires a subscription to the Advanced installment payment option.                                                                                                    |
| Format          | string (enum)                                                                                                    |
| Error code      | 07                                                                                                    |
| Possible values | • SINGLE                                                                                                    |
|                 | <ul> <li>MULTI:first= initial_amount ;count= installments_nb ;period=interval_in_days</li> </ul>                                                                                                    |
|                 | <ul> <li>MULTI_EXT:date1=amount1;date2=amount2;date3=amount3</li> </ul>                                                                                                    |
| Example 1       | MULTI allows to define an installment payment.                                                                                                    |
|                 | The amount of each installment corresponds to the total amount divided by the number of installments.                                                                                                |
|                 | The amount of the first installment can be different, it can be specified in <b>first</b> .parameter.                                                                                                |
|                 | In case the remaining amount does not equal zero, it will be added up to the amount of the last installment.                                                                                         |
|                 | Payment request:                                                                                                    |
|                 | <ul> <li>vads_capture_delay=2</li> </ul>                                                                                                    |
|                 | <ul> <li>vads_currency=978</li> </ul>                                                                                                    |
|                 | <ul> <li>vads_amount=20000</li> </ul>                                                                                                    |
|                 | <ul> <li>vads_payment_config=MULTI:first=10000;count=4;period=30</li> </ul>                                                                                                    |
|                 | Result:                                                                                                    |
|                 | A first payment of 100 euros will be captured by the bank in 2 days                                                                                                    |
|                 | (vads_capture_delay).                                                                                                    |
|                 | (vads_capture_delay).<br>A second payment of 33,33 euros will be made in 32 days vads_capture_delay +<br>period.                                                                                     |
A third payment of 33,33 euros will be made in 62 days.

A fourth payment of 33,34 euros will be made in 92 days.

The total amount is 200 euros (vads\_amount= 20000). The remaining amount has been added to the amount of the last installment.

This instruction allows to immediately create 4 payments with the same transaction number but different sequence numbers (vads\_sequence\_number).

**Example 2 MULTI\_EXT** allows to define a customized installment schedule. You will be able to define the amount of each installment.

Payment request MULTI\_EXT :

- vads\_currency=978
- vads\_amount=10000
- vads\_payment\_config= MULTI\_EXT:20150601 =5000; 20150701 =2500; 20150808 =2500

Result:

The first payment of 50 € is scheduled for June 1st 2015.

The second payment of 25 € is scheduled for July 1st 2015.

The third payment of 25 € is scheduled for August 8th 2015.

Note:

The total amount must be equal to the value of the **vads\_amount** field. The date of the last installment cannot be later than 12 months after the date of submission of the form. If the last installment is scheduled later than the card expiry date, no installment will be registered and the buyer will be notified about this issue.

Category Transaction details.

n..3

### Description

Field returned in the response.

Error codes that may appear when a payment has been declined.

#### Format

#### Possible values

| Error<br>code | Error message                                                                                                    | Error<br>code | Error message                                                                   |
|---------------|----------------------------------------------------------------------------------------------------|---------------|---------------------------------------------------------------------------------|
| 1             | Transaction not found.                                                                                                    | 72            | The authorization has been declined by Cofinoga.                                |
| 2             | Transaction not found.                                                                                                    | 73            | The authorization for 1 euro has been declined.                                 |
| 3             | This action has not been authorized for a transaction with the {0} status.                                                    | 74            | Invalid payment configuration.                                                  |
| 4             | This transaction is not authorized in this context.                                                                           | 75            | The operation has been rejected by PayPal.                                      |
| 5             | This transaction already exists.                                                                                              | 76            | Due to a technical problem, we are unable to process your request.              |
| 6             | Invalid transaction amount.                                                                                                   | 77            | Due to a technical problem, we are unable to process your request.              |
| 7             | This action is not possible anymore for a transaction created on that day.                                                    | 78            | Transaction ID missing.                                                         |
| 8             | The card expiration date does not allow this action.                                                                          | 79            | This transaction ID is already used.                                            |
| 9             | CVV mandatory for this card.                                                                                                  | 80            | Transaction ID expired.                                                         |
| 10            | The refund amount is greater than the initial amount.                                                                         | 81            | Invalid contents of the configuration theme.                                    |
| 11            | The refunds total amount is greater than the initial amount.                                                                  | 82            | The refund is not authorized.                                                   |
| 12            | Credit duplication (refund) is not authorized.                                                                                | 83            | The transaction amount does not respect the allowed values.                     |
| 13            | Due to a technical problem, we are unable to process your request.                                                            | 84            | Due to a technical problem, we are unable to process your request.              |
| 14            | Due to a technical problem, we are unable to process your request.                                                            | 85            | Due to a technical problem, we are unable to process your request.              |
| 15            | Due to a technical problem, we are unable to process your request.                                                            | 86            | Due to a technical problem, we are unable to process your request.              |
| 16            | Due to a technical problem, we are unable to process your request.                                                            | 87            | Due to a technical problem, we are unable to process your request.              |
| 17            | Aurore Merchant ID (MID) configuration has failed.                                                                            | 88            | Due to a technical problem, we are unable to process your request.              |
| 18            | Cetelem response analysis has failed.                                                                                         | 89            | The modification is not authorized.                                             |
| 19            | Unknown currency.                                                                                                    | 90            | An error occurred during refund.                                                |
| 20            | Invalid card type.                                                                                                    | 91            | No payment options have been enabled for this Merchant ID (MID).                |
| 21            | No Merchant ID (MID) found for this payment.<br>Please modify the data or contact your<br>manager in case the error reoccurs. | 92            | An error occurred while calculating the payment channel.                        |
| 22            | Shop not found.                                                                                                    | 93            | An error occurred during buyer redirection to the page of payment finalization. |
| 23            | Ambiguous Merchant ID (MID).                                                                                                  | 94            | A technical error has occurred.                                                 |
| 24            | Invalid Merchant ID (MID).                                                                                                    | 95            | Due to a technical problem, we are unable to process your request.              |
| 25            | Due to a technical problem, we are unable to process your request.                                                            | 96            | An error occurred at the moment of capture of this transaction.                 |
| 26            | Invalid card number.                                                                                                    | 97            | The capture date is too late.                                                   |
| 27            | Invalid card number.                                                                                                    | 98            | Invalid transaction date.                                                       |

| Error<br>code | Error message                                                       | Error<br>code | Error message                                                                                                    |
|---------------|---------------------------------------------------------------------|---------------|----------------------------------------------------------------------------------------------------|
| 28            | Invalid card number.                                                | 99            | An error occurred while calculating the payment source.                                                          |
| 29            | Invalid card number.                                                | 100           | Failed commercial card verification.                                                                             |
| 30            | Invalid card number (Luhn).                                         | 101           | Rejected due to the refusal of the first installment.                                                            |
| 31            | Invalid card number (length).                                       | 102           | The operation has been declined by Buyster.                                                                      |
| 32            | Invalid card number (not found).                                    | 103           | The transaction status could not be synchronized with the external system.                                       |
| 33            | Invalid card number (not found).                                    | 104           | An error occurred at the moment of capture of this transaction.                                                  |
| 34            | Failed verification of the card requiring systematic verification.  | 105           | A security error occurred while processing 3DS authorization for this transaction.                               |
| 35            | Failed e-Carte Bleue verification.                                  | 106           | Unsupported currency for this Merchant ID (MID) and/or shop.                                                     |
| 36            | The transaction has been refused by risk management.                | 107           | The card associated with the token is not valid anymore.                                                         |
| 37            | Interruption not processed during the payment.                      | 108           | Due to a technical problem, we are unable to process your request.                                               |
| 38            | Due to a technical problem, we are unable to process your request.  | 109           | The timeout has been exceeded during buyer redirection.                                                          |
| 39            | 3D Secure refusal for the transaction.                              | 110           | Payment card not supported by the Merchant ID (MID).                                                             |
| 40            | Due to a technical problem, we are unable to process your request.  | 111           | The transactions have been declined without liability shift.                                                     |
| 41            | Due to a technical problem, we are unable to process your request.  | 112           | Cancellation is not authorized.                                                                                  |
| 42            | An internal error occurred while consulting the card number.        | 113           | Duplication is not authorized.                                                                                   |
| 43            | An internal error occurred while consulting the card number.        | 114           | Override is not authorized.                                                                                      |
| 44            | Unable to force an authorization for 1 euro.                        | 115           | The refund is not authorized.                                                                                    |
| 45            | Invalid currency for the modification.                              | 116           | Manual payment not authorized for this card.                                                                     |
| 46            | The amount is greater than the authorized amount.                   | 118           | Manual installment payment not authorized for this card.                                                         |
| 47            | The desired capture date exceeds the authorization expiration date. | 119           | The submitted date is invalid.                                                                                   |
| 48            | The requested modification is invalid.                              | 120           | The initial transaction option is not applicable.                                                                |
| 49            | Invalid definition of the installment payment.                      | 124           | Inactive card.                                                                                                   |
| 50            | Unknown shop.                                                       | 125           | Payment refused by the acquirer.                                                                                 |
| 51            | Unknown exchange rate.                                              | 126           | This action is impossible as the payment sequence has not been completed.                                        |
| 52            | The Merchant ID (MID) has been terminated since {0}.                | 132           | Due to a technical problem, we are unable to process your request.                                               |
| 53            | The shop {0} has been closed since {1}.                             | 135           | Integration of a payment page into an iframe is not authorized.                                                  |
| 54            | Rejected parameter that may contain sensitive data {0}.             | 136           | The derivative transactions have been declined without a transfer of responsibility for the initial transaction. |
| 55            | Due to a technical problem, we are unable to process your request.  | 137           | Duplicate transaction.                                                                                           |
| 57            | An error occurred while retrieving the token.                       | 138           | Partial refund is impossible for this transaction.                                                               |
| 58            | The token status is not compatible with this operation.             | 139           | Refund declined.                                                                                                 |
| 59            | An error occurred while retrieving the token.                       | 141           | The transaction has been refused by the risk analyzer.                                                           |
| 60            | This token already exists.                                          | 142           | The card type used is not valid for the requested payment mode.                                                  |

| Error<br>code | Error message                                                      | Error<br>code | Error message                                                                                                    |
|---------------|--------------------------------------------------------------------|---------------|----------------------------------------------------------------------------------------------------|
| 61            | Invalid token.                                                     | 143           | Due to a technical problem, we are unable to process your request.                                                             |
| 62            | Token creation failed.                                             | 144           | A transaction in production mode has been marked as in test mode by the acquirer.                                              |
| 63            | This subscription already exists.                                  | 145           | A transaction in test mode has been marked as in production mode by the acquirer.                                              |
| 64            | This subscription is already terminated.                           | 146           | Invalid SMS code.                                                                                                    |
| 65            | Invalid subscription.                                              | 147           | The risk management module has requested for this transaction to be declined.                                                  |
| 66            | Invalid recurrence rule.                                           | 148           | Due to a technical problem, we are unable to process your request. The transaction has not been created.                       |
| 67            | Subscription creation failed.                                      | 149           | The payment session has expired (the buyer has been redirected to the ACS and has not finalized the 3D Secure authentication). |
| 69            | Due to a technical problem, we are unable to process your request. | 150           | Due to a technical problem, we are unable to process your request. The transaction has not been created.                       |
| 70            | Invalid country code.                                              |               |                                                                                                    |
| 71            | Invalid web service parameter.                                     |               |                                                                                                    |

# Category Technical details.

# vads\_payment\_option\_code

| Description | Allows to specify the code of the chosen option. |
|-------------|--------------------------------------------------|
| Format      | string                                           |
| Error code  | 103                                              |
| Category    | Transaction details.                             |

Description

Format

Details of completed transactions.

json

vads\_payment\_seq (json format) describes the split payment sequence. It contains:

- "trans\_id": the global transaction identifier to the payment sequence.
- "transaction": the transaction table of the sequence. It contains:

| Field name          | Description                                                                                                    |
|---------------------|----------------------------------------------------------------------------------------------------|
| amount              | Amount of the payment sequence.                                                                                                    |
| operation_type      | Debit transaction.                                                                                                    |
| auth_number         | Authorization number returned by the bank server, if available (otherwise, empty).<br>Note: this parameter is returned empty for payments by "e-Chèque-Vacances". It is not provided by the ANCV server.                                                                                                    |
| capture_delay       | Delay (in days) before the capture.                                                                                                    |
|                     | <ul> <li>For a payment by card, the value of this parameter takes into account<br/>the delay (in days) before the capture in the bank. If the parameter is<br/>not transmitted in the payment form, the default value specified in the<br/>Back Office will be used.</li> <li>Note: for payments by "e-Chèques-Vacances", this parameter is set to 0.</li> </ul> |
|                     | The "e-Chèques-Vacances" are validated in real time.                                                                                                    |
| card_brand          | Payment method used.                                                                                                    |
|                     | • For a payment by card, e.g. Visa card, this parameter is set to <b>CB</b> .                                                                                                    |
|                     | • For payments by "e-Chèques-Vacances", this parameter is set to <b>E_CV</b> .                                                                                                    |
| card_number         | Payment method number.                                                                                                    |
|                     | <ul> <li>For a payment by "e-Chèques-Vacances", this parameter is set by<br/>concatenating the number of the "e-Chèques-Vacances" with the<br/>organization number and the year of the issue separating them with a<br/>"-".</li> </ul>                                                                                                    |
|                     | • For a payment by card, the number is masked.                                                                                                    |
| expiry_month        | Expiration month of the payment card.<br>Missing parameter for a payment by "e-Chèque-Vacances".                                                                                                    |
| expiry_year         | Expiration year of the payment card.                                                                                                    |
|                     | Missing parameter for a payment by "e-Chèque-Vacances".                                                                                                    |
| payment_certificate | Payment certificate.                                                                                                    |
| presentation_date   | <ul> <li>For a payment by card, this parameter is the requested capture date<br/>(ISO 8601 format).</li> </ul>                                                                                                    |
|                     | <ul> <li>For payments by "e-Chèques-Vacances", this parameter corresponds to<br/>the order date. The "e-Chèques-Vacances" are validated in real time by<br/>the ANCV server.</li> </ul>                                                                                                    |
| trans_id            | Transaction number.                                                                                                    |
| ext_trans_id        | Missing parameter for a payment card.<br>For a payment by "e-Chèques-Vacances", this parameter is populated by<br>the payment gateway (transaction reference).                                                                                                    |
| sequence_number     | Sequence number.                                                                                                    |
| trans_status        | Transaction status.                                                                                                    |

Table 46: JSON object content

<u>Note</u>: canceled transactions also appear in the table (this information appears in the JSON trans\_status field).

Category

Transaction details.

# vads\_payment\_src

| Description      | Allows to define the payment source.                 |                                                                                    |  |
|------------------|------------------------------------------------------|------------------------------------------------------------------------------------|--|
| Format           | string (en                                           | string (enum)                                                                      |  |
| Error code       | 60                                                   |                                                                                    |  |
| Possible values  | Value                                                | Description                                                                        |  |
|                  | EC                                                   | E-commerce: payment made on the payment page.                                      |  |
|                  | мото                                                 | MAIL OR TELEPHONE ORDER : payment processed by an operator following a MOTO order. |  |
|                  | СС                                                   | Call center : payment made through a call center.                                  |  |
|                  | OTHER                                                | Other: payment made through a different source, e.g. Back Office.                  |  |
| Category         | Transacti                                            | on details.                                                                        |  |
| vads_pays_ip     |                                                      |                                                                                    |  |
| Description      | Field returned in the response.                      |                                                                                    |  |
|                  | Country o                                            | code of the buyer's IP address in compliance with the ISO 3166 standard.           |  |
| Format           | a2                                                   |                                                                                    |  |
| Category         | Buyer details.                                       |                                                                                    |  |
| vads_presentatio | on_date                                              |                                                                                    |  |
| Description      | Field returned in the response.                      |                                                                                    |  |
|                  | Requested capture date.                              |                                                                                    |  |
|                  | or                                                   |                                                                                    |  |
|                  | Requested presentation date for a SEPA Direct Debit. |                                                                                    |  |
| Format           | n14                                                  |                                                                                    |  |
| Category         | Transaction details.                                 |                                                                                    |  |
| vads_product_a   | mountN                                               |                                                                                    |  |
| Description      | Allows to                                            | define the amount of each item in the cart.                                        |  |
|                  | N corresp                                            | bonds to the item index. (0 for the first one, 1 for the second one, etc.).        |  |
|                  | The amou                                             | unt must be populated in the smallest unit of the currency. Cents for Euro.        |  |
| Format           | n12                                                  |                                                                                    |  |
| <b>F</b>         | 102                                                  |                                                                                    |  |
| Error code       | 102                                                  |                                                                                    |  |

# vads\_product\_labelN

| Description | Allows to define the name of each item in the cart.                                                                                                    |  |  |
|-------------|----------------------------------------------------------------------------------------------------|--|--|
|             | N corresponds to the item index. (0 for the first one, 1 for the second one, etc.).                                                                                                    |  |  |
| Format      | an255                                                                                                    |  |  |
|             | <u>Note:</u>                                                                                                    |  |  |
|             | Alphabetical and numerical characters must be used (for example, space is not authorized). Please refer to the RegEx <b>^[a-zA-Z0-9]{1,255}\$</b> to define the name of each item in the cart. |  |  |
| Error code  | 97                                                                                                    |  |  |
| Category    | Information about the order.                                                                                                    |  |  |

# vads\_product\_qtyN

| Description | ription Allows to define the quantity of each item in the cart.                     |  |
|-------------|-------------------------------------------------------------------------------------|--|
|             | N corresponds to the item index. (0 for the first one, 1 for the second one, etc.). |  |
| Format      | n12                                                                                 |  |
| Error code  | 101                                                                                 |  |
| Category    | Order details.                                                                      |  |

# vads\_product\_refN

| Description | Allows to define the reference of each item in the cart.                            |  |  |
|-------------|-------------------------------------------------------------------------------------|--|--|
|             | N corresponds to the item index. (0 for the first one, 1 for the second one, etc.). |  |  |
| Format      | an64                                                                                |  |  |
| Error code  | 100                                                                                 |  |  |
| Category    | Order details.                                                                      |  |  |

| Description | Allows to define the type of each item in the cart.                                        |
|-------------|--------------------------------------------------------------------------------------------|
|             | N corresponds to the index of the item. (0 for the first one, 1 for the second one, etc.). |
| Format      | string (enum)                                                                              |

Error code

Possible values

| Value                    | Description                   |
|--------------------------|-------------------------------|
| FOOD_AND_GROCERY         | Food and grocery              |
| AUTOMOTIVE               | Cars / Moto                   |
| ENTERTAINMENT            | Entertainment / Culture       |
| HOME_AND_GARDEN          | Home and gardening            |
| HOME_APPLIANCE           | Household appliances          |
| AUCTION_AND_GROUP_BUYING | Auctions and group purchasing |
| FLOWERS_AND_GIFTS        | Flowers and presents          |
| COMPUTER_AND_SOFTWARE    | Computers and software        |
| HEALTH_AND_BEAUTY        | Health and beauty             |
| SERVICE_FOR_INDIVIDUAL   | Services for individuals      |
| SERVICE_FOR_BUSINESS     | Services for companies        |
| SPORTS                   | Sports                        |
| CLOTHING_AND_ACCESSORIES | Clothes and accessories       |
| TRAVEL                   | Travel                        |
| HOME_AUDIO_PHOTO_VIDEO   | Sound, image and video        |
| TELEPHONY                | Telephony                     |

Table 47: Values associated with vads\_product\_typeN

98

| vads_product_vatN |                                                                                                    |  |
|-------------------|----------------------------------------------------------------------------------------------------|--|
| Description       | Allows to define the tax for each item in the cart.                                                                              |  |
|                   | N corresponds to the item index. (0 for the first one, 1 for the second one, etc.).                                              |  |
| Format            | n12                                                                                                    |  |
| Error code        | 203                                                                                                    |  |
| Possible values   | An integer without a decimal separator                                                                                           |  |
|                   | To display an amount in cents applied to the product in question.                                                                |  |
|                   | Example in euros: 14520 (for an amount of 145 euros and 20 cents)                                                                |  |
|                   | <ul> <li>An integer less than 100 with a decimal separator</li> </ul>                                                            |  |
|                   | To display a percentage applied to the payment amount for the product in question with maximum 4 digits after the decimal point. |  |
|                   | Examples: 20.0 or 19.6532                                                                                                    |  |
|                   | <u>Notes:</u>                                                                                                    |  |
|                   | • The decimal separator is mandatory for displaying a percentage.                                                                |  |
|                   | • The decimal separator is represented by the "." symbol.                                                                        |  |

#### Category Order details.

### vads\_recurrence\_number

| Description | Field returned in the response.        |
|-------------|----------------------------------------|
|             | Recurrence number of the subscription. |
| Format      | n                                      |
| Category    | Subscription details.                  |

#### vads\_recurrence\_status

 Description
 Field returned in the response.

 Subscription status.
 Subscription status.

 Appears only if the requested action concerns creating or updating a subscription (REGISTER\_SUBSCRIBE, SUBSCRIBE, REGISTER\_PAY\_SUBSCRIBE).

# Format

#### **Possible values**

| Value       | Description                                                                                                    |
|-------------|----------------------------------------------------------------------------------------------------|
| CREATED     | The subscription has been successfully created.<br>Subscription details are visible in the Back Office.                                                                 |
| NOT_CREATED | The subscription has not been created and is not visible in the Back Office.                                                                                            |
| ABANDONED   | The request for creating a subscription has been abandoned by the<br>buyer (debtor).<br>The subscription has not been created and is not visible in the Back<br>Office. |

Category Subscription details.

string

#### vads\_redirect\_error\_message

| Description | Allows to define the message that will appear before automatic redirection to the merchant website if the payment has been declined. |  |
|-------------|----------------------------------------------------------------------------------------------------|--|
| Format      | ans255                                                                                                    |  |
| Error code  | 37                                                                                                    |  |
| Category    | Redirection to the merchant website.                                                                                                 |  |

#### vads\_redirect\_error\_timeout

| Allows to define a delay in seconds before an automatic redirection to the merchant website at the end of a declined payment.                                                                                                    |  |
|----------------------------------------------------------------------------------------------------|--|
| The value of the field is between <b>0</b> and <b>600</b> s.                                                                                                    |  |
| After this delay, the buyer will be redirected to the URL populated in the <b>vads_url_refusal</b> field. If it is not set, the buyer will be redirected to the Return URL populated in <b>vads_url_return</b> or to the Return URL specified in the Back Office. If the Return URL is not set, the buyer will be redirected to the shop URL. |  |
| n3                                                                                                    |  |
| 36                                                                                                    |  |
| Redirection to the merchant website.                                                                                                    |  |
|                                                                                                    |  |

#### vads\_redirect\_success\_message

| Description | Allows to define the message that will appear upon automatic redirection to the merchant website if the payment has been accepted. |
|-------------|----------------------------------------------------------------------------------------------------|
| Format      | ans255                                                                                                    |
| Error code  | 35                                                                                                    |
| Category    | Redirection to the merchant website.                                                                                               |

#### vads\_redirect\_success\_timeout

DescriptionAllows to define a delay in seconds before an automatic redirection to the<br/>merchant website at the end of an accepted payment.<br/>Its value is between 0 and 600 sec.<br/>After this delay, the buyer will be redirected to the URL populated in the<br/>vads\_url\_success field. If it is not set, the buyer will be redirected to the Return URL<br/>populated in vads\_url\_return or to the Return URL specified in the Back Office.If<br/>the Return URL is not set, the buyer will be redirected to the shop URL.Formatn..3Error code34CategoryRedirection to the merchant website.

#### vads\_result

DescriptionField returned in the response.Return code of the requested action.

n2

Format

**Possible values** 

| Value | Description                                                                   |
|-------|-------------------------------------------------------------------------------|
| 00    | Action successfully completed.                                                |
| 02    | The merchant must contact the cardholder's bank. Deprecated.                  |
| 05    | Action rejected.                                                              |
| 17    | Action canceled by the buyer.                                                 |
| 30    | Request format error. To match with the value of the vads_extra_result field. |
| 96    | Technical issue.                                                              |

Category Technical details.

### vads\_return\_mode

| Allows to specify the merchant website. | data transmis                                                                                       | sion method used while returning to the                                                                                                    |
|-----------------------------------------|----------------------------------------------------------------------------------------------------|----------------------------------------------------------------------------------------------------|
| string (enum)                           |                                                                                                    |                                                                                                    |
| 48                                      |                                                                                                    |                                                                                                    |
| Field name                              | Value                                                                                               | Description                                                                                                    |
| vads_return_mode                        | absent, empty<br>or <b>NONE</b>                                                                     | No parameters will be transmitted to the Return URL.                                                                                                    |
|                                         | GET                                                                                                 | The return fields will be transmitted to the return URL in an HTTP GET form (in the "query string").                                                                                                    |
|                                         | POST                                                                                                | The return fields will be transmitted to the return URL in an HTTP POST form.                                                                                                    |
|                                         |                                                                                                    | If the return to the shop in done from an<br>environment <b>other than https</b> , a security pop-up<br>message will be displayed to the buyer.                                                                                        |
|                                         | Allows to specify the<br>merchant website.<br>string (enum)<br>48<br>Field name<br>vads_return_mode | Allows to specify the data transmiss<br>merchant website.<br>string (enum)<br>48<br>Field name         Value           field name         Value           absent, empty<br>or NONE         GET           vads_return_mode         POST |

Category

Redirection to the merchant website.

### **Description** Field returned in the response.

Returns the result of the risk management process performed by an external system (ClearSale, CyberSource, etc.).

Returned in the instant notification URL (also called IPN) and in return parameters.

Format ans

**Possible values** 

| Values common to all types of risks analyzers |                                                      |  |
|-----------------------------------------------|------------------------------------------------------|--|
| INVALID_CREDENCIAL                            | Configuration problem of the risk analyzer contract. |  |
| COMUNICATION_PROBLEM                          | Miscommunication.                                    |  |
| DATA_PROCESSING_PROBLEM                       | Problem while processing the request data.           |  |
| MISSING_MANDATORY_ORDER_INFO                  | Order information missing.                           |  |
| MISSING_MANDATORY_SHIPPING_INFO               | Shipping information missing.                        |  |
| MISSING_MANDATORY_SHIPPING_ADDRESS_INFO       | Shipping address information missing.                |  |
| MISSING_MANDATORY_BILLING_INFO                | Billing information missing.                         |  |
| MISSING_MANDATORY_BILLING_ADDRESS_INFO        | Billing information missing.                         |  |
| MISSING_MANDATORY_CARD_INFO                   | Payment method information missing.                  |  |
| MISSING_MANDATORY_CUSTOMER_INFO               | Buyer information missing.                           |  |

Table 48: Values associated with vads\_risk\_analyzis\_result common to all types of risks analyzers

| ClearSale |                                                                           |                                                                                                    |
|-----------|---------------------------------------------------------------------------|----------------------------------------------------------------------------------------------------|
| АРА       | Automatically approved                                                    | The transaction is automatically approved according to the defined parameters.                                |
| ΑΡΜ       | Manually approved - order manually<br>approved by analyst's decision      | The transaction is manually approved by an analyst.                                                           |
| RPM       | Reproved with no suspect                                                  | The order is reproved due to missing information related to the buyer in conformity with the policy in force. |
| ΑΜΑ       | Waiting for manual analysis - order is in a<br>queue waiting for analysis | Waiting for manual analysis. The order is waiting to be analyzed.                                             |
| ERR       | Error                                                                     | Error                                                                                                    |
| NVO       | New order - order waiting for score                                       | New order. Waiting to be processed and classified.                                                            |
| SUS       | Suspended order - order suspended by fraud<br>suspicion                   | Order manually suspended. The order is suspended for suspected fraud.                                         |
| CAN       | Canceled - order canceled by user                                         | Order canceled. The order has been canceled by the buyer.                                                     |
| FRD       | Order confirmed as a fraud                                                | Fraud confirmed by the credit card operator or the cardholder.                                                |
| RPA       | Automatically reproved based on parameters within risk analyzer           | Order automatically reproved. The order is reproved based on the parameters of the external risk analyzer.    |
| RPP       | Automatically reproved based customer or<br>ClearSale policy              | Order automatically reproved. The order is reproved based on the customer or ClearSale policy.                |

 Table 49: Values associated with vads\_risk\_analyzis\_result - ClearSale

| CyberSource |                              |                                                                                                    |
|-------------|------------------------------|----------------------------------------------------------------------------------------------------|
| 100         | SUCCESS                      | The transaction is successfully completed.                                                                                                    |
| 101         | MISSING_FIELDS               | The transaction has been declined. One or more parameters are missing.                                                                        |
| 102         | INVALID_FIELDS               | The transaction has been declined. One or more parameters contain invalid data.                                                               |
| 150         | ERROR_GENERAL_SYSTEM_FAILURE | Error.                                                                                                    |
| 151         | SERVER_TIME_OUT              | Error. The request was received but the time limit has been exceeded. This error does not include timeouts between the client and the server. |
| 152         | SERVICE_TIME_OUT             | Error. The request was received but a service was not completed in time.                                                                      |

| CyberSource |                        |                                                                           |
|-------------|------------------------|---------------------------------------------------------------------------|
| 202         | CARD_EXPIRED           | Declined. Card expired.                                                   |
| 231         | ACCOUNT_NUMBER_INVALID | Declined. Invalid card number.                                            |
| 234         | ACCOUNT_PROBLEM        | Declined. A problem occurred with the merchant CyberSource configuration. |
| 400         | FRAUD_SCORE_TOO_HIGH   | Declined. The score of the fraud exceeds the tolerance.                   |
| 480         | SUCCESS_TO_REVIEW      | The order is marked and needs to be reviewed by the Decision Manager.     |
| 481         | SUCCESS_TO_REJECT      | The order has been declined by Decision Manager.                          |

Table 50: Values associated with vads\_risk\_analyzis\_result - Cybersource

**Category** Transaction details.

**Description** Field returned in the response.

Returns the result of the advanced risk assessment performed by the payment gateway.

Returned in the IPN URL and in the return parameters.

Format ans

### Possible values

| Values            | Description                                                                                                    |
|-------------------|----------------------------------------------------------------------------------------------------|
| ENABLE_3DS        | 3D Secure enabled                                                                                                    |
| DISABLE_3DS       | 3D Secure disabled                                                                                                    |
| MANUAL_VALIDATION | The transaction has been created via manual validation.<br>The payment capture is temporarily blocked to allow the merchant perform all the<br>desired verifications.                                          |
| REFUSE            | The transaction is refused.                                                                                                    |
| RUN_RISK_ANALYSIS | Call for an external risk analyser if the merchant has a contract.<br>Refer to the description of the <b>vads_risk_analysis_result</b> field to identify the list of<br>possible values and their description. |
| INFORM            | A warning message appears.<br>The merchant is notified that a potential problem has been identified.<br>The merchant is informed via one or several notification centre rules (IPN, e-mail or<br>SMS).         |

Category

Transaction details.

**Description** Field returned in the response.

Allows to define the outcome of the risk management process.

Format control1=result1;control2=result2

**Possible values** 

| Value                  | Description                                                                                                    |
|------------------------|----------------------------------------------------------------------------------------------------|
| CARD_FRAUD             | Verifies if the cardholder's card number is in the card greylist.                                                           |
| SUSPECT_COUNTRY        | Verifies if the cardholder's card country is in the forbidden countries list.                                               |
| IP_FRAUD               | Verifies if the cardholder's IP address is in the IP greylist.                                                              |
| CREDIT_LIMIT           | Verifies if frequency and the amounts of the purchases<br>made with the same card number, or the maximum order<br>amount.   |
| BIN_FRAUD              | Verifies if the card BIN code is in the BIN code greylist.                                                                  |
| ECB                    | Verifies if the buyer's card is an e-carte bleue.                                                                           |
| CARD_COMMERCIAL        | Verifies if the buyer's card is a commercial card.                                                                          |
| SYSTEMATIC_AUTO        | Verifies if the buyer's card is a card that requires systematic authorization.                                              |
| INCONSISTENT_COUNTRIES | Verifies if the country of the IP address, the country of the payment card and the country of residence of the buyer match. |
| NON_WARRANTY_PAYMENT   | Verifies the transfer of responsibility of the transaction.                                                                 |
| SUSPECT_IP_COUNTRY     | Verifies that the cardholder's country, identified by his/her<br>IP address, is in the forbidden countries list.            |

The possible values for '**result'** are:

| Value   | Description                |
|---------|----------------------------|
| ОК      | ОК                         |
| WARNING | Informative control failed |
| ERROR   | Blocking control failed    |

Category

Transaction details.

| Description     | Concerns donations                         | s only (or secondary transactions).                                                                                               |
|-----------------|--------------------------------------------|----------------------------------------------------------------------------------------------------|
|                 | Allows to override<br>responsibility for p | the risk management configuration Verification of transfer of rimary transactions.                                                |
| Format          | string (enum)                              |                                                                                                    |
| Error code      | 117                                        |                                                                                                    |
| Possible values | Value                                      | Description                                                                                                    |
|                 | DEFAULT or empty                           | Default value. Applying shop settings.                                                                                            |
|                 | IGNORE                                     | Ignore the value of transfer of responsibility for the primary transaction before creating a secondary transaction.               |
|                 | СНЕСК                                      | Force the verification process of transfer of responsibility for the primary transaction before creating a secondary transaction. |
|                 |                                            | ·                                                                                                    |

Category Donation details.

# vads\_sequence\_number

| Description                  | Field returned in the response.                                                                                                    |  |
|------------------------------|----------------------------------------------------------------------------------------------------|--|
|                              | Contains the transaction sequence number.                                                                                               |  |
|                              | This field's value is always set to 1 in case of immediate payments (vads_payment_config=SINGLE).                                       |  |
|                              | For an installment payment, this field will take the value 1 for the first installment, 2 for the second one, 3 for the third one, etc. |  |
|                              | Note:                                                                                                    |  |
|                              | <b>vads_sequence_number</b> is not returned in the response when a payment is canceled or abandoned.                                    |  |
| Category                     | Transaction details.                                                                                                    |  |
| <pre>vads_ship_to_city</pre> |                                                                                                    |  |
| Description                  | Allows to specify the city for shipping.                                                                                                |  |
| Format                       | an128                                                                                                    |  |
| Error code                   | 83                                                                                                    |  |

**Category** Shipping details.

| Description     |    | Allows to define the shipping buyer's country code in compliance with the ISO 3166 standard. |      |
|-----------------|----|----------------------------------------------------------------------------------------------|------|
| Format          |    | a2                                                                                           |      |
| Error code      |    | 86                                                                                           |      |
| Examples        | of | Country                                                                                      | Code |
| possible values |    | BRAZIL                                                                                       | BR   |
|                 |    | CORSICA                                                                                      | FR   |
|                 |    | FRANCE                                                                                       | FR   |
|                 |    | GUADELOUPE                                                                                   | GP   |
|                 |    | MARTINIQUE                                                                                   | MQ   |
|                 |    | NEW CALEDONIA                                                                                | NC   |
|                 |    | SAINT PIERRE AND MIQUELON                                                                    | PM   |
|                 |    | POLYNESIE FRANCAISE                                                                          | PF   |

**Category** Shipping details.

### vads\_ship\_to\_delivery\_company\_name

| Description | Allows to define the name of the transporter. |
|-------------|-----------------------------------------------|
| Format      | ans127                                        |
| Error code  | 96                                            |
| Category    | Shipping details.                             |

### vads\_ship\_to\_district

| Allows to define the shipping district. |
|-----------------------------------------|
| ans127                                  |
| 115                                     |
| Shipping details.                       |
|                                         |

### vads\_ship\_to\_first\_name

| Description | Allows to specify the buyer's first name for shipping. |
|-------------|--------------------------------------------------------|
| Format      | ans63                                                  |
| Error code  | 106                                                    |
| Category    | Shipping details.                                      |

### vads\_ship\_to\_last\_name

| Description | Allows to specify the buyer's last name for shipping. |
|-------------|-------------------------------------------------------|
| Format      | ans63                                                 |
| Error code  | 107                                                   |
| Category    | Shipping details.                                     |

#### vads\_ship\_to\_legal\_name

| Description | Legal name of the shipping recipient. |
|-------------|---------------------------------------|
| Format      | an100                                 |
| Error code  | 125                                   |
| Category    | Shipping details.                     |

# vads\_ship\_to\_name

| Description | Allows to specify the shipping buyer's last name. |
|-------------|---------------------------------------------------|
| Format      | ans63                                             |
| Error code  | 80                                                |
| Category    | Shipping details.                                 |

# vads\_ship\_to\_phone\_num

| Description | Allows to specify the shipping buyer's phone number. |
|-------------|------------------------------------------------------|
| Format      | ans32                                                |
| Error code  | 87                                                   |
| Category    | Shipping details.                                    |

### vads\_ship\_to\_speed

| Description     | Allows to specify the shipping mode. |
|-----------------|--------------------------------------|
| Format          | string (enum)                        |
| Error code      | 95                                   |
| Possible values | STANDARD, EXPRESS                    |
| Category        | Shipping details.                    |

### vads\_ship\_to\_status

| Description     | Allows to specify the type of the shipping address. |
|-----------------|-----------------------------------------------------|
| Format          | string (enum)                                       |
| Error code      | 93                                                  |
| Possible values | PRIVATE, COMPANY                                    |
| Category        | Shipping details.                                   |
|                 |                                                     |

### vads\_ship\_to\_state

| Description | Allows to specify the buyer's state for shipping. |
|-------------|---------------------------------------------------|
| Format      | ans127                                            |
| Error code  | 84                                                |
| Category    | Shipping details.                                 |

#### vads\_ship\_to\_street

| Description | Allows to specify the buyer's address.                             |
|-------------|--------------------------------------------------------------------|
| Format      | ans255                                                             |
|             | <i>Note:</i> > and < >and <are authorized.<="" not="" th=""></are> |
| Error code  | 81                                                                 |
| Category    | Shipping details.                                                  |

# vads\_ship\_to\_street2

| Description | Allows to specify the second line of the buyer's address.          |
|-------------|--------------------------------------------------------------------|
| Format      | ans255                                                             |
|             | <i>Note:</i> > and < >and <are authorized.<="" not="" th=""></are> |
| Error code  | 82                                                                 |
| Category    | Shipping details.                                                  |

# vads\_ship\_to\_street\_number

| Allows to specify the shipping street number. |
|-----------------------------------------------|
| an5                                           |
| 114                                           |
| Shipping details.                             |
|                                               |

# vads\_ship\_to\_type

| Description     | Allows to specify the shipping type.                                                           |
|-----------------|------------------------------------------------------------------------------------------------|
| Format          | string (enum)                                                                                  |
| Error code      | 94                                                                                             |
| Possible values | <ul> <li>RECLAIM_IN_SHOP for picking up the item at the shop.</li> </ul>                       |
|                 | • <b>RELAY_POINT</b> for using a third-party pick-up network (Kiala, Alveol, etc).             |
|                 | • <b>RECLAIM_IN_STATION</b> for picking up the item in an airport, a guard or a travel agency. |
|                 | • <b>PACKAGE_DELIVERY_COMPANY</b> for shipping by the transporter (Colissimo, UPS, etc.).      |
|                 | • ETICKET for sending an electronic ticket, download.                                          |
| Category        | Shipping details.                                                                              |

| Description | Information about the user at the source of the payment.                                                                                                    |  |
|-------------|----------------------------------------------------------------------------------------------------|--|
|             | This parameter will be resent with the response and will include the value transmitted in the request.                                                                                                    |  |
|             | Note:                                                                                                    |  |
|             | For backward compatibility, it is possible to use this field to set the CPF/CNPJ (legal identifier in a numeric format between 11 and 20 digits long) required by the ClearSale risk management module. However, <b>vads_cust_national_id</b> field can be used. |  |
| Format      | ans255                                                                                                    |  |
| Error code  | 116                                                                                                    |  |
| Category    | Shipping details.                                                                                                    |  |

# vads\_ship\_to\_zip

| Description | Allows to specify the buyer's postal code. |
|-------------|--------------------------------------------|
| Format      | an64                                       |
| Error code  | 85                                         |
| Category    | Shipping details.                          |

# vads\_shipping\_amount

| Description | Allows to enter the shipping fees for the whole order. |
|-------------|--------------------------------------------------------|
| Format      | n12                                                    |
| Error code  | 109                                                    |
| Category    | Order details.                                         |

### vads\_shop\_name

| Description | Allows to define the name of the shop that appears in the payment confirmation e-mails. |
|-------------|-----------------------------------------------------------------------------------------|
| Format      | ans127                                                                                  |
| Error code  | 72                                                                                      |
| Category    | Customization of the payment page.                                                      |

### vads\_shop\_url

| Description | The shop URL that appears on the payment page and in payment confirmation e-<br>mails. |
|-------------|----------------------------------------------------------------------------------------|
|             | This parameter allows to override your shop's default value.                           |
| Format      | ans127                                                                                 |
| Error code  | 73                                                                                     |
| Category    | Customization of the payment page.                                                     |

# vads\_site\_id

| Description | Mandatory parameter.                                                                                                    |  |  |  |  |
|-------------|----------------------------------------------------------------------------------------------------|--|--|--|--|
|             | Generated while subscribing to the payment gateway.                                                                                             |  |  |  |  |
|             | Its value can be seen in the interface of the Back Office in <b>Settings</b> > <b>Shop</b> > <b>Certificates</b> tab by all authorized persons. |  |  |  |  |
|             | If the value is not correct, when paying the buyer will get an error message on hi browser.                                                     |  |  |  |  |
|             | The payment is then impossible and the transaction is definitely stopped.                                                                       |  |  |  |  |
|             | A warning e-mail is then sent to the administrator contact. It contains the form that the payment gateway could not process.                    |  |  |  |  |
| Format      | n8                                                                                                    |  |  |  |  |
| Error code  | 02                                                                                                    |  |  |  |  |
| Category    | Technical details.                                                                                                    |  |  |  |  |

# vads\_subscription

| Description | Optional parameter used for creating a subscription. It designates the ID of the subscription ID to create.                                                                                                    |  |  |  |
|-------------|----------------------------------------------------------------------------------------------------|--|--|--|
|             | Two options are possible:                                                                                                    |  |  |  |
|             | <ul> <li>The payment gateway manages the IDs:</li> </ul>                                                                                                    |  |  |  |
|             | In this case, this parameter must not be populated.                                                                                                    |  |  |  |
|             | In case the subscription is successfully created, the response will contain the value generated by the payment gateway.                                                                                                    |  |  |  |
|             | The merchant website manages the IDs:                                                                                                    |  |  |  |
|             | In this case, this parameter must be populated with the desired value of the subscription ID. <b>The merchant website must make sure that each identifier is unique</b> . Any registration request containing an existing identifier will be rejected and an error message will appear. |  |  |  |
| Format      | ans50                                                                                                    |  |  |  |
| Error code  | 63                                                                                                    |  |  |  |
| Category    | Subscription details.                                                                                                    |  |  |  |

#### vads\_sub\_amount

| Description | Mandatory parameter used for creating a subscription.                                                            |  |  |  |
|-------------|----------------------------------------------------------------------------------------------------|--|--|--|
|             | It refers to the amount of each installment except the ones that will be defined<br>vads_sub_init_amount_number. |  |  |  |
|             | The value must be presented in the smallest currency unit (cents for Euro).                                      |  |  |  |
|             | Example: for a transaction of 10 Euros 28 cents, the value of the parameter is 1028.                             |  |  |  |
| Format      | n12                                                                                                    |  |  |  |
| Error code  | 65                                                                                                    |  |  |  |
| Category    | Subscription details.                                                                                            |  |  |  |

### vads\_sub\_currency

| Description | Mandatory parameter used for creating a subscription.                                              |
|-------------|----------------------------------------------------------------------------------------------------|
|             | Numerical code of the currency used for the subscription in compliance with the ISO 4217 standard. |

Format

# **Examples** of The possible currencies are:

n3

possible values

| Currency              | The ISO<br>4217<br>standard | Compatible<br>with multi-<br>currency<br>option                                                                                                    | Currency                   | The ISO<br>4217<br>standard | Compatible<br>with multi-<br>currency<br>option                                                                                                    |
|-----------------------|-----------------------------|----------------------------------------------------------------------------------------------------|----------------------------|-----------------------------|----------------------------------------------------------------------------------------------------|
| Thai Baht             | 764                         | <ul> <li>Image: A set of the set of the</li></ul> | Moroccan Dirham            | 504                         |                                                                                                    |
| Danish Crown          | 208                         | ✓                                                                                                    | Taiwan New Dollar          | 901                         |                                                                                                    |
| Icelandic Crown       | 352                         |                                                                                                    | New Turkish Lira           | 949                         | <ul> <li>Image: A set of the set of the</li></ul> |
| Norwegian Crown       | 578                         | <ul> <li>Image: A set of the set of the</li></ul> | Kuwaiti Dinar              | 414                         |                                                                                                    |
| Swedish Crown         | 752                         | <ul> <li>Image: A set of the set of the</li></ul> | Tunisian Dinar             | 788                         |                                                                                                    |
| Czech Crown           | 203                         | <ul> <li>Image: A set of the set of the</li></ul> | Argentine Peso             | 032                         |                                                                                                    |
| Australian Dollar     | 036                         | <ul> <li>Image: A set of the set of the</li></ul> | Mexican Peso               | 484                         |                                                                                                    |
| Canadian Dollar       | 124                         | ✓                                                                                                    | Philippine Peso            | 608                         |                                                                                                    |
| Hong Kong Dollar      | 344                         | <ul> <li>Image: A set of the set of the</li></ul> | South-African Rand         | 710                         | ✓                                                                                                    |
| Singapore Dollar      | 702                         | <ul> <li>Image: A set of the set of the</li></ul> | Brazilian Real             | 986                         | ✓                                                                                                    |
| US Dollar             | 840                         | ~                                                                                                    | Chinese Yuan<br>(Renminbi) | 156                         | ~                                                                                                    |
| New Zealand<br>Dollar | 554                         | ~                                                                                                    | Malaysian Ringgit          | 458                         |                                                                                                    |
| Euro                  | 978                         | <ul> <li>Image: A set of the set of the</li></ul> | Russian Ruble              | 643                         |                                                                                                    |
| Hungarian Forint      | 348                         | <ul> <li>Image: A set of the set of the</li></ul> | Indonesian Rupiah          | 360                         |                                                                                                    |
| CFP Franc             | 953                         | <ul> <li>Image: A set of the set of the</li></ul> | South Korean Won           | 410                         |                                                                                                    |
| Swiss Franc           | 756                         | <ul> <li>Image: A set of the set of the</li></ul> | Japanese Yen               | 392                         | ✓                                                                                                    |
| Indian Rupee          | 356                         | <ul> <li>Image: A set of the set of the</li></ul> | Polish Zloty               | 985                         | <ul> <li>Image: A start of the start of the start of</li></ul> |
| Pound Sterling        | 826                         | <ul> <li>Image: A set of the set of the</li></ul> |                            |                             |                                                                                                    |

#### Error code

67

Category Subscription details.

### vads\_sub\_desc

Description

Mandatory parameter used for creating a subscription.

It designates the subscription rule to be applied.

The expected value for this parameter is a chain of characters that respect the **iCalendar** (Internet Calendar) specification, described in RFC5545 (see http://tools.ietf.org/html/rfc5545).

Among other aspects, this specification allows to define complex subscription rules via the **RRULE** property.

For technical reasons, it is not possible to define subscription periods that are shorter than one day.

The keywords "SECONDLY" / "MINUTELY" / "HOURLY" are not taken into account.

Examples:

• To program installment payments taking place on the last day of each month for 12 months, the rule is:

#### RRULE:FREQ=MONTHLY;BYMONTHDAY=28,29,30,31;BYSETPOS=-1;COUNT=12

This rule means that if the current month does not have 31 days, the machine will take the 30th into account. If the 30th does not exist, the machine will take the 29th into account, and so on until the 28th.

Another version of this rule: RRULE:FREQ=MONTHLY;COUNT=5;BYMONTHDAY=-1

- To program installment payments on the 10th of each month for 12 months, the rule is: RRULE:FREQ=MONTHLY;COUNT=12;BYMONTHDAY=10
- To program installment payments every three months up to December 31st, 2016:

RRULE:FREQ=YEARLY;BYMONTHDAY=1;BYMONTH=1,4,7,10;UNTIL=20161231

The installment payments will be due on the first day of January, April, July and October each year. The total number of installments depends on the subscription start date (see the **vads\_sub\_effect\_date** parameter).

For more information and examples, visit http://recurrance.sourceforge.net/.

Format string

Error code 64

Category Subscription details.

# vads\_sub\_effect\_date

| Description | Mandatory parameter used for creating a subscription that allows to define the subscription start date.                              |
|-------------|----------------------------------------------------------------------------------------------------|
|             | For a SEPA direct debit, the due date must be at least 14 calendar days from the submission date of the form (vads_trans_date).      |
|             | This parameter does not always match with the date of the first installment that depends only on the <b>vads_sub_desc</b> parameter. |
|             | The effective date indicates from which day the subscription starts. The date format is <b>AAAAMMJJ</b> .                            |
|             | Example: for February 1st 2015, enter 20150201.                                                                                      |
| Format      | n8                                                                                                    |
| Error code  | 69                                                                                                    |
| Category    | Subscription details.                                                                                                    |

# vads\_sub\_init\_amount

| Description                          | Optional parameter used for creating a subscription. Amount of the <u>first</u> installments.                                                                                                    |  |  |  |  |  |  |
|--------------------------------------|----------------------------------------------------------------------------------------------------|--|--|--|--|--|--|
|                                      | The number of these first installments is specified by the vads_sub_init_amount_number parameter.                                                                                                    |  |  |  |  |  |  |
|                                      | This amount is presented in the currency defined by the <b>vads_sub_currency</b> parameter in its smallest unit (cents for Euro).                                                                                                    |  |  |  |  |  |  |
|                                      | Example: for a transaction of 10 Euros 28 cents, the value of the parameter is 1028.                                                                                                    |  |  |  |  |  |  |
| Format                               | n12                                                                                                    |  |  |  |  |  |  |
| Error code                           | 66                                                                                                    |  |  |  |  |  |  |
| Category                             | Subscription details.                                                                                                    |  |  |  |  |  |  |
|                                      |                                                                                                    |  |  |  |  |  |  |
| vads_sub_init_am                     | ount_number                                                                                                    |  |  |  |  |  |  |
| <b>–</b> • ••                        | Optional parameter used for creating a subscription. Number of installments for which the <b>vads_sub_init_amount</b> amount should be applied.                                                                                                    |  |  |  |  |  |  |
| Description                          | which the <b>vads_sub_init_amount</b> amount should be applied.                                                                                                    |  |  |  |  |  |  |
| Description                          | which the <b>vads_sub_init_amount</b> amount should be applied.<br>Once these installments will have expired, the <b>vads_sub_amount</b> amount will be used.                                                                                                    |  |  |  |  |  |  |
| Description                          | <ul> <li>Optional parameter used for creating a subscription. Number of installments for which the vads_sub_init_amount amount should be applied.</li> <li>Once these installments will have expired, the vads_sub_amount amount will be used.</li> <li>Example: to define a subscription with the first 3 installments of 25 Eurosand the rest of the installments of 30 Euros, the following values will be used:</li> </ul>                                                                                                    |  |  |  |  |  |  |
| Description                          | <ul> <li>Optional parameter used for creating a subscription. Number of installments for which the vads_sub_init_amount amount should be applied.</li> <li>Once these installments will have expired, the vads_sub_amount amount will be used.</li> <li>Example: to define a subscription with the first 3 installments of 25 Eurosand the rest of the installments of 30 Euros, the following values will be used:</li> <li>vads_sub_currency = 978</li> </ul>                                                                                                    |  |  |  |  |  |  |
| Description                          | <ul> <li>Optional parameter used for creating a subscription. Number of installments for which the vads_sub_init_amount amount should be applied.</li> <li>Once these installments will have expired, the vads_sub_amount amount will be used.</li> <li>Example: to define a subscription with the first 3 installments of 25 Eurosand the rest of the installments of 30 Euros, the following values will be used:</li> <li>vads_sub_currency = 978</li> <li>vads_sub_init_amount_number = 3</li> </ul>                                                                                  |  |  |  |  |  |  |
| Description                          | <ul> <li>Optional parameter used for creating a subscription. Number of installments for which the vads_sub_init_amount amount should be applied.</li> <li>Once these installments will have expired, the vads_sub_amount amount will be used.</li> <li>Example: to define a subscription with the first 3 installments of 25 Eurosand the rest of the installments of 30 Euros, the following values will be used:</li> <li>vads_sub_currency = 978</li> <li>vads_sub_init_amount_number = 3</li> <li>vads_sub_init_amount = 2500</li> </ul>                                             |  |  |  |  |  |  |
| Description                          | <ul> <li>Optional parameter used for creating a subscription. Number of installments for which the vads_sub_init_amount amount should be applied.</li> <li>Once these installments will have expired, the vads_sub_amount amount will be used.</li> <li>Example: to define a subscription with the first 3 installments of 25 Eurosand the rest of the installments of 30 Euros, the following values will be used:</li> <li>vads_sub_currency = 978</li> <li>vads_sub_init_amount_number = 3</li> <li>vads_sub_init_amount = 2500</li> <li>vads_sub_amount = 3000</li> </ul>             |  |  |  |  |  |  |
| Description                          | <ul> <li>Optional parameter used for creating a subscription. Number of installments for which the vads_sub_init_amount amount should be applied.</li> <li>Once these installments will have expired, the vads_sub_amount amount will be used.</li> <li>Example: to define a subscription with the first 3 installments of 25 Eurosand the rest of the installments of 30 Euros, the following values will be used:</li> <li>vads_sub_currency = 978</li> <li>vads_sub_init_amount_number = 3</li> <li>vads_sub_init_amount = 2500</li> <li>vads_sub_amount = 3000</li> <li>n3</li> </ul> |  |  |  |  |  |  |
| Description<br>Format<br>Code erreur | <ul> <li>Optional parameter used for creating a subscription. Number of installments for which the vads_sub_init_amount amount should be applied.</li> <li>Once these installments will have expired, the vads_sub_amount amount will be used.</li> <li>Example: to define a subscription with the first 3 installments of 25 Eurosand the rest of the installments of 30 Euros, the following values will be used: <ul> <li>vads_sub_currency = 978</li> <li>vads_sub_init_amount_number = 3</li> <li>vads_sub_init_amount = 2500</li> <li>vads_sub_amount = 3000</li> </ul> </li> </ul> |  |  |  |  |  |  |

#### vads\_tax\_amount

| Description                                                                                                    | Parameter that allows to define the amount of taxes for the entire order.                                                                              |                                                                                                    |  |  |  |
|----------------------------------------------------------------------------------------------------|----------------------------------------------------------------------------------------------------|----------------------------------------------------------------------------------------------------|--|--|--|
|                                                                                                    | This amount will be presented in                                                                                                    | the smallest unit of the currency. Cents for Euro.                                                                                                    |  |  |  |
|                                                                                                    | Concerns only the PayPal payment method.                                                                                                    |                                                                                                    |  |  |  |
| Format                                                                                                    | n12                                                                                                    |                                                                                                    |  |  |  |
| Error code                                                                                                    | 108                                                                                                    |                                                                                                    |  |  |  |
| Category                                                                                                    | Order details.                                                                                                    |                                                                                                    |  |  |  |
| 0 /                                                                                                    |                                                                                                    |                                                                                                    |  |  |  |
| vads_theme_config                                                                                                    | Ţ,                                                                                                    |                                                                                                    |  |  |  |
| Description                                                                                                    | Allows to customize certain elen certain messages (some functions                                                                                      | nents of the payment page: logos, headers and s require a subscription to a <b>commercial option</b> ).                                                |  |  |  |
|                                                                                                    | This parameter contains a list of keywords (codes) associated with the elements of the payment pages (labels, images), to which values are associated. |                                                                                                    |  |  |  |
|                                                                                                    | Example:                                                                                                    |                                                                                                    |  |  |  |
|                                                                                                    | vads_theme_config=                                                                                                    |                                                                                                    |  |  |  |
|                                                                                                    | SUCCESS_FOOTER_MSG_RETURN=Return to the website<br>;CANCEL_FOOTER_MSG_RETURN=Cancel and return to the website                                          |                                                                                                    |  |  |  |
|                                                                                                    | The basic functions are presented in the chapter <b>Customizing the payment page</b> of the <b>Payment form implementation guide</b> .                 |                                                                                                    |  |  |  |
|                                                                                                    | The advanced functions (subscription required) are presented in Advanced customization of the payment page.                                            |                                                                                                    |  |  |  |
| Format                                                                                                    | Code1=Value1;Code2=Value2                                                                                                    |                                                                                                    |  |  |  |
| Error code                                                                                                    | 32                                                                                                    |                                                                                                    |  |  |  |
| Dessible values                                                                                                    | Code                                                                                                    | Description                                                                                                    |  |  |  |
| Possible values                                                                                                    | SUCCESS_FOOTER_MSG_RETURN                                                                                                    | Label replacing <b>Return to shop</b> after a successful payment.                                                                                      |  |  |  |
|                                                                                                    | CANCEL_FOOTER_MSG_RETURN                                                                                                    | Label replacing <b>Cancel and return to shop</b> when<br>selecting the payment method, entering payment<br>details and in case of a declilned payment. |  |  |  |
|                                                                                                    | SECURE_ MESSAGE                                                                                                    | Default values: The address of this website starting with<br>https indicates that you are on a secure page and can<br>safely proceed to your payment.  |  |  |  |
| SECURE_MESSAGE_REGISTER Default value: The address of this website star<br>https indicates that you are on a secure page of<br>safely enter your bank details. |                                                                                                    |                                                                                                    |  |  |  |
|                                                                                                    | SITE_ID_LABEL                                                                                                    | Default value: Merchant ID                                                                                                    |  |  |  |
|                                                                                                    | CSS_FOR_PAYMENT                                                                                                    | See Advanced customization of the payment page.                                                                                                    |  |  |  |
|                                                                                                    | CSS_FOR_PAYMENT_MOBILE                                                                                                    |                                                                                                    |  |  |  |
|                                                                                                    | HEADER_FOR_MAIL                                                                                                    |                                                                                                    |  |  |  |
|                                                                                                    | SHOP LOGO                                                                                                    |                                                                                                    |  |  |  |
|                                                                                                    |                                                                                                    | <u> </u>                                                                                                    |  |  |  |

Category

Customization of the payment page.

| Description | Designates the cardholder authentication through the ACS. It is populated by 3DS authentication server (ACS) when the buyer has been correctly authentication (vads_threeds_status equals "Y" or "A"). |  |
|-------------|----------------------------------------------------------------------------------------------------|--|
| Format      | ans28                                                                                                    |  |
| Error code  | 52                                                                                                    |  |
| Category    | 3DS Authentication.                                                                                                    |  |

#### vads\_threeds\_cavvAlgorithm

| Description     | Algorithm used b                                                                                                    | Algorithm used by the ACS to generate the CAVV value. |  |  |  |  |
|-----------------|----------------------------------------------------------------------------------------------------|-------------------------------------------------------|--|--|--|--|
|                 | It is populated by the 3DS authentication server (ACS) when the buyer has be correctly authenticated (vads_threeds_status equals "Y" or "A"). |                                                       |  |  |  |  |
| Format          | n1                                                                                                    | n1                                                    |  |  |  |  |
| Error code      | 55                                                                                                    | 55                                                    |  |  |  |  |
| Dossible values | Value                                                                                                    | Description                                           |  |  |  |  |
| Possible values | 0 HMAC                                                                                                    |                                                       |  |  |  |  |
|                 | 1 CVV                                                                                                    |                                                       |  |  |  |  |
|                 | 2 CVV_ATN                                                                                                    |                                                       |  |  |  |  |
|                 | 3 MasterCard SPA                                                                                                    |                                                       |  |  |  |  |

**Category** 3DS Authentication.

#### vads\_threeds\_eci

Description

Designates the e-commerce index.

Populated by the 3DS authentication server (ACS) when the buyer has been correctly authenticated (vads\_threeds\_status equals "Y" or "A").

|            | status =Y | status = A | status = U | status =N |
|------------|-----------|------------|------------|-----------|
| VISA       | 5         | 6          | 7          | -         |
| MasterCard | 02        | 01         | -          | -         |

Formatn..2Error code53Category3DS Authentication.

#### vads\_threeds\_enrolled

| Description     | Designates the cardholder<br>MASTERCARD (DS) servers du | 's enrollment status. Populated by VISA and uring the 3D Secure authentication. |  |  |
|-----------------|---------------------------------------------------------|---------------------------------------------------------------------------------|--|--|
| Format          | a1                                                      |                                                                                 |  |  |
| Error code      | 51                                                      |                                                                                 |  |  |
| Possible values | Value                                                   | Description                                                                     |  |  |
| rossible values | Y                                                       | Cardholder enrolled, 3DS authentication possible.                               |  |  |
|                 | N                                                       | Cardholder not enrolled.                                                        |  |  |

SEPA Direct Debit - SDD Recurring - Document version 2.5 Intellectual property rights - 134 / 143

| Value | Description                                          |
|-------|------------------------------------------------------|
| U     | Unable to verify the cardholder's enrollment status. |

# **Category** 3DS Authentication.

n..2

# vads\_threeds\_exit\_status

| Description | Field returned in the response.          |
|-------------|------------------------------------------|
|             | Final status of 3D Secure authentication |
|             | Populated by the payment gateway.        |

Format

| Possible values | Value | Description                                                                     | Value | Description                                                                |
|-----------------|-------|---------------------------------------------------------------------------------|-------|----------------------------------------------------------------------------|
| rossible values | 0     | Initial status                                                                  | 13    | Timeout when connecting to DS.                                             |
|                 | 1     | Undefined                                                                       | 14    | This status is continued to be sent                                        |
|                 | 2     | Status non-applicable (integrator disabled)                                     | 16    | 3DS not available for this payment channel (payment by file)               |
|                 | 3     | Not an e-commerce payment                                                       | 25    | Merchant not enrolled, 3DS<br>unavailable*                                 |
|                 | 4     | Payment without 3DS (payment by ID, PayPal, Cetelem, etc.)                      | 26    | A technical error has occurred during 3DS authentication, 3DS unavailable* |
| -               | 5     | Merchant not enrolled, 3DS<br>unavailable                                       | 27    | Cardholder not enrolled, 3DS<br>unavailable*                               |
|                 | 6     | A technical error has occurred<br>during 3DS authentication, 3DS<br>unavailable | 28    | Invalid signature*                                                         |
|                 | 7     | Cardholder not enrolled, 3DS<br>unavailable                                     | 29    | Problem caused by the ACS*                                                 |
|                 | 8     | Invalid signature                                                               | 30    | The 3DS authentication has been<br>successfully completed*                 |
|                 | 9     | Problem caused by the ACS                                                       | 32    | Problem caused by DS*                                                      |
|                 | 10    | The 3DS authentication has been successfully completed                          | 33    | Timeout while connecting to DS*                                            |
|                 | 11    | The 3DS authentication has been completed via the integrator                    | 98    | Initialization of 3DS authentication OK                                    |
|                 | 12    | Problem caused by DS                                                            | 99    | Unknown status                                                             |

\*These statuses concern 3DS payments without card details entry (payment by token).

Category

3DS Authentication.

#### vads\_threeds\_mpi

| Description       | Enable/Disable 3DS authentication for an e-commerce payment. |                                                                                                    |  |
|-------------------|--------------------------------------------------------------|----------------------------------------------------------------------------------------------------|--|
| Format            | n1                                                           |                                                                                                    |  |
| Error code        | 50                                                           |                                                                                                    |  |
| Value Description |                                                              | Description                                                                                                    |  |
|                   | absent<br>or<br>empty                                        | 3DS authentication managed by the payment gateway (configuration by the merchant).                                                                                                    |  |
|                   | 0                                                            | 3DS authentication managed by the payment gateway (configuration by the merchant).                                                                                                    |  |
|                   | 1                                                            | 3DS authentication completely managed by the merchant on the condition that the vads_card_number field is populated (card data entered by the merchant).<br>In this case, the data produced by 3D Secure authentication initiated by the MPI must be submitted in specific fields of the form (vads_threeds_enrolled, vads_threeds_cavv, vads_threeds_eci, vads_threeds_xid, vads_threeds_cavvAlgorithm, vads_threeds_status). |  |
|                   | 2                                                            | 3DS authentication disabled for the transaction independently of the usual configuration of the merchant.                                                                                                    |  |
| Category          | 3DS Aut                                                      | thentication.                                                                                                    |  |

# vads\_threeds\_sign\_valid

| Description     | Field returned in the response.                                                           |                      |  |
|-----------------|-------------------------------------------------------------------------------------------|----------------------|--|
|                 | Designates the validity of the PARes message signature. Populated by the payment gateway. |                      |  |
| Format          | n1                                                                                        |                      |  |
| Possible values | Value                                                                                     | Description          |  |
| Possible values | Empty                                                                                     | 3DS unavailable.     |  |
|                 | 0                                                                                         | Incorrect signature. |  |
|                 | 1                                                                                         | Correct signature.   |  |

Category

3DS Authentication.

| vads_threeds_status |                                                                                                    |                                                                                                    |  |  |
|---------------------|----------------------------------------------------------------------------------------------------|----------------------------------------------------------------------------------------------------|--|--|
| Description         | Defines the cardholder's authentication status. Populated by the 3DS authentication server (ACS) during the 3D Secure authentication. |                                                                                                    |  |  |
| Format              | a1                                                                                                    |                                                                                                    |  |  |
| Error code          | 56                                                                                                    |                                                                                                    |  |  |
| Possible values     | Value                                                                                                    | Description                                                                                                    |  |  |
|                     | Y                                                                                                    | Successful authentication.                                                                                                    |  |  |
|                     | N                                                                                                    | Authentication error.                                                                                                    |  |  |
|                     |                                                                                                    | Authentication Impossible.                                                                                                    |  |  |
|                     | ~                                                                                                    | Autientication attempt.                                                                                                    |  |  |
| Category            | 3DS Auth                                                                                                    | entication.                                                                                                    |  |  |
| vads_threeds_xid    |                                                                                                    |                                                                                                    |  |  |
| Description         | Designat                                                                                                    | es the unique 3DS authentication reference.                                                                                                    |  |  |
|                     | Populate                                                                                                    | d by the authentication server (ACS) during the 3D Secure authentication.                                                                                                    |  |  |
| Format              | ans28                                                                                                    |                                                                                                    |  |  |
| Error code          | 54                                                                                                    |                                                                                                    |  |  |
| Category            | 3DS Authentication.                                                                                                    |                                                                                                    |  |  |
| vads_trans_date     |                                                                                                    |                                                                                                    |  |  |
| Description         | Mandato                                                                                                    | pry parameter.                                                                                                    |  |  |
|                     | Correspo                                                                                                    | onds to the time and date settings in the YYYYMMDDHHMMSS format.                                                                                                    |  |  |
|                     | This value must correspond to the current date and hour in the GMT+0 (UTC) format on a 24-hour clock.                                 |                                                                                                    |  |  |
|                     | Note: If y<br>the trans<br>to be abl<br>web serv                                                                                      | you are using web services, the vads_trans_date value will correspond to smissionDate field. It is recommended to store this value in the database le to set the correct value for transmissionDate when you make calls via vices. |  |  |
| Format              | n14                                                                                                    |                                                                                                    |  |  |
| Error code          | 04                                                                                                    |                                                                                                    |  |  |
|                     | Frequent                                                                                                    | t errors:                                                                                                    |  |  |
|                     | <ul> <li>The d minut</li> </ul>                                                                                                    | ate is not sent in the YYYYMMDDHHMMSS format (year, month, day, hour, te, second).                                                                                                    |  |  |
|                     | • The d                                                                                                    | ate is not set in the UTC format (Coordinated Universal Time).                                                                                                    |  |  |
|                     | Make<br>gener                                                                                                    | sure you use date functions in your programming language that will rate a UTC hour (e.g.: gmdate in PHP).                                                                                                    |  |  |
|                     | • The h                                                                                                    | our must be calculated in a 24-hours format and not in a 12-hours clock.                                                                                                    |  |  |
|                     | • The b                                                                                                    | uyer has waited for too long before clicking on <b>Pay</b> .                                                                                                    |  |  |
|                     | • The b                                                                                                    | uyer was using browser history.                                                                                                    |  |  |
| Category            | Transact                                                                                                    | ion details.                                                                                                    |  |  |

| Description | Mandatory parameter.                                                                                                    |  |  |  |
|-------------|----------------------------------------------------------------------------------------------------|--|--|--|
|             | Consists of 6 numeric characters and must be unique for each transaction for a given shop on a given day.                                                                                                    |  |  |  |
|             | The merchant must guarantee that it is unique within that day. It must be between 000000 and 899999.                                                                                                    |  |  |  |
|             | The interval between 900000 and 9999999 is used for refunds and operations performed from the Back Office.                                                                                                    |  |  |  |
| Format      | n6                                                                                                    |  |  |  |
| Error code  | 03                                                                                                    |  |  |  |
|             | Frequent errors:                                                                                                    |  |  |  |
|             | The form will be rejected if:                                                                                                    |  |  |  |
|             | <ul> <li>The transmitted value is shorter than 6 digits.</li> </ul>                                                                                                    |  |  |  |
|             | The value is null.                                                                                                    |  |  |  |
|             | The field is absent.                                                                                                    |  |  |  |
|             | <ul> <li>An identical transaction number has already been sent the same day.</li> <li>When the buyer clicks on "Cancel and return to shop", the transaction number will have to be different on the next attempt and the previous one will be considered as already used.</li> </ul> |  |  |  |
|             | If it is the same, the message "The transaction has been canceled" will appear.                                                                                                    |  |  |  |
| Category    | Transaction details.                                                                                                    |  |  |  |

| Description | Field returned in the response. |
|-------------|---------------------------------|
|-------------|---------------------------------|

string (enum)

Allows to define the transaction status.

Format

**Possible values** 

| Value                  | Description                                                                                                    |
|------------------------|----------------------------------------------------------------------------------------------------|
| ABANDONED              | Abandoned<br>The payment has been abandoned by the buyer.<br>The transaction has not been created and cannot be viewed<br>in the Back Office.                                                                                                    |
| AUTHORISED             | A pre-notification has been sent. The direct debit is waiting to be captured                                                                                                    |
| AUTHORISED_TO_VALIDATE | The direct debit request has been made in "manual<br>validation" mode. The merchant must manually validate the<br>transaction in the Back Office to allow the mandate to be<br>sent to the bank. The pre-notification will only be sent after<br>the transaction has been validated.<br>The transaction can be validated as long as the capture date<br>has not passed. If the capture date has passed, the payment<br>status changes to <b>EXPIRED</b> . The <b>Expired</b> status is final     |
| WAITING_AUTHORISATION  | The pre-notification has not been sent yet.<br>The direct debit request has been made with a capture delay<br>greater to 14 days while the pre-notification delay in the<br>contract is 14 days.                                                                                                    |
| NOT_CREATED            | Transaction not created<br>The transaction has not been created and cannot be viewed<br>in the Back Office.                                                                                                    |
| INITIAL                | <ul> <li>Pending This status is specific to all the payment methods that require a form integration with redirection, in particular SOFORT BANKING and 3xCB COFINOGA. This status is returned when: <ul> <li>no response is returned from the acquirer or</li> <li>the acquirer response time is greater than the session payment time on the payment gateway.</li> <li>This status is temporary. The final status will be returned once the synchronization has been made.</li> </ul></li></ul> |

Table 51: Values associated with vads\_trans\_status

Category Transaction details.

| vads | trar | is u | uid |
|------|------|------|-----|
| _    | _    |      |     |

| Description | Unique transaction reference generated by the payment gateway when creating a payment transaction. |
|-------------|----------------------------------------------------------------------------------------------------|
|             | Guarantees that each transaction is unique.                                                        |
| Format      | ans32                                                                                              |
| Category    | Transaction details.                                                                               |

| Description    | URL where the buyer will be redirected after having clicked on <b>Cancel and return</b> to shop before proceeding to payment.                                                                                                    |  |
|----------------|----------------------------------------------------------------------------------------------------|--|
| Format         | ans127                                                                                                    |  |
| Error code     | 27                                                                                                    |  |
| Category       | Redirection to the merchant website.                                                                                                    |  |
| vads_url_check |                                                                                                    |  |
| Description    | URL of the page to notify at the end of payment. Overrides the value entered in the notification rules.                                                                                                    |  |
|                | Note                                                                                                    |  |
|                | This field should be used only in exceptional cases since:                                                                                                    |  |
|                | • this URL will only be used when calling the IPN URL,                                                                                                    |  |
|                | • the overloaded value will not be used if an automatic replay takes place.                                                                                                    |  |
|                | It is not compatible with the execution of the request sent to the IPN from the Back Office. The called URL is the URL that has been set up in the notification rule (see chapter <b>Setting up notifications</b> of the Payment Form Implementation Guide). |  |
| Format         | ans127                                                                                                    |  |
| Error code     | 33                                                                                                    |  |
| Category       | Redirection to the merchant website.                                                                                                    |  |

#### vads\_url\_check\_src

| Description                | Field returned in                                                                                                    | the response.                                                                                                    |  |
|----------------------------|----------------------------------------------------------------------------------------------------|----------------------------------------------------------------------------------------------------|--|
|                            | This parameter of                                                                                                    | defines the source of the notification (also called IPN).                                                                        |  |
| Format                     | string (enum)                                                                                                    |                                                                                                    |  |
| Possible values            | Value                                                                                                    | Description                                                                                                    |  |
| POSSIBle values            | ΡΑΥ                                                                                                    | Payment creation by form.                                                                                                    |  |
|                            | во                                                                                                    | Execution of the notification URL from the Back Office.                                                                          |  |
|                            | BATCH_AUTO                                                                                                    | Authorization request on a payment that was waiting for authorization.                                                           |  |
|                            | REC                                                                                                    | Payment resulting from a subscription.                                                                                           |  |
|                            | MERCH_BO                                                                                                    | Operation processed from the Back Office.                                                                                        |  |
|                            | RETRY                                                                                                    | Automatic retry of the notification URL .                                                                                        |  |
| Category<br>vads url error | Redirection to th                                                                                                    | ne merchant website.                                                                                                    |  |
| <br>Description            | URL where the buyer will be redirected in case of an internal processing error.                                      |                                                                                                    |  |
| Format                     | ans127                                                                                                    |                                                                                                    |  |
| Error code                 | 29                                                                                                    |                                                                                                    |  |
| Category                   | Redirection to the                                                                                                   | ne merchant website.                                                                                                    |  |
| vads_url_referral          |                                                                                                    |                                                                                                    |  |
| Description                | Deprecated field                                                                                                    | d. Use vads_url_refused.                                                                                                    |  |
|                            | URL where the I<br>02: "Contact the                                                                                  | buyer will be redirected in case of a declined authorization (code card issuer") after having clicked on <b>Return to shop</b> . |  |
| Format                     | ans127                                                                                                    |                                                                                                    |  |
| Error code                 | 26                                                                                                    |                                                                                                    |  |
| Category                   | Redirection to the                                                                                                   | ne merchant website.                                                                                                    |  |
| vads_url_refused           |                                                                                                    |                                                                                                    |  |
| Description                | URL where the buyer will be redirected in case of a declined payment after having clicked on <b>Return to shop</b> . |                                                                                                    |  |
| Format                     | ans127                                                                                                    |                                                                                                    |  |
| Error code                 | 25                                                                                                    |                                                                                                    |  |
| Category                   | Redirection to the merchant website.                                                                                 |                                                                                                    |  |

| Description | Default URL to where the buyer will be redirected after having clicked on <b>Return to shop</b> , if <b>vads_url_error</b> , <b>vads_url_refused</b> , <b>vads_url_success</b> or <b>vads_url_cancel</b> is not set.                                                      |
|-------------|----------------------------------------------------------------------------------------------------|
|             | If this field has not been transmitted, the Back Office configuration will be taken into account.                                                                                                    |
|             | It is possible to set up return URLs in TEST and PRODUCTION modes. These fields are called <b>Return URL of the shop in test mode</b> and <b>Return URL of the shop in production mode</b> ; they can be viewed in <b>Settings</b> > <b>Shop</b> > <b>Configuration</b> . |
|             | If no URL has been specified in the Back Office and in the form, the <b>Return to shop</b> button will redirect the buyer to the merchant website URL ( <b>URL</b> field in the shop configuration section).                                                              |
| Format      | ans127                                                                                                    |
| Error code  | 28                                                                                                    |
| Category    | Redirection to the merchant website.                                                                                                    |

# vads\_url\_success

| Description | URL where the buyer will be redirected in case of a successful payment after having clicked on <b>Return to shop</b> . |
|-------------|----------------------------------------------------------------------------------------------------|
| Format      | ans127                                                                                                    |
| Error code  | 24                                                                                                    |
| Category    | Redirection to the merchant website.                                                                                   |

# vads\_user\_info

| Description | Information about the user at the source of the payment.                                                                                                    |  |  |  |
|-------------|----------------------------------------------------------------------------------------------------|--|--|--|
|             | For payments by form, this parameter will be resent in the response and will include the value transmitted in the request.                                                                                                    |  |  |  |
|             | For manual payments from the Back Office, this field will be populated with the login of the user who processed the payment.                                                                                                    |  |  |  |
|             | Note:                                                                                                    |  |  |  |
|             | For backward compatibility, it is possible to use this field to set the CPF/CNPJ (legal identifier in a numeric format between 11 and 20 digits long) required by the ClearSale risk management module. However, <b>vads_cust_national_id</b> field can be used. |  |  |  |
| Format      | ans255                                                                                                    |  |  |  |
| Error code  | 61                                                                                                    |  |  |  |
| Category    | Buyer details                                                                                                    |  |  |  |

#### vads\_validation\_mode

| Description                               | Specifies the validation mode of the transaction. |                                                |  |
|-------------------------------------------|---------------------------------------------------|------------------------------------------------|--|
| Format                                    | string (enum)                                     |                                                |  |
| Error code                                | 05                                                |                                                |  |
| Possible values                           | Value                                             | Description                                    |  |
|                                           | Absent or<br>empty                                | Takes the value specified in the Back Office.  |  |
|                                           | 0                                                 | Automatic validation by the payment gateway.   |  |
|                                           | 1                                                 | Manual validation by the merchant.             |  |
| Category <ul> <li>vads_version</li> </ul> | Transaction (                                     | details.                                       |  |
| Description                               | Mandatory p                                       | parameter.                                     |  |
|                                           | Version of th                                     | ne exchange protocol with the payment gateway. |  |
| Format                                    | string (enum                                      | string (enum)                                  |  |
| Error code                                | 01                                                |                                                |  |
| Possible value                            | V2                                                |                                                |  |

# vads\_warranty\_result

Technical details.

Category

| Description     | Field returned in the response.                                        |                                                             |  |  |  |
|-----------------|------------------------------------------------------------------------|-------------------------------------------------------------|--|--|--|
|                 | Indicates the payment guarantee in case the payment has been accepted. |                                                             |  |  |  |
| Format          | string (enum)                                                          |                                                             |  |  |  |
| Possible values | Value                                                                  | Description                                                 |  |  |  |
|                 | YES                                                                    | The payment is guaranteed.                                  |  |  |  |
|                 | NO                                                                     | The payment is not guaranteed.                              |  |  |  |
|                 | UNKNOW                                                                 | Due to a technical error, the payment cannot be guaranteed. |  |  |  |
|                 | Not<br>populated.                                                      | Payment guarantee not applicable.                           |  |  |  |

Category Transaction details.